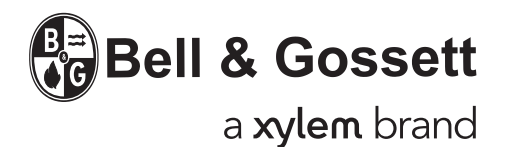

INSTRUCTION MANUAL S14334C

### VARIABLE SPEED PUMPING SYSTEMS INSTRUCTION MANUAL

### Technologic<sup>™</sup> 5500 Series Variable Primary Pump and Valve Controller

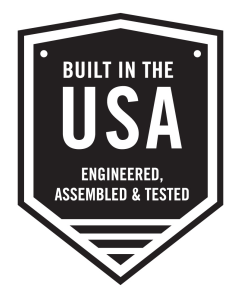

WARNING LABEL PART #S11550 INSTALLED IN THIS LOCATION. IF MISSING IT MUST BE REPLACED.

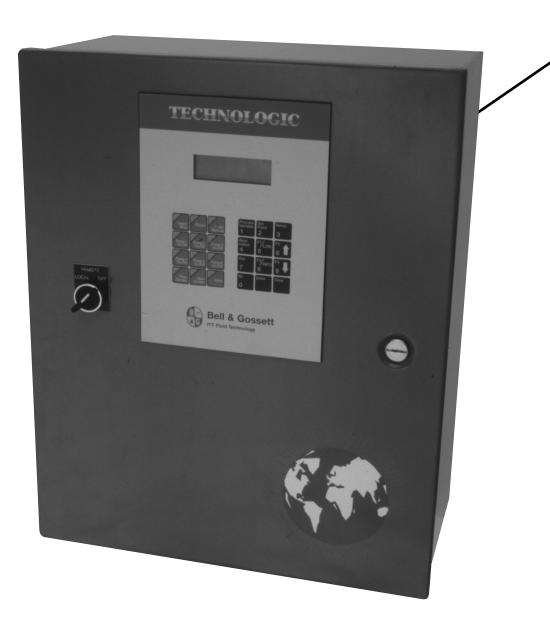

### **INSTALLER:** PLEASE LEAVE THIS MANUAL FOR THE OWNER'S USE.

### DESCRIPTION

Microprocessor based dedicated pump controller for variable volume pumping systems. The control panel consists of the following components: microprocessor, operator interface with 4 line display and membrane key pad, and 24 VDC power supply. Multi-pinned connecting cables for connection to bypass panels are available as options.

#### **OPERATIONAL LIMITS**

See the control panel nameplate for operating voltage, current draw, as well as information on the equipment to be connected to the control panel.

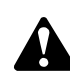

#### SAFETY INSTRUCTIONS

This safety alert symbol will be used in this manual and on the Technologic 5500 Safety Instruction decal to draw attention to safety related instructions. When used, the safety alert symbol means ATTENTION! BECOME ALERT! YOUR SAFETY IS INVOLVED! FAILURE TO FOLLOW THE INSTRUCTION MAY RESULT IN A SAFETY HAZARD!

### Preface

The following manual describes the new microprocessor based Technologic 5500 Variable Primary Pump Controller. This unit is in the tradition of the other members of the Technologic Control Panels as it incorporates many original, novel, and proprietary features that may only be found on B&G controllers. Some of these features require special emphasis here.

The controller is best described as a specific purpose programmable pump and valve controller. This means that the hardware and software have been created for the control and diagnostics of pumps and valves with consideration for their inherent characteristics. This results in an optimum pump controller without the cost of general purpose control hardware. Software is dedicated and established for the unit only after extensive testing. Changes to this software are not taken lightly and must pass rigid version control. The controller has the unique analog input protection of other members of the control family. In the event of a short circuit condition the current limit circuitry prevents failure of the analog input components.

This new controller has standard manual motor bypass switches when a Bell & Gossett automatic bypass is supplied. The manual motor bypass switches allow the user to de-energize the programmable logic controller and take manual control of the pumping system. This is helpful during system startup to confirm pump rotation and to purge air from the system prior to switching to automatic control.

| SECTIO           | PATER PATER | age       |
|------------------|----------------------------------------------------------------------------------------------------|-----------|
| 1.1              | Purpose of Manual                                                                                                    | 7         |
| 1.2              | Safety                                                                                                    | 7         |
| 1.2.1            | Safety Alert Symbol                                                                                                    | /         |
| 1.2.2            | Safety Instruction Decal                                                                                                    | /         |
| 1.2.3            | Motor Salety                                                                                                    | /         |
| 1.2.4            | Storage                                                                                                    | /         |
| 1.0              | Handling                                                                                                    | 7         |
| 1.5              | Temperature and Ventilation                                                                                                    | 7         |
| 1.6              | Input Voltage                                                                                                    | 7         |
| 1.7              | Ground Connections                                                                                                    | 7         |
| 1.8              | Power Wiring                                                                                                    | 8         |
| 1.9              | Output/Motor Disconnect                                                                                                    | 8         |
| 1.10             | Analog Signal Wiring                                                                                                    | 8         |
| 1.11             | Field Connection Diagrams                                                                                                    | 8         |
| 1.12             | Sensor and Control Wiring                                                                                                    | 8         |
| 1.12.1           | DP Switches                                                                                                    | 8         |
| 1.12.2           |                                                                                                    | 8         |
| 1.12.3           | Analog inputs with External Dever                                                                                                    | 9         |
| 1.12.4           | Arialog inputs with External Power                                                                                                    | 9<br>Q    |
| 1.12.5           | Valva                                                                                                    | 9<br>Q    |
| 1 12 7           | Hardwire Communications                                                                                                    | 5<br>9    |
| 1 12 7 1         | Bemote Start/Ston                                                                                                    |           |
| 1.12.7.2         | Remote Alarm Indication                                                                                                    | 9         |
| 1.12.8           | User Configurable I/O                                                                                                    | 9         |
|                  |                                                                                                    |           |
| SECTIO           | N 2 - INSTALLATION AND STARTUP                                                                                                    |           |
| 2.1              | Location                                                                                                    | 9         |
| 2.2              | Installation of Skid Mounted Systems with Factory Supplied Pumps                                                                                                    | 9         |
| 2.2.1            | Foundation                                                                                                    | 9         |
| 2.2.2            | Grout                                                                                                    | .10       |
| 2.2.3            | Closed System Safety Measures                                                                                                    | .10       |
| 2.2.4            | Eccentric Increasers                                                                                                    | .10       |
| 2.2.3            | Pipe Support                                                                                                    | 10        |
| 2.2.0            |                                                                                                    | 10        |
| 2.2.1            | Putting the Unit into Service                                                                                                    | 10        |
| 2.3.1            | Pump Botation 3 Phase Motors Only                                                                                                    | .10       |
| 2.3.2            | Joint Check                                                                                                    | .10       |
|                  |                                                                                                    |           |
| SECTIO           | N 3 - OPERATOR INTERFACE                                                                                                    |           |
| 3.1              | Power-Up                                                                                                    | .11       |
| 3.2              | Technologic Pump Controller Screen                                                                                                    | .11       |
| 3.3              | Key Functionality                                                                                                    | .11       |
| 3.4              | LEDs                                                                                                    | .11       |
| SECTIO           |                                                                                                    |           |
| 4 1              | Sensors                                                                                                    | 12        |
| 411              | Sensor Number                                                                                                    | 12        |
| 4.1.2            | Edit/Copy                                                                                                    | .12       |
| 4.1.3            | Sensor Edit                                                                                                    | .12       |
| 4.1.4            | Do Another                                                                                                    | .12       |
| 4.1.5            | Sensor Type                                                                                                    | .12       |
| 4.1.6            | Sensor Span                                                                                                    | .12       |
| 4.1.7            | Sensor Zero                                                                                                    | .13       |
| 4.1.8            | Sensor PV                                                                                                    | .13       |
| 4.1.9            | Sensor Set Point                                                                                                    | .13       |
| 4.1.10           | Sensor Override                                                                                                    | .13       |
| 4.1.11           | Sensor Setup Exit                                                                                                    | .13       |
| 4.1.12           |                                                                                                    | .14       |
| 4.1.13           |                                                                                                    | .14<br>14 |
| +.1.14<br>/ 1 15 | Chiller Sensor Zero                                                                                                    | .14<br>1/ |
| 4.1.15           | Chiller Number                                                                                                    | .14<br>14 |
| 4.1.17           | Chiller Sensor Exit                                                                                                    | .14       |
| 4.2              | Pump Setup Menu                                                                                                    | .14       |
| 4.2.1            | Enable/Disable                                                                                                    | .14       |
| · · — · ·        |                                                                                                    |           |

### **INDEX (continued)**

| 100      | Number of Dumpe               | 4 -        |
|----------|-------------------------------|------------|
| 4.2.2    |                               | 15         |
| 4.2.3    | Edit Pump                     | 15         |
| 4.2.4    | Edit Pump Number              | 15         |
| 425      | Enable/Disable Pump           | 15         |
| 4.2.5    |                               | 10         |
| 4.2.6    | Do Another                    | 15         |
| 4.2.7    | Pump Off Delay                | 15         |
| 4.2.8    | Lag Pump Run Timer            | 15         |
| 429      | Low Load Transfer             | 16         |
| 1.2.0    | High Low Transfer             | 16         |
| 4.2.10   |                               | 10         |
| 4.3      | System Setup Menu             | 16         |
| 4.3.1    | Stage/Destage Menu            | 16         |
| 4.3.1.1  | PV Stage                      | 16         |
| 1312     | BV Destage                    | 17         |
| 4.0.1.2  |                               | 47         |
| 4.3.1.3  | EOC Stage                     | 17         |
| 4.3.1.4  |                               | 18         |
| 4.3.2    | PID Setup Menu                | 18         |
| 433      | Alarms Setup                  | 18         |
| 4.0.0    | Altornation Catup             | 10         |
| 4.3.4    |                               | 10         |
| 4.3.5    | Bypass Setup                  | 19         |
| 4.3.6    | AFD Setup                     | 19         |
| 437      | Date/Time Setup               | 19         |
| 138      | Baseword Satur                | 20         |
| 4.3.0    |                               | 20         |
| 4.3.9    | I/O Setup                     | 20         |
| 4.3.9.1  | DI                            | 20         |
| 4.3.9.2  | DO                            | 21         |
| 1303     |                               | 21         |
| 4.0.0.4  |                               | 04         |
| 4.3.9.4  | AU                            | 21         |
| 4.3.10   |                               | 22         |
| 4.3.10.1 | BACnet                        | 22         |
| 43102    | Metasys N2                    | 22         |
| 12102    | Modbus                        | 22         |
| 4.3.10.3 |                               | 22         |
| 4.3.10.4 | BACnet/IP                     | 23         |
| 4.3.11   | Special Functions             | 23         |
| 4.3.12   | Brightness/Contrast           | 23         |
| 1313     | Save to Elesh                 | 22         |
| 4.0.10   |                               | <u>~</u> 0 |
| 4.3.14   | Load from Flash               | 24         |
| 4.4      |                               | 24         |
| 4.4.1    |                               | 24         |
| 442      | DO Test                       | 24         |
| 112      | Al Tast                       | 21         |
| 4.4.3    |                               | 24         |
| 4.4.4    | AU lest                       | 24         |
| 4.4.5    | LED Test                      | 24         |
| 4.4.6    | Kev Test                      | 24         |
| 117      | Disp Test                     | 25         |
| 4.4.7    | Disp Test                     | 20         |
| 4.4.8    | Comm Test                     | 20         |
| 4.5      | Default Setup                 | 25         |
| 4.6      | Chiller Setup                 | 25         |
| 461      | Enbl/Disbl Chiller            | 25         |
| 1.0.1    | Chiller's Dup Tmr             | 26         |
| 4.0.2    |                               | 20         |
| 4.6.3    | Isolation valve               | 20         |
| 4.7      | Bypass Valve Setup            | 27         |
| 4.7.1    | Bypass Valve Setting          | 27         |
| 472      | Bypass Operation Mode         | 27         |
| 470      |                               | 07         |
| 4.7.3    | Timers                        | 21         |
|          |                               |            |
| SECTIO   | N 5 - OPERATION               |            |
| 51       | Status Screens                | 28         |
| 511      |                               | 20         |
| 5.1.1    |                               | 20         |
| 5.1.2    | Pump Status Screen            | 28         |
| 5.1.3    | Pump Speed Screen             | 28         |
| 5.1.4    | Chiller Status Screen         | 28         |
| 515      | Chiller Data Screen           | 28         |
| 5.1.0    |                               | -0         |
| 0.1.C    | Active values Data Screen     | 28         |
| 5.1.7    | Bypass Valve Signal Screen    | 28         |
| 5.18     | Manual Speed Screen           | 28         |
| 510      | Active Values Ser Screen      | 20         |
| 0.1.9    |                               | ∠ສ<br>ວິດ  |
| 5.1.10   | Bypass Valve Position Screen  | 29         |
| 5.1.11   | Sys. Temp Screen              | 29         |
| 5 1 12   | Isolation Valve Status Screen | 20         |
| U.I.IZ   |                               | -0         |

### INDEX (continued)

| 5.2<br>5.2.1<br>5.2.2<br>5.3<br>5.4<br>5.5<br>5.6<br>5.7<br>5.8<br>5.9<br>5.10 | Bypas<br>Ma<br>Aut<br>Manua<br>Hand<br>Hand<br>Setpoi<br>Proces<br>Reque<br>Alterna<br>Alarms | s Valve Operation<br>nual Bypass Valve Operation<br>to Bypass Valve Operation<br>al Bypass Operation<br>Manual Operation<br>Bypass Operation<br>Bypass Operation<br>Bypass Operation<br>S Variable Monitoring<br>st to Stage/Destage Chillers<br>ation | 29<br>29<br>29<br>30<br>30<br>30<br>30<br>30<br>30<br>31<br>31 |
|--------------------------------------------------------------------------------|-----------------------------------------------------------------------------------------------|----------------------------------------------------------------------------------------------------|----------------------------------------------------------------|
| SECTIO                                                                         | N 6 - N                                                                                       | ΛΔΙΝΤΕΝΔΝCE                                                                                                    |                                                                |
| 6.1                                                                            | Techn                                                                                         | ical Overview                                                                                                    | 32                                                             |
| 6.2                                                                            | Digital                                                                                       | Inputs                                                                                                    | 32                                                             |
| 6.3                                                                            | Digital                                                                                       | Outputs                                                                                                    | 32                                                             |
| 6.4                                                                            | Analog                                                                                        | g Inputs                                                                                                    | 32                                                             |
| 6.5                                                                            |                                                                                               | ry                                                                                                    | 32                                                             |
| 6.7                                                                            | Power                                                                                         | Supply                                                                                                    | 32                                                             |
| 6.8                                                                            | Protec                                                                                        | stion                                                                                                    | 32                                                             |
| 6.9                                                                            | Instrur                                                                                       | ments and their Use                                                                                                    | 32                                                             |
| 6.9.1                                                                          | AC                                                                                            | /DC Voltmeter                                                                                                    | 32                                                             |
| 6.9.2                                                                          | Oh                                                                                            |                                                                                                    | 32                                                             |
| 6.9.3<br>6.9.1                                                                 | IVIII<br>Sia                                                                                  | namp Meter                                                                                                    | 32                                                             |
| 6 10                                                                           | Field F                                                                                       | Renair                                                                                                    | 52                                                             |
| 6.11                                                                           | Progra                                                                                        | am Updating                                                                                                    | 33                                                             |
| 6.12                                                                           | Contro                                                                                        | oller Information Screen                                                                                                    | 33                                                             |
| 6.13                                                                           | Loggir                                                                                        | ng                                                                                                    | 33                                                             |
| 6.13.1                                                                         | 4                                                                                             | Alarm Log                                                                                                    | 33                                                             |
| 6 13 2 1                                                                       | I                                                                                             | Pump Log                                                                                                    | 33<br>33                                                       |
| 6.13.2.2                                                                       |                                                                                               | Pump On/Off Log                                                                                                    | 33                                                             |
| 6.13.3                                                                         |                                                                                               | Data Log Menu                                                                                                    | 34                                                             |
| 6.13.3.1                                                                       |                                                                                               | PV Log                                                                                                    | 34                                                             |
| 6.13.3.2                                                                       |                                                                                               | KWH Log                                                                                                    | 34                                                             |
| 6.13.3.3                                                                       |                                                                                               | Flow Log                                                                                                    | 34                                                             |
| 6 13 / 1                                                                       |                                                                                               | System On/Off Log                                                                                                    | 34<br>34                                                       |
| 6 13 4 2                                                                       |                                                                                               | On Mode Changes Log                                                                                                    |                                                                |
| 6.13.4.3                                                                       |                                                                                               | Alternations Log                                                                                                    | 34                                                             |
| 6.13.4.4                                                                       |                                                                                               | System Reset Log                                                                                                    | 35                                                             |
| 6.13.4.5                                                                       |                                                                                               | Control Logger                                                                                                    | 35                                                             |
| 6.13.5                                                                         |                                                                                               | Power Log                                                                                                    | 35                                                             |
| 61361                                                                          |                                                                                               |                                                                                                    | 30<br>35                                                       |
| 6.13.6.2                                                                       |                                                                                               | Operating Hours Log                                                                                                    |                                                                |
| 6.14                                                                           | Ма                                                                                            | intenance (Physical)                                                                                                    | 35                                                             |
| 6.14.1                                                                         |                                                                                               | Electrical                                                                                                    | 35                                                             |
| 6.14.2                                                                         |                                                                                               | Mechanical                                                                                                    | 35                                                             |
|                                                                                |                                                                                               |                                                                                                    |                                                                |
|                                                                                | Δ ΧΙΟ                                                                                         | System Check List – Mechanical                                                                                                    | 36                                                             |
| APPEND                                                                         | DIX B                                                                                         | System Check List – Electrical                                                                                                    | 36                                                             |
| APPEND                                                                         | DIX C                                                                                         | Valid I/O Codes                                                                                                    | 37                                                             |
| APPEND                                                                         | DIX D                                                                                         | BACnet MS/TP Protocol Implementation Conformance Statement                                                                                                    | 38                                                             |
| APPEND                                                                         |                                                                                               | BACnet IP Protocol Implementation Conformance Statement                                                                                                    | 39                                                             |
|                                                                                |                                                                                               | BAUTIEL COMMUNICATIONS UDJECTS                                                                                                    | 10-42                                                          |
|                                                                                |                                                                                               | Metasys N2 Communications Points                                                                                                    | 17-40                                                          |
| APPEND                                                                         | DIXI                                                                                          | Modbus Communications Points                                                                                                    | 50-52                                                          |
| APPEND                                                                         | DIX J                                                                                         | Drawings                                                                                                    | 53-54                                                          |

**NOTE:** The information contained in this manual is intended to assist operating personnel by providing information on the characteristics of the purchased equipment.

It does not relieve the user of the responsibility to adhere to local codes and ordinances and the use of accepted practices in the installation, operation and maintenance of this equipment.

Further information pertaining to the installation, operation, and maintenance of your Technologic 5500 series pump controller can be found in the I.O.M.s for the associated equipment provided see Section 5, Maintenance, for a list of relevant manuals.

### **Glossary of Terms**

#### AFD

Adjustable Frequency Drive; converts a constant power input into a variable power output for the motor; a device for controlling motor speed

#### Alternation

Process of determining which pump will serve as lead pump and which pump will serve as lag pump

#### **Bypass**

Controller bypasses the AFD, pumps stop running in variable speed mode and run at constant speed (50 Hz / 60 Hz)

#### **Bypass Valve**

Modulating valve that controls the minimum flow required by chillers

#### Destage

To turn off a lag pump

#### EOC

End of Curve; point at which a pump is staged or destaged

#### I.O.M.

Installation Operation Manual

#### **Isolation Valve**

Two way control valve that isolates flow from standby chillers

#### Lag pump

Standby pump that activates only when lead pump alone cannot efficiently provide sufficient pressure or flow rate

#### Lead pump

Duty pump which runs continuously until a standby pump is required

#### LED

Light emitting diode, located on OIP and controller

#### OIP

**Operator Interface Panel** 

#### 0.L.

Overload: device to protect a motor from overheating

#### PID

Proportional Integral Derivative; 3 variables required for error control

#### **Process Variable**

Signal generated by a sensor that is set up to control the system

#### **Proof timer**

Minimum time period before controller acknowledges an input; time period for which a signal must be stable before it is accepted by the controller as a sustained and valid signal

### RTC

Real time clock

#### RTD

Resistive temperature device used to supply temperature signals to the PLC

#### Stage

To start a lag pump

#### 1.1 Purpose of Manual

This manual is furnished to acquaint you with some of the practical ways to install, operate, and maintain this unit. Read it carefully before doing any work on your unit and keep it handy for future reference.

Equipment cannot operate well without proper care. To keep this unit at top efficiency, follow the recommended installation and servicing procedures outlined in this manual.

#### 1.2 Safety

1.2.1 Safety Alert Symbol

### SAFETY INSTRUCTION

This safely alert symbol will be used in this manual and on the unit safety instruction to draw attention to safety related instructions. When used the safety alert symbol means ATTENTION BECOME ALERT! YOUR SAFETY IS INVOLVED! FAILURE TO FOL-LOW THIS INSTRUCTION MAY RESULT IN A SAFETY HAZARD.

#### 1.2.2 Safety Instruction Decal

Your Technologic 5500 Series Variable Primary Pump and Valve Controller should have a safety instruction decal (part # S11550). If the decal is missing or illegible contact your local B&G representative for a replacement.

#### 1.2.3 Motor Safety

Each motor must have a properly sized starter with properly sized overload block to provide overload and undervoltage protection. Ground fault protection should be sized properly. Refer to local electrical codes for sizing and selection. Refer to the motor manufacturer's I.O.M. (Installation Operation Manual) for specific installation information. Even when the motor is stopped, it should be considered "alive" as long as its controller is energized.

**WARNING:** Motor can start automatically. Keep hands away from output shaft until motor is completely stopped and input power is removed from the motor control panel. Lockout main power switch while working near the motor shaft. FAILURE TO FOLLOW THESE INSTRUCTIONS COULD RESULT IN SERIOUS PER-SONAL INJURY, DEATH, AND/OR PROPERTY DAMAGE.

> The use of motor disconnect switches is acceptable. Consult the factory for proper interlocking with adjustable frequency drives, AFD's. See section 1.9.

#### 1.2.4 Motor Control Equipment Safety

Motor control equipment and electronic controls are connected to hazardous line voltages. When servicing electronic controls, there will be exposed components at or above line potential. Extreme care should be taken to protect against shock. Stand on an insulating pad and make it a habit to use only one hand when checking components. Always use accurate test meters when checking electrical components. Always work with another person in case of an emergency. Disconnect power when performing maintenance. Be sure equipment is properly grounded. Wear safety glasses whenever working on electronic control or rotating equipment.

**DANGER:** Troubleshooting live control panels exposes personnel to hazardous voltages. Only a qualified electrician may do electrical troubleshooting. FAILURE TO FOL-LOW THESE INSTRUCTIONS MAY RESULT IN SERIOUS PERSONAL INJURY, DEATH, AND/OR PROPERTY DAMAGE.

#### 1.3 Storage

For long periods of storage, the unit should be covered to prevent corrosion and contamination from dirt. It should be STORED in a clean, dry location between -20 and +60°C. The relative humidity should not exceed 85%. The unit should be checked periodically to ensure that no condensation has formed. After storage, again check that it is dry before applying power.

**NOTE:** EXTENDED STORAGE OF AFDs MAY REQUIRE SPECIAL ATTENTION PRIOR TO START-UP. SEE MANUFACTURER'S I.O.M. FOR DETAILS.

#### 1.4 Handling

Care should be taken to prevent damage due to dropping or jolting when moving the Technologic Variable Primary Pump and Valve Controller. Transportation damage should be brought to the carrier's attention immediately upon receipt.

#### 1.5 Temperature and Ventilation

All electrical equipment is susceptible to failure if operated in ambient temperatures outside of its rating. The operating temperature range for this unit is 0 to 40°C. The relative humidity should not exceed 95% non-condensing. The unit should not be operated outside these extremes.

#### 1.6 Input Voltage

The Technologic Variable Primary Pump and Valve Controller was factory set to operate on the voltage shown on the nameplate. Check the AFD nameplate for the proper input and output voltages before wiring the AFD.

WARNING: Prevent electrical shocks. Disconnect the power supply before beginning installation. FAIL-URE TO FOLLOW THESE INSTRUCTIONS COULD RESULT IN SERIOUS PERSONAL INJURY, DEATH, AND/OR PROPERTY DAMAGE.

The voltage tolerance is +10/-5% and phase to phase voltage must not have an imbalance greater than 5 VAC.

#### 1.7 Ground Connections

A grounding terminal is provided for a dedicated ground wire connection. All provisions of the National Electrical Code and local codes must be followed.

WARNING: Conduit grounds are not adequate. A separate ground wire must be attached to the ground lug provided in the enclosure to avoid potential safety hazards. FAILURE TO FOLLOW THESE INSTRUCTIONS COULD RESULT IN SERIOUS PERSONAL INJURY, DEATH, AND/OR PROPERTY DAMAGE.

#### 1.8 **Power Wiring**

Power wire types and sizes must be selected based upon conformance with the National Electrical Code and all local codes and restrictions. In addition, only copper (Cu) wire rated for 75°C (minimum) may be used for the power connections. Refer to the input current as listed on the nameplate on the enclosure door when sizing wire.

#### 1.9 Output/Motor Disconnect

It is necessary that any device that can disconnect the motor from the output of the AFD be interlocked to the emergency shutdown circuits of the AFD. This will provide an orderly shutdown if the disconnecting device is open circuited while the AFD is in operation. Failure to provide this interlock may result in damaged components due to improper installation.

**CAUTION:** Metal filings can create electrical short circuits. Do not drill, saw, file or perform any operation on the AFD conduit entry plate while attached to the AFD. **FAILURE TO FOLLOW THESE INSTRUCTIONS COULD RESULT IN PROPERTY DAMAGE AND/OR MODERATE PERSONAL INJURY.** 

#### 1.10 Analog Signal Wiring

Shielded cable (#22 AWG, Belden type 8762, Alpha #2411, or equal) should be installed for all D.C. control wiring. The shield must be terminated in the Technologic Variable Primary Pump and Valve Controller panel. Do not connect the shield at the other end of the cable! Insulate the shield so that no electrical connection is made at the other end of the cable. A twisted pair of #22 AWG conductors (Belden 8442 or equal) can be used in place of shielded cable. The cable length must be limited to 5,000 feet for #22 AWG wire.

#### 1.11 Field Connection Diagrams

Refer to the pump I.O.M. for specific details unique to the pump.

Refer to the flow sensor/transmitter I.O.M. for specific details unique to the flow sensor/transmitter.

The Wiring Diagram(s), Dimensional Drawings and Field Connection Diagram should be reviewed prior to unit installation and operation.

#### 1.12 Sensor and Control Wiring

WARNING: Prevent electrical shocks. Disconnect the power supply before beginning installation. FAIL-URE TO FOLLOW THESE INSTRUCTIONS COULD RESULT IN SERIOUS PERSONAL INJURY, DEATH, AND/OR PROPERTY DAMAGE.

> The following sections are based on the installation of standard Technologic 5500 product. Because customized software and hardware is available, the installing contractor should base all wiring connections on the wiring diagrams that accompany each controller. These sections are meant to complement, not replace, those wiring diagrams.

#### 1.12.1 DP Switches

Differential pressure switches sense the increase in pressure between the pump suction and discharge gauge taps. DP switches are used to determine whether a pump is running. Each switch should be wired from the normally closed contact.

#### 1.12.2 AFDs

To monitor if an adjustable frequency drive is running, it is necessary to wire from each AFD's normally open "run" or "on" contact.

For the Technologic Variable Primary Pump and Valve Controller to start and stop each AFD, it is necessary to wire to the remote start terminals in each AFD.

Additional wiring to each of the adjustable frequency drives may be required with certain types of controller programs. Refer to the wiring diagram for all connection points.

With certain bypass and control methods, it is necessary to disable an adjustable frequency drive from running. This is accomplished by wiring from the Technologic 5500 terminals to each AFD's interlock terminals. Should this wiring be required, any jumpers which may be found on the AFD's interlock terminals should be removed.

#### 1.12.3 Analog Inputs

The Technologic 5500 control family has the capability to accept many analog inputs. Typically, all analog inputs must be 4-20mA and powered by the 24VDC power supply in the Technologic 5500. All shields must be grounded, only in the Technologic 5500, to prevent ground loops and improper signals.

To monitor system zones, it is not necessary for all analog inputs to be used. It is necessary, however, that all zone transmitters be connected consecutively starting with zone 1. Optional transmitters (i.e., other than zones) may be supplied.

#### 1.12.4 Analog Inputs with External Power

The following steps describe the general procedure for rewiring an analog input sensor when the sensor's power source is not the Technologic 5500 controller.

WARNING: Prevent electrical shocks. Disconnect the power supply before beginning installation. FAIL-URE TO FOLLOW THESE INSTRUCTIONS COULD RESULT IN SERIOUS PERSONAL INJURY, DEATH, AND/OR PROPERTY DAMAGE.

- 1) Turn off all power to the Technologic 5500 controller.
- 2) Refer to the appropriate controller wiring diagram that was shipped with unit. Locate the analog input sensors on the wiring diagram that will be rewired. They are labeled AI X.
- 3) Remove the 24 VDC positive (+) wire from TB 40 for the respective analog input sensor connection. This wire needs to be removed completely or terminated if used as a jumper. This will prevent any accidental contact with a negative (-) voltage source (i.e. control panel) and avoid becoming a short circuit. Care should be taken to ensure that 24 VDC positive (+) voltage is still provided to any remaining sensors that will be powered by the Technologic 5500 controller.
- 4) Remove the 24 VDC negative (-) wire from TB 41 for the respective analog input sensor connection. This wire needs to be removed completely or terminated if used as a jumper. This will prevent any accidental contact with a positive (+) voltage source and avoid becoming a short circuit. Care should be taken to ensure that 24 VDC (-) negative voltage is still provided to any remaining sensors that will still be powered by the Technologic 5500 controller.
- 5) Terminate the negative (-) wire of the sensor to TB 41 of the respective analog input sensor connection. Terminate the positive (+) wire of the sensor to the terminal block which is connected to the positive (+) terminal shown on the Analog input card.

**NOTE:** Be certain that the power supplied to other terminal blocks has not been interrupted! The wires that were removed in the preceding steps may have been used as jumpers.

#### 1.12.5 Drive Speed Signals

Drive speed (follower) signals must be wired from the Technologic 5500 Controller to each of the adjustable frequency drives. The AFDs must be configured to accept a 0-10 VDC speed signal with the minimum speed set for 30% (0 VDC) and maximum speed set for 100% (10 VDC). All shields must be grounded, only in the Technologic 5500, to prevent ground loops and improper signals.

#### 1.12.6 Valve

The Valve must be configured to accept a 4 - 20mA signal with the closed position set for 4 mA and the open position set for 20 mA. All shields must be grounded, only in the Technologic 5500, to prevent ground loops and improper signals.

#### 1.12.7 Hardwire Communications

Hardwire communications refers to the capability of the Technologic 5500 Controller to communicate with an energy management system. Standard communication features such as remote start/stop and remote alarm indications are listed below.

#### 1.12.7.1 Remote Start/Stop

Install a switch as indicated on the wiring diagram. With the LOCAL-REMOTE-OFF switch in the REMOTE position, this contact closure will provide the start signal.

#### 1.12.7.2 Remote Alarm Indication

A digital output rated 8 amps at 115V is supplied. This output closes to indicate an alarm condition exists.

#### 1.12.8 User Configurable I/O

The Technologic 5500 Controller comes equipped with the capability to define the operation of any unused input or output signal. Refer to Section 4.3.9 for detailed information on the I/O Setup Menu.

### Section 2 - Installation and Startup

#### 2.1 Location

Install the pumping unit appropriately for ease of inspection, maintenance and service. Observe local electrical codes concerning control panel spacing.

**DANGER:** Heavy load, may drop if not lifted properly. Do not lift the entire unit by the motor eyebolts. Lift the unit with slings placed under the unit base rails. FAIL-URE TO FOLLOW THESE INSTRUCTIONS COULD RESULT IN SERIOUS PERSONAL INJURY, DEATH, AND/OR PROPERTY DAMAGE.

#### 2.2 Installation of Skid Mounted Systems with Factory Supplied Pumps

This unit is built to give you years of service if it is installed properly with a suitable foundation.

#### 2.2.1 Foundation

A base of concrete weighing 2-1/2 times the weight of the unit is recommended. Check the shipping ticket for unit weight. Tie the concrete pad in with the finished floor. Use foundation bolts and larger pipe sleeves to give room for final bolt location. Place the unit on its concrete foundation, supporting it with steel wedges or shims totaling 1" in thickness. These wedges or shims should be put on both sides of each anchor-bolt to provide a means of leveling the base.

#### 2.2.2 Grout

After the frame has been leveled and securely bolted to the pad, a good grade of grout should be installed beneath the base. A suggested mixture for grout is: one part Portland Cement and two or three parts plain, sharp sand mixed with water until it will pour easily. Commercial grout mixtures with suspended iron particles are available. Wet the concrete base before pouring grout. To hold wedges or shims in place, allow the grout to flow around them and beneath the entire length of the base flange.

#### 2.2.3 Closed System Safety Measures

**Important:** Do not install and operate the Bell & Gossett Technologic 5500 Variable Primary pump and valve controller in a closed system unless the system is constructed with properly sized safety and control devices. Such devices include the use of properly sized and located pressure relief valves, compression tanks, pressure controls, temperature controls and flow controls as appropriate. If the system does not include these devices, consult the responsible engineer or architect before making pumps operational.

**DANGER:** The heating of water and other fluids causes volumetric expansion. The associated forces may cause failure of system components and releases of high temperature fluids. This will be prevented by installing properly sized and located pressure relief valves and compression tanks. FAILURE TO FOLLOW THESE INSTRUC-TIONS CAN RESULT IN SERIOUS PROPERTY DAMAGE AND SERIOUS PERSONAL INJURY OR DEATH.

#### 2.2.4 Eccentric Increasers

Eccentric increasers can be used in the suction lines when increasing the pipe size, with straight sides of the increaser on top to eliminate air pockets.

#### 2.2.5 Pipe Support

Be sure to eliminate any pipe strain on the unit. Support the suction and discharge pipes independently by use of pipe hangers near the unit. Line up the vertical and horizontal piping so that the bolt holes of the flanges match. DO NOT ATTEMPT TO SPRING THE SUCTION OR DISCHARGE LINES INTO POSITION. As a rule, ordinary wire or band hangers are not adequate to maintain alignment. It is very important to provide a strong, rigid support for the suction line. A saddle hanger is recommended.

#### 2.2.6 Expansion and Vibration Absorbtion

For critical installations, equipment for absorbing expansion and vibration should be installed in the inlet and outlet connections of the unit.

#### 2.2.7 Lubrication

Before starting, all pumps and motors should be checked for proper lubrication.

- 2.3 Putting the Unit into Service
- 2.3.1 Pump Rotation, 3 Phase Motors Only

**CAUTION:** Seal Damage may occur. Do not run pumps dry. Fill and vent the pump volute prior to operation. FAILURE TO FOLLOW THESE INSTRUC-TIONS COULD RESULT IN PROPERTY DAMAGE AND/OR MODERATE PERSONAL INJURY.

WARNING: Rotating shafts can catch loose clothing. Do not operate the pump without all guards in place. FAILURE TO FOLLOW THESE INSTRUCTIONS COULD RESULT IN SERIOUS PERSONAL INJURY, DEATH, AND/OR PROPERTY DAMAGE.

> It will be necessary to check for proper rotation for all pumps in both variable speed and bypass. Run each pump in AUTO and then in BYPASS, if so equipped, and note the rotation in each.

**DANGER:** High voltage 3 phase power can kill. Disconnect and lockout power prior to servicing unit. FAILURE TO FOLLOW THESE INSTRUCTIONS WILL RESULT IN SERIOUS PERSONAL INJURY, DEATH, AND/OR PROPERTY DAMAGE.

> If both rotations (AFD and bypass) are wrong, exchange the wiring on two motor phases. If the rotation is incorrect in the AFD mode, but it is correct in the bypass mode, exchange the wiring on two of the AFD output phases.

> If the rotation is correct in the AFD mode, but it is incorrect in the bypass mode, exchange the wiring on two of the bypass input phases.

**NOTE:** Changing phase at AFD input does not change output phasing.

#### 2.3.2 Joint Check

While the unit may be hydro tested at the factory to internal quality standards, there may be some joints that are not pressure tested. Some joints may have been loosened, to allow for draining of the system, and not retightened. Thus, some joints may be loose due to system drainage or shocks during the shipping process. All flanged joints are to be checked for tightness and proper torque of the flange bolts prior to filling the system with fluid.

WARNING: Failure to check all joints for tightness and all flange bolts for proper torque could result in leaks and/or flooding. FAILURE TO FOLLOW THESE INSTRUCTIONS COULD RESULT IN SERIOUS PER-SONAL INJURY, DEATH, AND/OR PROPERTY DAMAGE.

#### 3.1 Power-up

**WARNING:** Electrical shock hazard. Inspect all electrical connections prior to powering the unit. Wiring connections must be made by a qualified electrician in accordance with all applicable codes, ordinances, and good practices. FAILURE TO FOLLOW THESE INSTRUC-TIONS COULD RESULT IN SERIOUS PERSONAL INJURY, DEATH, AND/OR PROPERTY DAMAGE.

Put LOCAL-REMOTE-OFF (LRO) switch in the LOCAL position. Put the optional AUTO-OFF-HAND switch in the AUTO position.

**WARNING:** Electrical shock hazard. Multiple power sources. The off position of the LOCAL-REMOTE-OFF switch does not disconnect all of the power sources in the technologic panel. All power sources must be disconnected prior to entering the control panel. FAILURE TO FOLLOW THESE INSTRUCTIONS COULD RESULT IN SERIOUS PERSONAL INJURY, DEATH, AND/OR PROP-ERTY DAMAGE.

Turn main disconnect on.

#### 3.2 Technologic Pump Controller Screen

Upon powering up the controller, the display will light and show the Technologic Variable Primary Pump and Valve Controller default screen shown below:

> Technologic Pump Controller MM/DD/YY HH:MM:SS A/P Normal Manual

The current date and time will be displayed on the third line.

#### 3.3 Key Functionality

The names of the keys on the Operator Interface Panel (OIP) are shown as CAPITAL LETTERS in this manual. Table 1 shows the functionality of the keys on the OIP.

#### 3.4 LEDs

The START-STOP LED will be flashing. If the START-STOP LED is not illuminated as described above, press the START-STOP button once to light the LED.

The Auto-Manual LED should be green for auto operation. The display should also indicate MANUAL in the lower right hand corner. If not, press the AUTO-HAND key to enter the operation mode menu, press the SET POINT/2 key, then the ENTER key to select manual operation.

The PREV. SCREEN and NEXT SCREEN LEDs flash when the keys can be used to navigate to neighboring screens.

The HELP LED flashes when HELP can be pressed to obtain information.

| Key Name           | Functionality                                                                                        |
|--------------------|----------------------------------------------------------------------------------------------------|
| Start/Stop         | Starts and Stops System                                                                              |
| Reset              | Resets System                                                                                        |
| Auto/Manual        | Brings up the Operation Mode screen shown in section 5.5                                             |
| Pump 1-6 On/Off    | Turns the corresponding Pump on or off                                                               |
| PREV. SCREEN       | navigates to neighboring screens if its green led is flashing                                        |
| NEXT SCREEN        | navigates to neighboring screens if its green led is flashing                                        |
| HELP               | gives details on alarm conditions (see section 5.11) / if used in conjunction with a function key it |
|                    | will give a detailed explanation of the function key application                                     |
| PROCESS VARIABLE/1 | Brings up the Process Variable screen, shown in section 5.9, or used as a numeric key                |
| SET POINT/2        | Brings up the Set Point screen, shown in section 5.8, or used as a numeric key                       |
| SETUP/3            | Brings up the Setup screen, shown in section 4, or used as a numeric key                             |
| ALTERNATION/4      | Brings up the Alternation screen, shown in section 5.10, or used as a numeric key                    |
| F1/LOG/5           | Brings up the Log Menu, shown in section 6.13, or used as a numeric key                              |
| F2/6               | Used as a numeric key or an up arrow for manual control of pumps or bypass valve                     |
| YES/7              | Used as a numeric key or YES                                                                         |
| F3/INFO/8          | Shows controller information screen, shown in section 6.12, or used as a numeric key                 |
| F4/9               | Used as a numeric key or a down arrow for manual control of pumps or bypass valve                    |
| NO/0               | Used as a numeric key or NO                                                                          |
| ENTER              | Used to confirm entries and to advance to the next item if there are multiple entries                |
| CLEAR              | Used to clear entries and to exit some screens                                                       |

From the Technologic Pump Controller screen, shown in section 3.2, press the SETUP/3 key to get to the Setup Selection Menu shown below.

| Setup Select | ion: 0      |
|--------------|-------------|
| 1 = Sensors  | 4 = Test    |
| 2 = Pumps    | 5 = Default |
| 3 = System   | 0 = Exit    |

Press the NEXT SCREEN key to view the neighboring page, which is shown below. Press PREV. SCREEN to return to the screen shown above.

| Setup Selection: 0 |  |
|--------------------|--|
| 6 = Chillers       |  |
| 7 = Bypass Valve   |  |
| 0 = Exit           |  |

Press the numeric key that corresponds to the desired Setup Menu and then press ENTER.

#### 4.1 Sensors

From the Setup Selection Menu, shown in section 4, press PROCESS VARIABLE/1 and ENTER, to get to the Sensors screens.

#### 4.1.1 Sensor Number

The first of the Sensors screens is the Sensor Number screen. The display will show:

Sensor No: #

Press the numeric key(s) for the sensor you wish to setup. The sensor number is limited to the maximum number of sensors allowed, typically 16. Press the ENTER key to proceed.

#### 4.1.2 Edit/Copy

After entering the sensor number, the display will show:

Sensor No: # 1 - Edit 2 - Copy : # 0 - Exit

Press PROCESS VARIABLE/1 and then the ENTER key to edit the sensor setup. See section 4.1.3.

Press SET POINT/2 and then the ENTER key to copy from an existing sensor. See section 4.1.13.

#### 4.1.3 Sensor Edit

If 1-Edit was selected in section 4.1.2, the display will show:

| Sensor No ##  | (Type)           |
|---------------|------------------|
| Span = 0      | Zero = 0         |
| *PV:Y/N       | *Set Point No: # |
| *Override:Y/N | Ok ? (Y/N)       |

\*PV, Set Point No, and Override will only appear if the sensor was previously set up to be a process variable. Press YES/7 and then ENTER to accept these values, and proceed to section 4.1.4. Press NO/0 and ENTER to modify these values, and skip to section 4.1.5.

#### 4.1.4 Do Another

If YES/7 was selected in the Sensor Edit Menu, shown in section 4.1.3, the display will show:

#### DO ANOTHER ? (Y/N)

Press YES/7 and then ENTER to set up another sensor, or press NO/0 and ENTER to return to the Setup Selection Menu shown in section 4.

#### 4.1.5 Sensor Type

If NO/0 was selected in the Sensor Edit Menu, shown in section 4.1.3, the following is displayed:

```
No: ## Sensor Type: #
1 = DP, 2 = PR, 3 = Flow
4=KW, 5 = Temp, 6 = DT
7 = SyDp, 8 = SyKW, 0 = None
```

To view the neighboring screen, Press the NEXT SCREEN key. The following will be displayed:

No: ## Sensor Type: # 9 = Chi Flow, 10 = Chi DP 11=S Temp, 12 = R Temp 13 = Bep V Fb, 0 = None

Table 2, shown on next page, gives a description and the units of each sensor type.

Enter the numeric key followed by ENTER for the type of sensor you are setting up. The abbreviation for the sensor type will appear in the upper right corner of the display in the following screens.

\*If the sensor type is Chi Flow or Chi DP, then see section 4.1.14.

#### 4.1.6 Sensor Span

The display will now show the selected sensor type and prompt the user for the sensor span as shown below.

> Sensor No ## (Type) Span = #####

Obtain the span of the sensor from the nameplate on the sensor. Enter the span by pressing the appropriate numeric keys followed by the ENTER key.

#### 4.1.7 Sensor Zero

The display will now prompt the user for the zero of the sensor as follows:

Sensor No ## (Type) Span = ##### Zero = #####

| Selection   | Description                                                        | Units |
|-------------|--------------------------------------------------------------------|-------|
| 1=DP        | Differential Pressure                                              | PSID  |
| 2=PR        | Pressure                                                           | PSI   |
| 3=Flow      | Flow Rate                                                          | GPM   |
| 4=KW        | Power, from each AFD, totalized in controller.                     | KW    |
| 5=Temp      | Temperature                                                        | °F    |
| 6=Delta T   | Differential Temperature                                           | °F    |
| 7=SysDP     | System Differential Pressure                                       | PSID  |
| 8=SysKW     | System Power, from KW transmitter at single point power connection | KW    |
| *9=Chi Flow | Chiller Flow                                                       | GPM   |
| *10=Chi DP  | Chiller Differential Pressure                                      | PSID  |
| 11=S Temp   | System Temperature                                                 | °F    |
| 12=R Temp   | Return Temperature                                                 | °F    |
| 13=BYP V FB | Bypass Valve Feedback                                              | %     |
| 0=None      | Non-standard transmitter                                           | N/A   |

#### Table 2: Sensor Types

Typically the variable value is zero at 4mA for many sensors. An exception would be for a temperature sensor. Enter the desired zero value by pressing the appropriate numeric keys followed by the ENTER key.

#### 4.1.8 Sensor PV

The display will now show the following:

Sensor No ## (Type) Span = ##### Zero = ##### PV: ? (Y/N)

Press the YES/7 key if the selected sensor will control the system by supplying a process variable feedback signal. Typical process variable signals are supplied by one of the following: Pressure, Differential Pressure, Temperature, or Differential Temperature sensors. Continue to section 4.1.9

Press the NO/0 key for all sensors that supply optional signals. Typical optional signals are supplied by any of the following: System Differential Pressure, System Differential Temperature, Flow, and KW Sensors. If NO/0 was selected, skip to section 4.1.12.

#### 4.1.9 Sensor Set Point

If YES was selected in section 4.1.8, the display will now prompt the user for a Set Point NO as shown below.

Sensor No ## (Type) Span = ##### Zero = ##### PV: Y Set Point No: ##

Enter a setpoint number by using the numeric keypad. See section 5.8 for more information on how to modify setpoints. 4.1.10 Sensor Override

The display will now show:

Sensor No ## (Type) Span = # Zero = # PV: Y/N Set Point No: ## Override: Y/N

The controller is capable of accepting sensor input either through a 4-20mA analog input or through the RS-485 communication port. The communication port must be set up properly and connected to an external building automation system.

Press the YES/7 key to receive the sensor signals via the RS-485 port. Press the ENTER key.

Press the NO/0 key to receive the sensor signals via the analog input card. Press the ENTER key

#### 4.1.11 Sensor Setup Exit

The display will now show:

Sensor No ## (Type) Span = # Zero = # PV: Y/N Set Point No: ## Override: Y/N Ok? (Y/N)

If correct, record your sensor setup information on the wiring diagram that was included with the unit. Press YES/7 and then ENTER to accept all of the values shown and return to section 4.1.4.

Press NO/0 and ENTER to return to section 4.1.5 and modify the sensor.

#### 4.1.12 Sensor Setup Exit (not PV)

If NO/0 was selected in section 4.1.8 (the sensor does not provide a PV), the display will show:

| Sensor No | ## (  | Гуре)     |
|-----------|-------|-----------|
| Span= #   | Zero= | #         |
|           |       | Ok? (Y/N) |

If correct, record your sensor setup information on the wiring diagram that was included with the unit. Press YES/7 and then ENTER to accept all of the values shown and return to section 4.1.4.

Press NO/0 and ENTER to return to section 4.1.5 and modify the sensor.

#### 4.1.13 Copy Sensor

If 2-Copy was selected in section 4.1.2, the display will show:

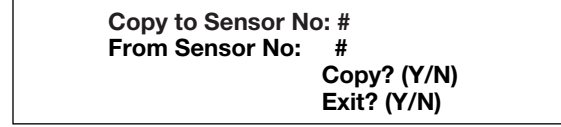

The **Copy to Sensor No** refers to the sensor number for which the setup is being performed. The **From Sensor No** refers to the sensor from which the information will be copied.

Select NO/0 and ENTER, in the **Exit** field, to modify the variables. In the **From Sensor No** field, enter the numeric value of the sensor from which you want to copy. In the **Copy** field, press YES/7 and ENTER to confirm copying. In the Exit field, press YES/7 and ENTER to exit. Proceed with section 4.1.11 if the sensor will provide a PV, and proceed to section 4.1.12 if the sensor will not provide a PV.

#### 4.1.14 Chiller Sensor Span

If 9 =Chi Flow or 10 = Chi DP was selected for the sensor type in section 4.1.5, then the display will show:

Sensor No ## (Type) Span = #####

The span is the sensor value that corresponds to a 20mA signal. Obtain the span of the sensor from the nameplate on the sensor. Enter the span by pressing the appropriate numeric keys followed by the ENTER key.

#### 4.1.15 Chiller Sensor Zero

The display will show:

Sensor No ## (Type) Span = ##### Zero = #####

The zero is the sensor value that corresponds to a 4mA signal. Typically the variable value is zero at 4mA for many sensors. An exception would be for a temperature sensor. Enter the desired zero value by pressing the appropriate numeric keys followed by the ENTER key.

#### 4.1.16 Chiller Number

The display will show:

Enter the Chiller No ## OK ? (Y/N)

Press NO/0 and ENTER to edit the chiller number. Press the numeric key and ENTER for the chiller you wish to set up. The chiller number is limited to the maximum number of chillers allowed, typically 9. Press YES/7 and ENTER keys to proceed with the set up.

#### 4.1.17 Chiller Sensor Exit

The display will now show:

Sensor No ## (Type) Span = ##### Zero = ##### Chill No. # Ok ? (Y/N)

If correct, record your chiller setup information on the wiring diagram that was included with the unit. Press YES/7 and ENTER to accept the values and return to section 4.1.4.

Press NO/0 and ENTER to return to section 4.1.5 to modify the sensor.

#### 4.2 Pump Setup Menu

From the Setup Selection Menu, shown in section 4, Press SETPOINT/2 and ENTER to get to the Pump Setup Menu shown below. Record your pump setup information on the wiring diagram that was included with the unit.

Selection: # 0 = Exit 1 = Enable/Disable 2 = Pump Off Delay 3 = Lag Pump Run Timer

To view the neighboring screen, press the NEXT SCREEN key. The following will be displayed:

Selection: # 0 = Exit 4 = Hi Load Transfer 5 = Lo Load Transfer

Push the desired numeric key and ENTER to proceed.

#### 4.2.1 Enable/Disable

From the Pump Setup Menu, shown in section 4.2, Press PROCESS VARIABLE/1 and ENTER to get to the Enable/Disable screen shown below.

|       | # PUMPS = # |            |  |
|-------|-------------|------------|--|
| P1: * | P2: *       | P3: *      |  |
| P4: * | P5: *       | P6: *      |  |
|       |             | OK ? (Y/N) |  |

\*The pump status will be displayed for each defined pump. Table 3, on the next page, shows the possible pump states.

| State                | Description                                 |
|----------------------|---------------------------------------------|
| N/A                  | pump not available as defined by setup      |
| Rdy                  | pump available, not running                 |
| On                   | pump is running                             |
| Off                  | pump disabled, will not be allowed to start |
| Table 3: Pump States |                                             |

**DANGER:** High voltage 3 phase power can kill. Pumps can start automatically. Disconnect and lockout power prior to servicing pumps. FAILURE TO FOL-LOW THESE INSTRUCTIONS WILL RESULT IN SERIOUS PERSONAL INJURY, DEATH, AND/OR PROPERTY DAMAGE.

> Press YES/7 and ENTER to accept pump configuration and return to setup selection screen.

Press NO/0 and ENTER to setup any pumps.

#### 4.2.2 Number of Pumps

If NO was selected in section 4.2.1, the following displayed:

Total # Pumps = #

Press the numeric key for the total number of pump (1 to 6 pumps). Press ENTER to continue.

#### 4.2.3 Edit Pump

The display will now show the following:

#### Edit Pump ? (Y/N)

Press YES/7 and ENTER to set up any pumps. Press the NO/0 and ENTER keys to return to the Pump Setup Menu shown in section 4.2.

#### 4.2.4 Edit Pump Number

The display will now show the following:

Edit Pump # #

Press the numeric key(s) for the pump you wish to setup. The pump number is limited to the maximum numbers of pumps. Press the ENTER key to proceed with the setup.

#### 4.2.5 Enable/Disable Pump

The display will now show the following:

Pump # # Enable/Disable: #

#### 1 = Enable 0 = Disable

Press PROCESS VARIABLE/1 and ENTER to enable the pump. Press NO/0 to disable a pump.

#### 4.2.6 Do Another

The screen will now display:

Press YES/7 and ENTER to setup another pump. Return to section 4.2.4 and repeat for all remaining pumps.

Press NO/0 and ENTER to return to the Pump Setup Menu, shown in section 4.2.

#### 4.2.7 Pump Off Delay

From the Pump Setup Menu, shown in section 4.2, press SET POINT/2 and ENTER to edit the pump off time delay. The display will show:

| Pump Off Time Delay<br># Min. |
|-------------------------------|
| Exit? (Y/N)                   |

Press NO/0 and ENTER to edit the value. Press YES/7 and ENTER to return to the Pump Setup Menu shown in section 4.2. See Table 4 for a description of the Pump Off Time Delay. Note: This time delay only applies to dedicated pump to chiller systems.

#### 4.2.8 Lag Pump Run Timer

From section 4.2, press SETUP/3 and ENTER to edit the lag pump run timer. The display will show:

Lag Pump Full Speed Minimum run time # Sec. Exit ? (Y/N)

Press NO/0 and ENTER to edit the value. Press YES/7 and ENTER to return to section 4.2. See Table 5 for a description of the variable. Note: This variable only applies to dedicated pump to chiller systems.

| Variable   | Unit | Description                                            | Default Value | Range | Field Value |
|------------|------|--------------------------------------------------------|---------------|-------|-------------|
| Pump off   | min  | The delay prior to turning a pump off after losing the | 1             | 0-99  |             |
| time delay |      | chiller start signal.                                  |               |       |             |

#### Table 4: Pump Off Delay Variables

| Variable     | Unit | Description                                                   | Default Value | Range | Field Value |
|--------------|------|---------------------------------------------------------------|---------------|-------|-------------|
| Lag pump     | s    | The amount of time a pump will run at full speed when         | 0             | 0-999 |             |
| full speed   |      | an additional chiller is turned on. 0 disables this function. |               |       |             |
| min run time |      |                                                               |               |       |             |

#### 4.2.9 Low Load Transfer

From section 4.2, press 4 and ENTER to get to the Low Load Transfer screen shown below.

#### Low Load Transfer Point ### % Speed Enable? Exit (Y/N)

See Table 6 for a description of the Low Load Transfer variables.

#### 4.2.10 **High Load Transfer**

From section 4.2, press 5 and ENTER to get to the High Load Transfer screen shown below.

| High Load Transfer |
|--------------------|
| Point ### % Speed  |
| Enable?            |
| Exit (Y/N)         |

See Table 7 for a description of the High Load Transfer variables.

#### 4.3 System Setup Menu

From the Setup Selection Menu, shown in section 4, press the SETUP/3 key and ENTER to get to the System Setup Menu shown below.

```
Selection: #
                  0 = Exit
1 = Stage/De-stage
2 = PID
3 - Alarms
```

Press NEXT SCREEN key or PREV. SCREEN to view the neighboring pages in the System Setup Menu. There are five screens in this menu. The remaining screens are shown below.

Selection: # 0 = Exit 4 = Alternation 5 = Bypass 6 = AFD

Selection: # 0 = Exit7 = Date/Time

8 = Password

9 = I/O Setup

```
Selection: #
                  0 = Exit
10 = Communication
11 = Special Functions
12 = Set Bright/Constr
```

Selection: # 0 = Exit13 = Save to Flash 14 = Load from Flash

Use the appropriate numeric key to select the setup menu desired, and press the ENTER key.

#### 4.3.1 Stage/Destage Menu

From the System Setup Menu, shown in section 4.3, press PROCESS VARIABLE/1 and ENTER to get to the Stage/Destage Menu shown below.

```
Selection: #
1 = PV Stg
                2 = PV Destg
                4 = EOC Dest
3 = EOC Sta
                0 = Exit
```

Press the appropriate numeric key and ENTER to complete the setup, or press NO/0 to exit back to the System Setup Menu, shown in section 4.3.

Note: No pump staging will occur on dedicated pump to chiller systems.

#### 4.3.1.1 PV Stage

From the Stage/Destage Menu, shown in section 4.3.1, press PROCESS VARIABLE/1 and ENTER to get to the PV Stage screen shown below.

Stg Spd: ##% Stg Proof Timer: ##s Stab Timer: ##s Ok ? (Y/N)

| Variable      | Unit | Description                                 | Default Value | Range | Field Value |
|---------------|------|---------------------------------------------|---------------|-------|-------------|
| Low Load      | %    | Percentage of pump speed at which load will | 0             | 0-100 |             |
| Tranfer Point |      | be transferred                              |               |       |             |
| Enable        |      | Select Y to enable or N to disable          | N             | Y/N   |             |

#### Table 6: Low Load Transfer Variables

| Variable      | Unit | Description                                 | Default Value | Range | Field Value |
|---------------|------|---------------------------------------------|---------------|-------|-------------|
| High Load     | %    | Percentage of pump speed at which load will | 0             | 0-100 |             |
| Tranfer Point |      | be transferred                              |               |       |             |
| Enable        |      | Select Y to enable or N to disable          | N             | Y/N   |             |

**Table 7: High Load Transfer Variables** 

Press NO/0 and ENTER to edit the fields. To return to the Stage/Destage Menu, shown in section 4.3.1, press YES/7 and ENTER. See Table 8 below for a description of the PV Stage variables.

#### 4.3.1.2 PV Destage

From the Stage/Destage Menu, shown in section 4.3.1, press SET POINT/2 and ENTER to get to the PV Destage screen shown below.

| Destage:   | ##%            |
|------------|----------------|
| Destg Pr T | ïmer: ##s      |
| HD Spd: ## | #%             |
| HD Pr Tm:  | ##s Ok ? (Y/N) |

To edit the fields, press NO/0 and ENTER. To return to the Stage/Destage Menu, shown in section 4.3.1, press YES/7 and ENTER. See Table 9 below for a description of the PV Destage variables.

#### 4.3.1.3 EOC Stage

From the Stage/Destage Menu, shown in section 4.3.1, press SETUP/3 and ENTER to get to the EOC Stage screen shown below.

Pump Max Flow: # Stage Proof Tm: ##s Flow Offset: # Ok ? (Y/N)

To edit the fields, press NO/0 and ENTER. To return to the Stage/Destage Menu, shown in section 4.3.1, press YES/7 and ENTER. See Table 10 below for a description of the EOC Stage variables.

| Variable  | Unit | Description                                            | Default Value | Range | Field Value |
|-----------|------|--------------------------------------------------------|---------------|-------|-------------|
| Stg Spd   | %    | Maximum speed at which the lead pump will operate      | 95            | 0-100 |             |
|           |      | prior to starting a lag pump                           |               |       |             |
| Stg Proof | S    | Proof timer prior to starting lag pump                 | 30            | 0-999 |             |
| Timer     |      |                                                        |               |       |             |
| Stab      | S    | Staging stabilization time, delay prior to calculating | 60            | 0-999 |             |
| Timer     |      | destage value                                          |               |       |             |

#### Table 8: PV Stage Variables

| Variable | Unit | Description                                              | Default Value | Range | Field Value |
|----------|------|----------------------------------------------------------|---------------|-------|-------------|
| Destage  | %    | Percentage of the stabilized speed at which the lag pump | 85            | 0-100 |             |
|          |      | will stop                                                |               |       |             |
| Destg    | s    | Proof timer prior to stopping lag pump                   | 30            | 0-999 |             |
| Pr Timer |      |                                                          |               |       |             |
| HD Spd   | %    | Lowest speed at which parallel pumps will operate prior  | 50            | 0-100 |             |
|          |      | to destaging the lag pump                                |               |       |             |
| HD Pr Tm | S    | Proof timer prior to destaging the lag pump when         | 30            | 0-999 |             |
|          |      | operating below the HD speed                             |               |       |             |

#### Table 9: PV Destage Variables

| Variable  | Unit | Description                                               | Default Value | Range  | Field Value |
|-----------|------|-----------------------------------------------------------|---------------|--------|-------------|
| Pump      | GPM  | Maximum flow allowable prior to starting a lag pump       | 0             | 0-9999 |             |
| Max Flow  |      |                                                           |               |        |             |
| Stg Proof | s    | Proof timer prior to end of curve staging                 | 30            | 0-999  |             |
| Tm        |      |                                                           |               |        |             |
| Flow      | GPM  | Flow rate of constant speed pump supplying variable       | 0             | 0-999  |             |
| offset    |      | speed pump; input only required on series pumping         |               |        |             |
|           |      | applications. The flow rate of the constant speed pump is |               |        |             |
|           |      | deducted from the total system flow rate in order to pro- |               |        |             |
|           |      | vide end of curve protection for the variable speed pump  |               |        |             |

Table 10: PV EOC Stage Variables

#### 4.3.1.4 EOC Destage

From the Stage/Destage Menu, shown in section 4.3.1, press ALTERNATION/4 and ENTER to get to the EOC Destage screen shown below.

| Destage Flow:    | ##%       |  |
|------------------|-----------|--|
| Destage Pr Tm:   | ##s       |  |
| Tm Forced Destg: | #m        |  |
| OF               | κ ? (Υ/N) |  |

To edit the fields, press NO/0 and ENTER. To return to the Stage/Destage Menu, shown in section 4.3.1, press YES/7 and ENTER. See Table 11 below for a description of the EOC Destage variables.

#### 4.3.2 **PID**

From the System Setup Menu, shown in section 4.3, press SETPOINT/2 and ENTER to get to the PID screen shown below.

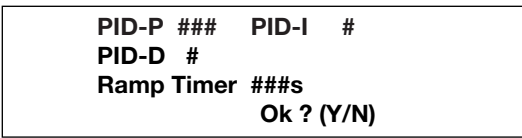

To edit the fields, press NO/0 and ENTER. To return to the System Setup Menu, shown in section 4.3, press YES/7 and ENTER. See Table 12 below for a description of the PID variables.

#### 4.3.3 Alarms Setup

From the System Setup Menu, shown in section 4.3, press SETUP/3 and ENTER to get to the Alarms Setup screen shown below.

AFD Fail Pr Tm: ##s Pump Fail Pr Tm: ##s O.L. Fail Pr Tm: ##s Reset Tm: 10s Ok ? YN

To return to the System Setup Menu, shown in section 4.3, press YES/7 and ENTER. To edit the fields, press NO/0 and ENTER. See Table 13 for a description of the Alarms Setup variables.

#### 4.3.4 Alternation Setup

From the System Setup Menu, shown in section 4.3, press ALTERNATION/4 and ENTER to get to the Alternation Setup screen shown below.

Time Between: # Hr. Duration: ##s Ok ? YN

To return to the System Setup Menu, shown in section 4.3, press YES/7 and ENTER. To edit the fields, press NO/0 and ENTER. See Table 14 on next page for a description of the Alternation Setup variables.

**Note:** Alternation can also be accomplished manually. See section 5.10.

| Variable | Unit | Description                                     | Default Value | Range | Field Value |
|----------|------|-------------------------------------------------|---------------|-------|-------------|
| Destage  | %    | Percentage of max flow at which the lag pump is | 45            | 0-100 |             |
| Flow     |      | destaged                                        |               |       |             |
| Destage  | S    | Proof timer prior to destaging lag pump         | 30            | 0-999 |             |
| Pr Tm    |      |                                                 |               |       |             |
| Tm       | m    | Time elapsed before a forced destage            | 0             | 0-100 |             |
| Forced   |      |                                                 |               |       |             |
| Destg    |      |                                                 |               |       |             |

#### Table 11: EOC Destage Variables

| Variable | Unit | Description                                                | Default Value | Range  | Field Value |
|----------|------|------------------------------------------------------------|---------------|--------|-------------|
| PID-P    | N/A  | Proportional value                                         | 200           | 0-999  |             |
| PID-I    | N/A  | Integral value                                             | 5             | 0-999  |             |
| PID-D    | N/A  | Derivative value                                           | 2             | 0-999  |             |
| Ramp     | S    | The amount of time it takes to get a pump up to full speed | 100           | 25-100 |             |
| Timer    |      | immediately after starting a chiller. This variable only   |               |        |             |
|          |      | applies to dedicated pump to chiller systems.              |               |        |             |

#### Table 12: PID Variables

| Variable  | Unit | Description                                         | Default Value | Range | Field Value |
|-----------|------|-----------------------------------------------------|---------------|-------|-------------|
| AFD Fail  | S    | Proof timer prior to setting the AFD fail alarm     | 20            | 0-999 |             |
| Pr Tm     |      |                                                     |               |       |             |
| Pump Fail | S    | Proof timer prior to setting the pump fail alarm    | 30            | 0-999 |             |
| Pr Tm     |      |                                                     |               |       |             |
| O.L. Fail | S    | Proof timer prior to setting the O.L. fail alarm    | 3             | 0-999 |             |
| Pr Tm     |      |                                                     |               |       |             |
| Reset Tm  | S    | Time delay between pressing the RESET key and       | 10            | 0-999 |             |
|           |      | restarting the pumps in variable speed mode, allows |               |       |             |
|           |      | for pump deceleration                               |               |       |             |

#### 4.3.5 Bypass Setup

From the System Setup Menu, shown in section 4.3, press F1/LOG/5 and ENTER to get to the Bypass Setup screen shown below.

| No of AFDs F | ail to     |
|--------------|------------|
| go to bypass | :#         |
| No of Pumps  | go to      |
| bypass: #    | Ok ? (Y/N) |

To return to the System Setup Menu, shown in section 4.3, press YES/7 and ENTER. To edit the fields, press NO/0 and ENTER. See Table 15 for a description of the Bypass Setup variables.

#### 4.3.6 AFD Setup

From the System Setup Menu, shown in section 4.3, press F2/6 and ENTER to get to the AFD Setup screen shown below.

#### AFD Min/Max = ## / ### Reset Tm/No = ### / ## All PV Fail Spd = ### # of Pumps = # Ok ? (Y/N)

To return to the System Setup Menu, shown in section 4.3, press YES/7 and ENTER. To edit the fields, press NO/0 and ENTER. See Table 16 for a description of the AFD Setup variables.

### 4.3.7 Date/Time Setup

From the System Setup Menu, shown in section 4.3, press YES/7 and ENTER to get to the Date/Time Setup screen shown below.

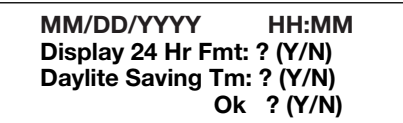

To return to the System Setup Menu, shown in section 4.3, press YES/7 and ENTER. To edit the fields, press NO/0 and ENTER. See Table 17 on next page for a description of the Date/Time Setup variables.

| Variable | Unit | Description                                          | Default Value | Range | Field Value |
|----------|------|------------------------------------------------------|---------------|-------|-------------|
| Time     | hr   | Enter the time between automatic alternation cycles. | 0             | 0-999 |             |
| Between  |      | s disables automatic alternation.                    |               |       |             |
| Duration | S    | The amount of time allowed to decelerate the running | 20            | 0-999 |             |
|          |      | pump(s) and start the new lead pumps                 |               |       |             |

#### **Table 14: Alternation Variables**

| Variable           | Description                                               | Default Value | Range | Field Value |
|--------------------|-----------------------------------------------------------|---------------|-------|-------------|
| No of AFDs Fail to | Number of AFDs that are required to fail prior to running | 0             | 0-6   |             |
| go to bypass       | the pump(s) across the line. Generally the number of      |               |       |             |
|                    | drives controlled by the system.                          |               |       |             |
| No of Pumps go to  | After the number of AFDs fail as per above, this item     | 0             | 0-6   |             |
| bypass             | determines the maximum number of pumps allowed to         |               |       |             |
|                    | start in bypass. Before setting for all available pumps   |               |       |             |
|                    | confirm that the system can handle the flow.              |               |       |             |

#### **Table 15: Bypass Variables**

| Variable | Unit | Description                                                   | Default Value | Range | Field Value |
|----------|------|---------------------------------------------------------------|---------------|-------|-------------|
| AFD Min  | %    | Percent speed at which the AFD will operate with the          | 30            | 0-99  |             |
|          |      | speed follower signal minimized (0V)                          |               |       |             |
| AFD Max  | %    | Percent speed at which the AFD will operate with the          | 100           | 0-999 |             |
|          |      | speed follower signal maximized (10V)                         |               |       |             |
| Reset Tm | S    | Time it takes the AFD to reset after detecting a self         | 0             | 0-999 |             |
|          |      | protecting fault. Refer to the AFD manufacturer's setup       |               |       |             |
|          |      | manual for proper setup.                                      |               |       |             |
| Reset No |      | Number of resets the AFD will attempt after detecting a       | 0             | 0-10  |             |
|          |      | self protecting fault prior to determining that the AFD is in |               |       |             |
|          |      | the fault condition. Refer to the AFD manufacturer's setup    |               |       |             |
|          |      | manual for proper setup                                       |               |       |             |
| All PV   | %    | Percent speed for the drive(s) to operate at in the event     | 100           | 0-100 |             |
| Fail Spd |      | that all zones fail                                           |               |       |             |
| # of     |      | Number of pumps that should operate at the above              | 1             | 0-6   |             |
| Pumps    |      | speed in the event that all zones fail                        |               |       |             |

#### 4.3.8 Password Setup

From the System Setup Menu, shown in section 4.3, press F3/INFO/8 and ENTER to get to the Password Setup screen shown below.

| Enable Password To: |            |
|---------------------|------------|
| Setup Menu ? (Y/N)  |            |
| Set Point ? (Y/N)   |            |
|                     | Ok ? (Y/N) |

To return to the System Setup Menu, shown in section 4.3, press YES/7 and ENTER. To edit the fields, press NO/0 and ENTER. See Table 18 for a description of the Password Setup variables.

If either of the above are set to YES the screen, shown below, prompts the user to define the password.

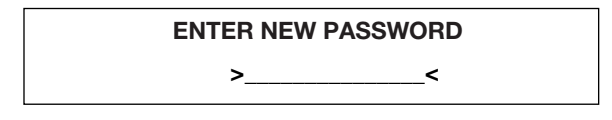

Enter a password from 0-999999. Record it here or somewhere else!

After entering a password the Verify Password screen requires the user to confirm the password. If the confirmed number does not agree with the first number, the Enter New Password screen is repeated to allow the user to get both input screens to agree.

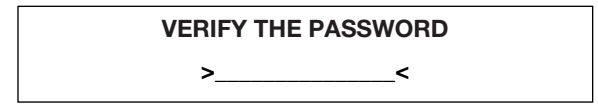

#### 4.3.9 I/O Setup

From the System Setup Menu, shown in section 4.3, press F4/9 and ENTER to get to the I/O Setup Menu shown below.

| I/O Setup | Select: # |  |
|-----------|-----------|--|
| 1 = DI    | 4 = AO    |  |
| 2 = DO    |           |  |
| 3 = AI    | 0 = EXIT  |  |

**Note**: The total available number of I/O to be configured is dependent on the system setup. Complete all previous setup screens, specifically sensors, prior to completing the following.

#### 4.3.9.1 **DI**

From the I/O Setup Menu, shown in section 4.3.9, press PROCESS VARIABLE/1 and ENTER to get to the DI screen shown below.

| Opt. DI # | Avail: #      |
|-----------|---------------|
| Code: #   | Delay: #s     |
|           | Exit: ? (Y/N) |

To return to the I/O Setup Menu, shown in section 4.3.9, press YES/7 and ENTER. To edit the fields, press NO/0 and ENTER. See Table 19 on next page for a description of the DI variables.

| Variable  | Description                                            | Default Value | Range  | Field Value |
|-----------|--------------------------------------------------------|---------------|--------|-------------|
| MM        | Current month (two digits), example: Jan. should be    |               |        |             |
|           | created as 01                                          |               |        |             |
| DD        | Current date (two digits), example: the 6th should be  |               |        |             |
|           | entered as 06                                          |               |        |             |
| YYYY      | Current year using all 4 digits                        |               |        |             |
| HH        | Hours (24 hour format), example: 9:00 p.m. should be   |               |        |             |
|           | entered as 21                                          |               |        |             |
| MM        | Minutes (two digits)                                   |               |        |             |
| Display   | Enter YES to display the time in the 24 hour format.   | N             | Y or N |             |
| 24 Hr Fmt | Enter NO to display the time in AM/PM format           |               |        |             |
| Daylite   | Enter YES for automatic setback during daylight        | N             | Y or N |             |
| Saving TM | saving time. Enter NO to disable the automatic setback |               |        |             |
|           | during daylight saving time.                           |               |        |             |

#### Table 17: Date/Time Variables

| Variable   | Description                                               | Default Value | Range  | Field Value |
|------------|-----------------------------------------------------------|---------------|--------|-------------|
| Setup Menu | Enter YES for password protection of the entire setup     | N             | Y or N |             |
|            | menu                                                      |               |        |             |
| Set Point  | Enter YES for password protection of the entire set point | N             | Y or N |             |
|            | menu                                                      |               |        |             |

#### 4.3.9.2 **DO**

From the I/O Setup Menu, shown in section 4.3.9, press SET POINT/2 and ENTER to get to the DO screen shown below.

| Total Avai | l. DC | ): #          |  |
|------------|-------|---------------|--|
| Opt. DO#   | #     | Code: #       |  |
|            |       | Exit: ? (Y/N) |  |

To return to the I/O Setup Menu, shown in section 4.3.9, press YES/7 and ENTER. To edit the fields, press NO/0 and ENTER. See Table 20 for a description of the DO variables.

#### 4.3.9.3 **AI**

No Al's can be configured here. Use the Sensor Setup.

From the I/O Setup Menu, shown in section 4.3.9, press ALTERNATION/4 and ENTER to get to the AO screen shown below.

Total Avail. AO: # Opt. AO# # Code: #

#### Exit: ? (Y/N)

To return to the I/O Setup Menu, shown in section 4.3.9, press YES/7 and ENTER. To edit the fields, press NO/0 and ENTER. See Table 21 for a description of the AO variables.

**NOTE:** If a programming error is made, ERROR is shown on the display. An error is due to reprogramming an input that is currently used by the system or inputting an undefined code number.

| Variable | Unit | Description                                                | Default Value | Range  | Field Value |
|----------|------|------------------------------------------------------------|---------------|--------|-------------|
| Opt. DI  |      | Enter the input to be configured as it appears on the      | N/A           | 0-9999 |             |
|          |      | digital input module. The first digit is the rack number.  |               |        |             |
|          |      | The second digit is the slot number. The third and fourth  |               |        |             |
|          |      | digits are the input numbers. For example, a digital input |               |        |             |
|          |      | configured on rack 0, slot 0, input 1 would be encoded     |               |        |             |
|          |      | as 0001.                                                   |               |        |             |
| Avail    |      | This variable is not modifiable. It is here to advise the  | N/A           | 0-99   |             |
|          |      | user of how many digital inputs can be customized.         |               |        |             |
| Code     |      | Defines the desired functionality of the input, valid      | 0             | 0-255  |             |
|          |      | codes are defined in Appendix C of this manual             |               |        |             |
| Delay    | S    | Proof timer prior to acting on the optional DI             | 0             | 0-999  |             |

#### Table 19: DI Variables

| Variable        | Description                                                                                                    | Default Value | Range  | Field Value |
|-----------------|----------------------------------------------------------------------------------------------------|---------------|--------|-------------|
| Total Avail. DO | This variable can not be modified. It is here to advise the                                                                                                    | N/A           | 0-99   |             |
|                 | user of how many digital outputs can be customized                                                                                                    |               |        |             |
| Opt. DO         | Enter the output to be configured as it appears on the digital output module. The first digit is the rack number. The second digit is the slot number. The third and fourth digits are the input numbers. For example, a digital output configured on rack 2, slot 1, input 1 would be encoded | N/A           | 0-9999 |             |
|                 | as 2101.                                                                                                    |               |        |             |
| Code            | Enter the code to defines the desired functionality of the output. Valid codes are defined in Appendix C of this manual                                                                                                    | 0             | 0-255  |             |

#### Table 20: DO Variables

| Variable            | Description                                                 | Default Value | Range | Field Value |
|---------------------|-------------------------------------------------------------|---------------|-------|-------------|
| Total Available AOs | This variable can not be modified. It is here to advise the | N/A           | 0-99  |             |
|                     | user of how many analog outputs can be customized           |               |       |             |
| Opt. AO             | Enter the output to be configured as it appears on the      | N/A           | 0-99  |             |
|                     | wiring diagram. The analog output card can be configured    |               |       |             |
|                     | for 0-10VDC or 4-20mA signals. Remove the card from         |               |       |             |
|                     | the rack. There are two switches below the pin              |               |       |             |
|                     | connector on the back of the card. The bottom switch        |               |       |             |
|                     | #1 configures the first analog output. The top switch #2    |               |       |             |
|                     | configures the second analog output. Select position U      |               |       |             |
|                     | for 0-10VDC and position I for 4-20mA output signals.       |               |       |             |
| Code                | Defines the desired functionality of the output. Valid      | 0             | 0-255 |             |
|                     | codes are defined in Appendix C of this manual              |               |       |             |

#### 4.3.10 Communication Setup Menu

From the System Setup Menu, shown in section 4.3, press 10 and ENTER to get to the Communication Setup Menu shown below.

| Comm. Setting |               |  |  |  |
|---------------|---------------|--|--|--|
| 1 = BACnet    | 2 = JC N2     |  |  |  |
| 3 = MODBUS    | 4 = BACnet/IP |  |  |  |
| 0 = Exit      | Select: #     |  |  |  |

Press the numeric key and ENTER.

#### 4.3.10.1 BACnet MS/TP

From the Communication Setup Menu, shown in section 4.3.10, press PROCESS VARIABLE/1 and ENTER to get to the BACnet screen shown below.

| BACnet MS/TP<br>Baud. 8. 1. 1. N | Slave      |
|----------------------------------|------------|
| MAC address:                     | #          |
| SP Ovrd: ? Y/N                   | Exit ? Y/N |

The first line confirms setup for the BACnet protocol. The second line defines the 9600 bps baud rate, 8 bit data packets, 1 stop bit, 1 start bit and no parity. To return to the Communication Setup Menu, shown in section 4.3.10, press YES/7 and ENTER. To edit the fields, press NO/0 and ENTER. Table 22 gives a description of the BACnet Variables.

**Note:** The Technologic 5500 Series Variable Primary Pump and Valve Controller is a MS/TP slave only. It will not respond to a Who-Is command or initiate any communications.

#### 4.3.10.2 Metasys N2

From the Communication Setup Menu, shown in section 4.3.10, press SET POINT/2 and ENTER to get to the Metasys N2 screen shown below.

Matesys N2 9600, 8, 1, 1, N. VND Node: # SP Ovrd: ? Y/N Exit ? Y/N

The first line confirms setup for the Johnson Controls N2 protocol. The second line defines the 9600 bps baud rate, 8 bit data packets, 1 stop bit, 1 start bit and no parity. To return to the Communications Setup Menu, shown in section 4.3.10, press YES/7 and ENTER. To edit the fields, press NO/0 and ENTER. Table 23 gives a description of the Metasys N2 Variables.

#### 4.3.10.3 Modbus RTU

From the Communication Setup Menu, shown in section 4.3.10, press SETUP/3 and ENTER to get to the Modbus screen shown below.

Modbus 9600, 8, 1, 1, N. RTU Node: # SP Ovrd: ? Y/N Exit ? Y/N

The first line confirms setup for Modbus protocol. The second line defines the 9600 bps baud rate, 1 stop bit, 1 start bit, and no parity. To return to the Communications Setup Menu, shown in section 4.3.10, press YES/7 and ENTER. To edit the fields, press NO/0 and ENTER. Table 24 gives a description of the Modbus Variables.

| Variable    | Description                                              | Default Value | Range  | Field Value |
|-------------|----------------------------------------------------------|---------------|--------|-------------|
| Baud        | The baud rate is user adjustable                         | 9600          | 9600,  |             |
|             |                                                          |               | 19200, |             |
|             |                                                          |               | 38400  |             |
| MAC Address | Obtain the node number from the manufacturer that        | 0             | 0-255  |             |
|             | supplied the device that will communicate with the       |               |        |             |
|             | Technologic Controller. A change requires a power cycle. |               |        |             |
| Inst #      | If multiple devices are present on the network, a        | 100           | 0-9999 |             |
|             | unique instance number is required.                      |               |        |             |
| SP Ovrd     | Select "Y" for SP Ovrd to allow the external device to   | N             | Y/N    |             |
|             | override the local setpoint data.                        |               |        |             |

#### Table 22: BACnet MS/TP Variables

| Variable | Description                                            | Default Value | Range | Field Value |
|----------|--------------------------------------------------------|---------------|-------|-------------|
| Node     | Obtain the node number from the manufacturer that      | 0             | 0-255 |             |
|          | supplied the device that will communicate with the     |               |       |             |
|          | Technologic Controller                                 |               |       |             |
| SP Ovrd  | Select "Y" for SP Ovrd to allow the external device to | N             | Y/N   |             |
|          | override the local setpoint data.                      |               |       |             |

#### Table 23: Metasys N2 Variables

| Variable | Description                                            | Default Value | Range | Field Value |
|----------|--------------------------------------------------------|---------------|-------|-------------|
| Node     | Obtain the node number from the manufacturer that      | 0             | 0-255 |             |
|          | supplied the device that will communicate with the     |               |       |             |
|          | Technologic Controller                                 |               |       |             |
| SP Ovrd  | Select "Y" for SP Ovrd to allow the external device to | N             | Y/N   |             |
|          | override the local setpoint data.                      |               |       |             |

#### 4.3.10.4 BACnet/IP

From the Communication Setup Menu, shown in section 4.3.10, press ALTERNATION/4 and ENTER to get to the BACnet/IP screen shown below.

IP Address: ###. ###. ###. ### Subnet: ###. ###. ###. ###

BACnet device IP address and Subnet is provided by building management system. Press NEXT SCREEN and the display will show:

| Inst. # #### Delay ## |
|-----------------------|
| Setpoint Ovrd ?(Y/N)  |
| Save IPAdd. ?(Y/N)    |
| Exit ? (Y/N)          |

To return to the Communications Setup Menu, shown in section 4.3.10, press YES/7 and ENTER. To edit the fields, press NO/0 and ENTER. Table 25 gives a description of the BACnet/IP Variables.

For additional information concerning the above protocols, consult the Bell & Gossett Technologic 5500 Serial Communications instruction manual (part number S13654).

Contact your Bell & Gossett representative concerning additional protocols and setups.

#### 4.3.11 Special Functions

From the System Setup Menu, shown in section 4.3, press 11 and ENTER to get to the Special Functions Menu shown below.

Selection: # 0 = Exit 1 = Pump Duty/Standby Press PROCESS VARIABLE/1 and ENTER to get to the Pump Duty/Standby screen shown below, or press NO/0 to exit back to the System Setup Menu shown in section 4.3.

> # of Duty Pump # # of Standby Pump #

#### Exit: ? (Y/N)

Table 26, shown below, gives a description of the Pump Duty/Standby variables.

#### 4.3.12 Brightness/Contrast

From the System Setup Menu, shown in section 4.3, press 12 and ENTER to get to the Brightness/Contrast screen shown below.

Contrast is: ### Change is: ### Ok ? (Y/N)

To return to the System Setup Menu, shown in section 4.3, press YES/7 and ENTER. To edit the field, press NO/0 and ENTER. Table 27 gives a description of the Brightness/Contrast variables.

#### 4.3.13 Save to Flash

From the System Setup Menu, shown in section 4.3, press 13 and ENTER to get to the Save to Flash screen shown below.

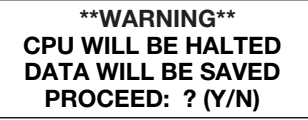

To return to the System Setup Menu, shown in section 4.3, press NO/0 and ENTER. To save all of the user setup data to the ROM within the controller, press YES/7 and ENTER.

| Variable    | Unit    | Description                                              | Default Value | Range  | Field Value |
|-------------|---------|----------------------------------------------------------|---------------|--------|-------------|
| Inst. #     | N/A     | If multiple devices are present on the network, a unique | 100           | 0-9999 |             |
|             |         | instance number is required.                             |               |        |             |
| Start Delay | Seconds | Time delay to start the BACnet interface                 | 10            | 0-999  |             |
| Set Point   |         | Select YES for the external device to override the local | N             | Y/N    |             |
| Ovrd        |         | setpoint data                                            |               |        |             |
| Save IP     |         | Select YES to save IP address. Saving the I.P. address   | N             | Y/N    |             |
| Add         |         | will cause the controller to power cycle.                |               |        |             |

#### Table 25: BACnet/IP Variables

| Variable          | Description                                            | Default Value | Range | Field Value |
|-------------------|--------------------------------------------------------|---------------|-------|-------------|
| # of Duty Pump    | Number of duty pump equals the number of pumps         | 0             | 0-6   |             |
|                   | configured in the pump setup menu minus the number of  |               |       |             |
|                   | standby pumps                                          |               |       |             |
| # of Standby Pump | Standby pumps are those pumps that will not run unless | 0             | 0-6   |             |
|                   | one of the duty pumps fail.                            |               |       |             |

#### Table 26: Pump Duty/Standby Variables

| Variable     | Description                                               | Default Value | Range    | Field Value |
|--------------|-----------------------------------------------------------|---------------|----------|-------------|
| Contrast is: | Current contrast setting is not modifiable (0 = Light     | 500           | 200-1000 |             |
|              | Characters, 100 = Darkest Characters)                     |               |          |             |
| Change to:   | Desired Contrast Setting (Setting of 1000 will reduce the | 500           | 200-1000 |             |
|              | life of the screen)                                       |               |          |             |

#### 4.3.14 Load from Flash

From the System Setup Menu, shown in section 4.3, press 13 and ENTER to get to the Save to Flash screen shown below.

#### \*\*WARNING\*\* PRIOR SETTINGS WILL BE LOADED FROM FPROM PROCEED: ? (Y/N)

To return to the System Setup Menu, shown in section 4.3, press NO/0 and ENTER. To load the user setup data, which was previously saved, to the ROM within the controller, press YES/7 and ENTER.

#### 4.4 Test Selection Menu

From the Setup Selection menu, shown in section 4, press ALTERNATION/4 and ENTER to get to the Test Selection Menu shown below.

| Test Selection: # |         |          |  |  |  |
|-------------------|---------|----------|--|--|--|
| 1 = DI            | 4 = AO  | 7 = Disp |  |  |  |
| 2 = DO            | 5 = LED | 8 = Comm |  |  |  |
| 3 = AI            | 6 = Key | 0 = EXIT |  |  |  |

#### 4.4.1 DI Test

From the Test Selection Menu, shown in section 4.4, press PROCESS VARIABLE/1 and ENTER to get to the DI Test Screen shown below.

| Digital I  | nputs      |  |
|------------|------------|--|
| SLOT 0 1   | SLOT 1.4 1 |  |
| 1234567890 | 1234567890 |  |
| 000000000  | 000000000  |  |
|            |            |  |

The zero below each corresponding input will change to a one upon receiving a digital input. Press the PREV/NEXT SCREEN keys to view more digital inputs. Press CLEAR to exit the test.

#### 4.4.2 DO Test

From the Test Selection Menu, shown in section 4.4, press SET POINT/2 and ENTER to get to the DO Test Screen shown below.

| DO Slot 2.X             |  |
|-------------------------|--|
| 12345678                |  |
| 0000000                 |  |
| Enter DO # 0 (0 = Exit) |  |

Press any numeric key, numbered 1-8, corresponding to the digital output for which the state is to be changed. Press the ENTER key to change the state of the digital output. Pressing ENTER multiple times will toggle between 0 and 1. Press the PREV/NEXT SCREEN keys to view more digital outputs. To exit, press "0" followed by the ENTER key.

#### 4.4.3 AI Test

From the Test Selection Menu, shown in section 4.4, press SETUP/3 and ENTER to get to the AI Test Screen shown below.

| Analog Inp | uts:    |         |  |
|------------|---------|---------|--|
| 1: ###%    | 4: ###% | 7: ###% |  |
| 2: ###%    | 5: ###% | 8: ###% |  |
| 3: ###%    | 6: ###% | 9: ###% |  |

The current percentage of the signal span will be indicated next to each input (0% = 4mA), and 100% = 20mA). Press the PREV/NEXT SCREEN keys to view more analog inputs. Press CLEAR to exit the test.

#### 4.4.4 AO Test

From the Test Selection Menu, shown in section 4.4, press ALTERNATION/4 and ENTER to get to the AO Test Screen shown below.

| AO1 ###% | AO5 ###%   |
|----------|------------|
| AO2 ###% | AO6 ###%   |
| AO3 ###% | AO7 ###%   |
| AO4 ###% | OK ? (Y/N) |
|          |            |

Press YES/7 to exit or press NO/0 to edit the fields. Input the desired numeric values, and press ENTER to modify the values (0% = 0mA or 0V, 100% = 20mA or 10V). The switch on the analog output card must be set to "I" for mA output or "U" for voltage output. Press the NEXT/PREV SCREEN keys to view more analog outputs.

#### 4.4.5 LED Test

From the Test Selection Menu, shown in section 4.4, press F1/LOG/5 and ENTER to get to the LED Test Screen shown below.

LED TEST \*\*\*\* LED ON \*\*\*\* \*\*\*\* LED OFF \*\*\*\* \*\*\*\* LED BLINK \*\*\*\*

All of the LED's on the left key set turn on, then turn off, then flash. The entire test takes 5 seconds to complete prior to returning to the Test Selection menu shown in section 4.4. Press the CLEAR key at any time to terminate the test and return to the Test Selection menu.

#### 4.4.6 Key Test

From the Test Selection Menu, shown in section 4.4, press F2/6 and ENTER to get to the Key Test Screen shown below.

Key Test

Press a Key for Test

Press any key except for the CLEAR key and the display will confirm that the key is working by displaying the key name. Press the CLEAR key to return to the Test Selection menu shown in section 4.4.

#### 4.4.7 Disp Test

From the Test Selection Menu, shown in section 4.4, press YES/7 and ENTER to get to the Disp Test Screen shown below.

Press Clear to Exit >>> 0 1 2 3 4 5 6 7 8 9...>>> >>> 0 1 2 3 4 5 6 7 8 9...>>> >>> 0 1 2 3 4 5 6 7 8 9...>>> >>> 0 1 2 3 4 5 6 7 8 9...>>>

The display will scroll ASCII characters from right to left. All four lines will be tested at the same time. To exit the test, press the CLEAR key and return to the Test Selection menu shown in section 4.4.

#### 4.4.8 Comm Test

From the Test Selection Menu, shown in section 4.4, press F3/INFO/8 and ENTER to get to the Comm Test Screen shown below. The display will show:

**Test Communication** B & G Read # B & G Write #

If the controller is communicating properly with the building automation system, the numbers will continue increasing in value. For Modbus protocol, the read and write numbers will be equal. For BACnet and Johnson N2 protocols, the numbers will not be equal. If the numbers are not increasing in value, the controller is not communicating properly. If it is not communicating, check the wiring at the terminal blocks and the RS communication card mounted on the controller. Press CLEAR to exit this test.

#### 4.5 **Default Setup**

From the Setup Selection Menu, shown in section 4, press F1/LOG/5 and ENTER to get to the Default screen shown below.

| *** WARNING ***     |
|---------------------|
| All Setup Data Will |
| Be Overwritten.     |
| Proceed: ? (Y/N)    |

Prior to reverting to the default values, it is strongly recommended that all factory/field variables be recorded for future reference. Use the 'Field Value' location in the tables to record your current data. Also record your sensor, pump, and chiller setup information on the wiring diagram that was included with the unit.

Press NO/0 to return to the Setup Selection Menu, shown in section 4, without loading the default values. Press YES/7 to load all of the pre-defined default variables including: sensor, pump, and chiller information. The default values are defined in the tables. Once the default values are loaded, the controller will return to the Setup Selection Menu shown in section 4.

#### 4.6 Chiller Setup

From the Setup Selection Menu, shown in section 4, press F2/6 and ENTER to get to the Chiller Setup Menu shown below.

Selection: # Exit = 0 1 = Enbl/Disbl Chiller 2 = Chiller's Run Tmr 3 = Isolation Valve

Press the appropriate numeric key and ENTER.

#### 4.6.1 Enbl/Disbl Chiller

From the Chiller Setup Menu, shown in section 4.6, press PROCESS VARIABLE/1 and ENTER to get to the Enbl/Disbl Chiller screen shown below.

# Chiller = # C1:\* C2:\* C3:\* C4:\* C5:\* C6:\* OK ? (Y/N)

\*The chiller status will be displayed for each defined chiller. The possible states are shown in Table 28.

| State | Description                               |
|-------|-------------------------------------------|
| N/A   | Chiller not available as defined by setup |
| Rdy   | Chiller available, not running            |
| On    | Chiller is running                        |
| Off   | Chiller disabled, will not start          |

#### **Table 28: Chiller Status**

Press YES/7 and ENTER to accept chiller configuration and return to the Chiller Setup Menu shown in section 4.6. Press NO/0 and ENTER to set up a chiller. If NO/0 was selected, then the screen will show:

Edit Chiller ? (Y/N)

Press YES/7 to Edit a Chiller. Press NO/0 to return to the previous screen. If YES was selected, the screen will show:

Total Number Chillers = #

Press the numeric key for the total number of chillers. Press ENTER to continue. The display will show:

Edit Chiller # #

Press the numeric key for the chiller you wish to setup. The chiller number is limited to the maximum number of chillers. Press ENTER to proceed with the setup. The display will show:

| Chiller # #      | ŧ       |
|------------------|---------|
| Enable/Disable   | e:#     |
| 1 = Enable 0 = I | Disable |

Press PROCESS VARIABLE/1 and ENTER if the chiller will be enabled. If the Chiller is enabled, then the controller will go to the Chiller Setup screen shown immediately below.

Press NO/0 and ENTER if the chiller will be disabled. If the chiller is disabled, then the controller will skip the following Chiller Setup screen.

> Chiller # # DP Max ## Min # Or Flow Max # Min # Ok ? (Y/N)

To accept the values shown and proceed, press YES/7 and ENTER. To edit the fields, press NO/0 and ENTER. Table 29 gives a description of the Chiller Setup variables.

Now the display will show:

### Do Another ? (Y/N)

Press YES/7 and ENTER to set up another chiller. Press NO/0 and ENTER to return to the Enbl/Disbl Chiller screen shown at the beginning of this section.

#### 4.6.2 Chiller's Run Tmr

From the Chiller Setup Menu, shown in section 4.6, press SET POINT/2 and ENTER to get to the Chiller Run Timer screen shown below.

Chiller Minimum Run Timer ### min Ok ? (Y/N)

To return to the Chiller Setup Menu, shown in section 4.6, press YES/7 and ENTER. To edit the chiller minimum run timer, press NO/7 and ENTER. See Table 30 for a description of the Run Timer.

#### 4.6.3 Isolation Valve

From the Chiller Setup Menu, shown in section 4.6, press SETUP/3 and ENTER to get to the Chiller Isolation Valve screen shown below.

Monitor Valve ? (Y/N) Control Valve ? (Y/N) Vlv Close Delay ? (Y/N) s OK ? (Y/N)

To return to the Chiller Setup Menu, shown in section 4.6, press YES/7 and ENTER. To edit the chiller isolation valve, press NO/7 and ENTER. See Table 31 on next page for a description of the Isolation Valve variables.

| Variable | Unit | Description                                            | Default Value | Range  | Field Value |
|----------|------|--------------------------------------------------------|---------------|--------|-------------|
| DP Max   | PSID | Maximum Differential Pressure prior to requesting to   | 18            | 0-999  |             |
|          |      | stage another chiller.                                 |               |        |             |
| DP Min   | PSID | Minimum Differential Pressure to be maintained for the | 5             | 0-999  |             |
|          |      | selected chiller.                                      |               |        |             |
| Flow Max | GPM  | Maximum Flow prior to requesting to stage another      | 0             | 0-9999 |             |
|          |      | chiller                                                |               |        |             |
| Flow Min | GPM  | Minimum Flow to be maintained for the selected         | 0             | 0-9999 |             |
|          |      | enable chiller                                         |               |        |             |

#### **Table 29: Chiller Setup Variables**

| Variable | Unit | Description                                               | Default Value | Range | Field Value |
|----------|------|-----------------------------------------------------------|---------------|-------|-------------|
| Run      | min  | Request to destage chiller will not occur until chiller's | 10            | 0-999 |             |
| Timer    |      | minimum run timer has expired                             |               |       |             |

#### Table 30: Chiller Run TMr Variable

| Variable        | Description                                                 | Default Value | Range  | Field Value |
|-----------------|-------------------------------------------------------------|---------------|--------|-------------|
| Monitor Valve   | A DI signal is supplied from the limit switch on the valve. | N             | Y or N |             |
|                 | When the switch is closed, the valve is open. If Y is       |               |        |             |
|                 | selected, the pumps will not be allowed to start if all of  |               |        |             |
|                 | the isolation valves are closed.                            |               |        |             |
| Control Valve   | A DO signal is supplied to control the actuator on the      | N             | Y or N |             |
|                 | isolation valve. When the output is closed, the valve is    |               |        |             |
|                 | to open. Note: the isolation valve must be monitored        |               |        |             |
|                 | if it is controlled.                                        |               |        |             |
| Vlv Close Delay | Timer to delay closing the isolation valve after stopping   | 5             | 0-999  |             |
|                 | the chiller. This variable is only used for dedicated pump  |               |        |             |
|                 | to chiller systems.                                         |               |        |             |

#### 4.7 Bypass Valve Setup

From the Setup Selection Menu, shown in section 4, press YES/7 and ENTER to get to the Bypass Valve Setup Menu shown below.

| Selection: #   | Exit =0  |
|----------------|----------|
| 1 = Byps Valve | Setting  |
| 2 = Byps Opera | at. Mode |
| 3 = Timers     |          |

Press the appropriate numeric key and ENTER.

#### 4.7.1 Bypass Valve Setting

From the Bypass Valve Setup Menu, shown in section 4.7, press PROCESS VARIABLE/1 to get to the Bypass Valve Setting screen shown below.

| Min Openin | g = ##%    |
|------------|------------|
| Max Openir | ng = ##%   |
| Step = ##% | Volts: ?   |
| Rev ?(Y/N) | Ok ? (Y/N) |

To return to the Bypass Valve Setup Menu, shown in section 4.7, press YES/7 and ENTER. To edit the values shown, press NO/7 and ENTER. See Table 32 for a description of the Bypass Valve Opening variables.

#### 4.7.2 Bypass Valve Operation Mode

From the Bypass Valve Setup Menu, shown in section 4.7, press SET POINT/2 to get to the Bypass Valve Operation Mode screen shown below.

Bypass Valve Operation Mode # 1 = Auto 2 = Manual Ok ? (Y/N)

To return to the Bypass Valve Setup Menu, shown in section 4.7, press YES/7 and ENTER. To edit the value shown, press NO/7 and ENTER. See Table 33 for a description of the Operation Modes.

#### 4.7.3 Timers

From the Bypass Valve Setup Menu, shown in section 4.7, press SETUP/3 to get to the Timers screen shown below.

Bypass Valve Timers Opening Timer ##s Closing Timer ## s Ok ?

To return to the Bypass Valve Setup Menu, shown in section 4.7, press YES/7 and ENTER. To edit the values shown, press NO/7 and ENTER. See Table 34 for a description of the Timer variables.

| Variable | Unit | Description                                              | Default Value | Range | Field Value |
|----------|------|----------------------------------------------------------|---------------|-------|-------------|
| Min      | %    | Minimum Valve Position                                   | 0             | 0-100 |             |
| Opening  |      |                                                          |               |       |             |
| Max      | %    | Maximum Valve Position                                   | 100           | 0-100 |             |
| Opening  |      |                                                          |               |       |             |
| Step     | %    | The increment by which the valve will modulate           | 3             | 0-100 |             |
| Volts    | N/A  | Select "Y" if the signal to the bypass valve is 0-10V.   | N             | Y/N   |             |
|          |      | Select "N" if the signal is 4-20mA.                      |               |       |             |
| Rev      | N/A  | Select "N" if the signal to the bypass valve is not      | N             | Y/N   |             |
|          |      | reversed (4mA or 0V = closed, 20mA or 10V = open),       |               |       |             |
|          |      | Select "Y" if the signal to the bypass valve is reversed |               |       |             |
|          |      | (20mA or 10V = closed, 4mA or 0V = open).                |               |       |             |

 Table 32: Bypass Valve Opening Variables

| Variable       | Description                                                 | Default Value | Range | Field Value |
|----------------|-------------------------------------------------------------|---------------|-------|-------------|
| Bypass Valve   | Select "1" for automatic operation. In automatic operation  | 1             | 1,2   |             |
| Operation Mode | the Logic controls the valve opening to protect the chiller |               |       |             |
|                | minimum flow. Select "2" for manual operation. In manual    |               |       |             |
|                | operation use the Bypass Valve Position screen, shown in    |               |       |             |
|                | section 5.1.10, to control valve position.                  |               |       |             |

#### Table 33: Bypass Valve Operation Modes

| Variable | Unit | Description                                    | Default Value | Range | Field Value |
|----------|------|------------------------------------------------|---------------|-------|-------------|
| Opening  | S    | Time delay between opening the bypass valve by | 3             | 0-30  |             |
| Timer    |      | the Step.                                      |               |       |             |
| Closing  | S    | Time delay between closing the bypass valve by | 5             | 0-30  |             |
| Timer    |      | the Step.                                      |               |       |             |

#### 5.1 Status Screens

#### 5.1.1 Technologic Pump Controller Screen

The Technologic Pump Controller screen displays the date, time, status, and mode of operation. STATUS indicates the current alarm status. If NORMAL is displayed, there are no alarms. If \*ALARM\* is displayed, there are alarms that may prevent normal operation. See section 5.11 for more information on alarms.

MODE, in the lower right corner, will display the system operation mode. The operation mode will be Auto, Manual or Manual Bypass. See sections 5.5-5.7.

| Technologic Pump   |                  |  |
|--------------------|------------------|--|
| MM/DD/YY<br>STATUS | HH:MM:SS<br>MODE |  |

During normal operation, PREV. SCREEN and NEXT SCREEN can be pressed to scroll through the status screens shown below.

#### 5.1.2 Pump Status Screen

Pressing NEXT SCREEN, the controller will display the Pump Status screen shown below.

| Р      | ump Status |      |
|--------|------------|------|
| P1:*   | P2:*       | P3:* |
| P4:*   | P5:*       | P6:* |
| STATUS |            | MODE |

\*The pump status will be displayed for each defined pump. The valid options are as follows:

N/A = Pump not available as defined by setup.

Rdy = Pump available, not running.

On = Pump is running. Off = Pump disabled, will not be allowed to start.

#### 5.1.3 Pump Speed Screen

Pressing NEXT SCREEN, the controller will display the Pump Speed screen shown below.

| Pu     | mp Speed % | 6     |  |
|--------|------------|-------|--|
| P1: 0  | P2: 0      | P3: 0 |  |
| P4: 0  | P5: 0      | P6: 0 |  |
| STATUS |            | MODE  |  |

The actual pump speed is shown. Allowable values are 0-100%.

#### 5.1.4 Chiller Status Screen

Pressing NEXT SCREEN, the controller will display the Chiller Status screen shown below.

| C      | hiller Status |      |
|--------|---------------|------|
| C1:*   | C2:*          | C3:* |
| C4:*   | C5:*          | C6:* |
| STATUS |               | MODE |

\*The chiller status will be displayed for each defined chiller. The possible states are as shown below.

N/A = Chiller not available as defined by setup. Rdy = Chiller available, not running. On = Chiller is running. (Received Chiller "Start" DI.) Off = Chiller disabled, will not be allowed to start.

#### 5.1.5 Chiller Data Screen

Pressing NEXT SCREEN, the controller will display the Chiller Data screen shown below.

| Chiller D | ata (UNITS) |  |
|-----------|-------------|--|
| C1: 0     | C4: 0       |  |
| C2: 0     | C5: 0       |  |
| C3: 0     | C6: 0       |  |

If the chiller flow is monitored by a flow meter the units are GPM.

If the chiller flow is monitored by a Differential Pressure meter the units are PSI.

#### 5.1.6 Active Values Data Screen

Pressing NEXT SCREEN, the controller will display the Active Values Data screen shown below.

Active Values Zone: ### Flow: ### KW: N/A SysDp: N/A STATUS MODE

The actual values for each signal are displayed.

#### 5.1.7 Bypass Valve Signal Screen

Pressing NEXT SCREEN, the controller will display the Bypass Valve Signal screen shown below.

Bypass Valve Signal To Valve ###% Signal Frm Valve n/a Valve Control Man

The analog signal (4 - 20mA or 0-10V) to and from the valve is displayed, in percentage.

#### 5.1.8 Manual Speed Screen

Pressing NEXT SCREEN, the controller will display the Manual Speed screen, shown below. This screen will only be present if the operation mode is Manual.

Manual Speed ###%

STATUS MODE

Press F2/6, the up arrow, to increase the pump speed. Press F4/9, the down arrow, to decrease pump speed.

#### 5.1.9 Active Values Seq Screen

Pressing NEXT SCREEN, the controller will display the Active Values Seq screen shown below.

| Active Value | es        |      |
|--------------|-----------|------|
| Seq:         | # - # - # |      |
| System Eff:  | n/a%      |      |
| STATUS       |           | MODE |

The # symbol indicates the current pump sequence. The lead pump is shown on the left, and the next pumps in the staging sequence follow to the right. This screen is only displayed if Sys DP, Flow, or Sys KW meters are installed.

#### 5.1.10 Bypass Valve Position Screen

Pressing NEXT SCREEN, the controller will display the Bypass Valve Position screen shown below. This screen will only be present when the Bypass operation mode is in Manual. See section 4.7 for more information.

Bypass Valve Position: 0% (0% = Close 100% =Open) Valve Control Man

Press F2/6, the up arrow, to increase the Bypass Valve Position. Press F4/9, the down arrow, to decrease the Bypass Valve Position.

#### 5.1.11 Sys. Temp Screen

Pressing NEXT SCREEN, the controller will display the Sys. Temp screen shown below.

| Sys. Supply Temp | #F |
|------------------|----|
| Sys. Return Temp | #F |
| STATUS MOD       | E  |

Sys. Supply Temp and Sys. Return Temp display values from RTDs installed in the piping. If no RTDs are installed, this screen will be skipped.

#### 5.1.12 Isolation Valve Status Screen

Pressing NEXT SCREEN, the controller will display the Isolation Valve Status Screen shown below.

| Isolat. Valv | e Status |         |
|--------------|----------|---------|
| V1: Opn      | V2: Cls  | V3: Cls |
| V4: n/a      | V5: n/a  | V6: n/a |
| STATUS       | MODE     |         |

The staus of the limit switch installed on the isolation valve will be displayed if either "Monitor Valve" or "Control Valve" is set to "Y" in section 4.6.3. This screen will be skipped if they are both "N".

#### 5.2 Bypass Valve Operation

The Bypass Valve position can be controlled manually or automatically. See the following sections for instructions on both types of operation.

#### 5.2.1 Manual Bypass Valve Operation

To manually control the Bypass Valve with the controller, the Bypass Valve operation mode must be set to Manual. See section 4.7.2.

Once the Bypass Valve operation mode is set to manual, the Bypass Valve can be controlled from the Bypass Valve Position screen shown in section 5.1.10. The Bypass Valve Position screen will only be accessible once the Bypass Operation Mode is set to Manual. The Bypass Valve Position screen can be accessed by pressing NEXT SCREEN or PREV. SCREEN the appropriate number of times from the Technologic Pump Controller screen shown in section 3.2.

The analog signals to and from, if the feedback is present, the bypass valve can be viewed from the Bypass Valve Signal screen shown in section 5.1.7. This is a status screen that can be accessed by pressing NEXT SCREEN or PREV. SCREEN the appropriate number of times from the Technologic Pump Controller screen shown in section 3.2.

#### 5.2.2 Auto Bypass Valve Operation

5.3

To automatically control the Bypass Valve with the controller, the Bypass Valve operation mode must be set to Auto. See section 4.7.2.

Once the Bypass Valve operation mode is set to Auto, the Bypass Valve will be controlled automatically by the controller.

The analog signals to and from, if the feedback is present, the bypass valve can be viewed from the Bypass Valve Signal screen shown in section 5.1.7. This is a status screen that can be accessed by pressing NEXT SCREEN or PREV. SCREEN the appropriate number of times from the Technologic Pump Controller screen shown in section 3.2.

#### Manual Bypass Operation From The Controller

The following programs support constant speed operation of pumps: A1 and D4. Refer to the following steps to override the automatic operation of the unit to allow manual control of the constant speed pumps.

Press the START/STOP key to stop the system. The solid green LED will flash, and any running pumps will stop. Press the AUTO/MANUAL key and the screen will display Operation Mode screen shown below.

Enter Operation Mode # 1 = AUTO, 2 = MANUAL 3 = MANUAL BYPASS Press the SETUP/3 key followed by ENTER to proceed to manual bypass operation. The display will now show the following:

| Techno<br>Co | ologic Pump<br>ntroller |
|--------------|-------------------------|
| DATE         | TIME                    |
| NORMAL       | MAN. BPS                |
|              |                         |

Press the START/STOP key to run the enabled pump(s) in bypass. The flashing green LED(s) will turn solid green after the pump(s) starts.

Press the START/STOP key to stop the system. The running pump(s) will stop.

#### 5.4 Manual Operation

Press the START/STOP key to stop the system. Press the AUTO/MANUAL key and the screen will display the Operation Mode screen shown below.

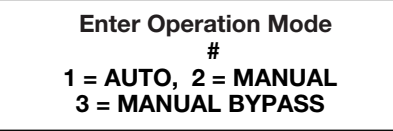

Press the Set Point/2 key followed by ENTER to proceed to the Manual Speed screen shown below. This display will now show the following:

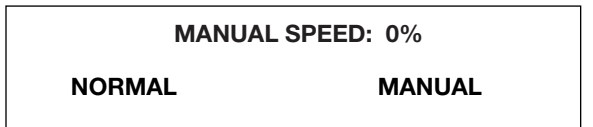

Press the START/STOP key to run the enabled pump(s) in manual. After a brief time delay, the pump(s) start, and the flashing green LED(s) will turn solid green.

Press the F2/6 key, the up arrow, to increase pump speed to a maximum of 100% of rated speed. Press the F4/9 key, the down arrow, to decrease the speed to 0% where the pump will run at the minimum speed configured in the AFD, typically 18 HZ.

Press the START/STOP key to stop the system. The running pump(s) will stop.

#### 5.5 Hand Bypass Operation

The following programs include a Bell & Gossett bypass panel: A1 and D4. The bypass panel allows for switch control of the starters during system start-up or failure.

Place the AUTO-OFF-HAND switch in HAND. While this switch is in HAND or OFF, the controller will be prevented from starting the pumps. Place the pump's DRIVE - BYPASS switch in the desired position.

To return to Automatic control place the AUTO-OFF-HAND switch in the AUTO position.

#### Setpoint Modification

5.6

5.8

To modify any of the setpoints for the transmitter configured in the setup, press the SETPOINT/2 key and press ENTER.

The following will be displayed:

| SP1 = # | SP4 = #    |
|---------|------------|
| SP2 = # | SP5 = #    |
| SP3 = # | SP6 = #    |
|         | Ok ? (Y/N) |

Press the PREV/NEXT SCREEN keys to view more setpoints.

To accept the current setpoint settings, press the YES/7 key followed by ENTER to return to the previous screen. To modify any of the setpoints, press NO/0 and ENTER.

**Note:** The setpoints are compared to a sensor in which PV is set to "Y" and the "Setpoint No" corresponds to the number on this screen. Example: SP1 could correspond to AI (Sensor) #3 which has PV="Y" and "Setpoint No"=1.

#### 5.7 Process Variable Monitoring

To view the actual process variable signals that are being sent to the controller press the PROCESS VARIABLE/1 key. The following will be displayed:

| PV1 = | : # | SP1 = | # |
|-------|-----|-------|---|
| PV2 = | : # | SP2 = | # |
| PV3 = | : # | SP3 = | # |
| PV4 = | : # | SP4 = | # |

The source of the PV signal is defined in the sensor setup menu. PV#1 corresponds to a sensor with PV="Y" and "Setpoint No"=1.

If the setpoint is defined by the Technologic, the number remains static. If the setpoint is supplied by an external device the number will fluctuate as the SP signal fluctuates from the controlling device. See section 4.3.10 to remotely override the setpoints.

#### Request to Stage/Destage Chillers

The controller will close relays and activate a horn and light, if equipped, to request to stage/destage chillers. A request to stage will be based on the maximum flow or dp set in Section 4.6.1. A request to destage will be based on the supply and return temperature sensors or the bypass valve position if no temperature sensors are used.

#### 5.9 Alternation

From the Technologic Pump Controller screen, shown in section 3.2, press Alternation/4 to get to the Alternation screen shown below.

#### Alternate ? (Y/N)

Press YES/7 and ENTER to alternate the sequence of pump staging. The pump sequence is shown in the Active Values Seq screen shown in section 5.1.9. Press NO/0 and ENTER to return to the Technologic Pump Controller screen without alternating.

**Note:** Alternation can also be accomplished automatically. See section 4.3.4.

#### 5.10 Alarms

When the controller detects an alarm condition, the display will flash \*ALARM\* in the lower left corner of the main screen.

The green LED on the HELP key will also flash during an alarm condition. Press the HELP key for additional information on the alarm(s). If there are more than one alarm the alarms will be listed in order of occurrence.

To view possible causes for alarms press the HELP key again after the alarm is displayed.

Refer to table Table 35 below for an overview of the possible alarms and their respective causes.

Press the CLEAR key to return to the main screen. Pressing RESET may be required to re-start the system.

The controller logs alarms as they occur to aid in troubleshooting unobserved alarms. Refer to Section 5.13 for alarm logging information.

| HELP<br>SCREEN | HELP/HELP<br>SCREEN DISPLAY | DETAILED DESCRIPTION                                                              |
|----------------|-----------------------------|-----------------------------------------------------------------------------------|
|                |                             |                                                                                   |
| AFD failure    | Check H-O-A switch,         | The controller is not receiving a closed run signal from AFD number X after it    |
|                | wiring, and AFDs LED        | has been given a start command                                                    |
| Battery Empty  | Check battery's voltage     | Check for less then a 3V charge on the battery, check battery connection          |
|                | and its continuity          |                                                                                   |
| High Level     | Check setting of level      | Check for open or closed contacts, refer to wire diagram for proper connection    |
|                | switch                      |                                                                                   |
| Low Level      | Check setting of level      | Check for open or closed contacts, refer to wire diagram for proper connection    |
|                | switch                      |                                                                                   |
| Overload Fail  | Check amp draw, Use         | On Systems with Bell & Gossett bypasses the controller is not receiving a         |
|                | manual reset if it's OK     | digital input from the pump number X starter confirming that it has closed        |
| Pump Fail      | Check DP switch,            | The controller is receiving a closed signal from the differential pressure switch |
|                | impeller, coupler, motor    | for pump number X after it has been given a start command                         |
| Sensor Fail    | Check wiring, piping,       | The controller is not receiving the proper 4-20mA signal from zone number         |
|                | polarity, continuity        | X transmitter                                                                     |
| Iso VIv Fail   | Check wiring, continuity    | This alarm is only available if "Monitor Valve" or "Control Valve" is set to "Y"  |
|                |                             | in section 4.6.3. The controller will not start the corresponding pump if its     |
|                |                             | isolation valve is closed. In ganged pump systems, only one isolation valve       |
|                |                             | needs to be open to run the pumps.                                                |
|                |                             |                                                                                   |

Table 35: Alarm Messages

The following is a description of the hardware, diagnostics, and corrective action to maintain a process being controlled by the Technologic 5500 Variable Primary Pump Controller.

**NOTE:** The following should not be interpreted as the maximum configuration of this controller, rather this describes its application as a technologic 5500 variable primary pump controller only.

#### 6.1 Technical Overview

The Technologic 5500 Variable Primary Pump Controller is a micro-processor based dedicated pump controller unique to and exclusively manufactured by Bell & Gossett. All aspects of this unit are strictly proprietary to Bell & Gossett.

#### 6.2 Digital Inputs

The controller has provision for digital inputs with an operating voltage of 24 VDC. This signal voltage must be obtained from the 24 VDC power supply mounted to the subpanel. It is not recommended that other power sources be used without factory approval. Customer connections are made directly to the terminals mounted on the digital input module.

#### 6.3 Digital Outputs

The controller has provision for relay outputs to control 120 V 50/60 HZ devices. The relays are not removable. If defective the digital output module must be returned to the factory for repair. All relays operate as single pole single throw. Components are provided to reduce contact arc and extend electrical life. Customer connections are made directly to the terminal blocks that are tied to the digital output module.

#### 6.4 Analog Inputs

Analog inputs are provided for process variables and optional transmitters. All analog inputs operate at 4-20mA. They must be powered from the 24 VDC power supply included with the controller.

#### 6.5 Memory

The logic is stored in a non-removable EEPROM chip which can be updated from the RS-232 program port on the CPU or from a memory card. The user setup data is stored in non-volatile memory or fixed RAM. The fixed RAM requires power to hold the information. While the controller is powered up the CPU controller provides the power to save the user values. When the controller is powered down a 3V Lithium battery provides the power to store the user values. When the battery voltage drops below 2.5 VDC the controller will display \*ALARM\*. After pressing the HELP key the display will indicate # of # Low Battery. You will have approximately 25 weeks to replace the battery before losing memory due to an under voltage condition during a power loss.

#### 6.6 CPU

The CPU does not require any maintenance, and it cannot be replaced as a field repair.

#### Power Supply

6.7

The power supply provides 24 VDC for all digital and analog signals as well as the CPU. It is specifically rated only for the controller and other loads should not be applied without factory approval.

#### 6.8 Protection

Analog inputs - the analog inputs provided on the Technologic 5500 Variable Primary Pump Controller must be wired according to the wiring diagram that shipped with the unit.

Protection - all analog inputs are protected from high voltage, crossed wiring, etc. A sustained fault will be limited to 20mA by the current limiting circuit.

Digital Inputs - as long as input power is derived from the integral 24VDC power supply they are protected.

Digital Outputs - each output shall not exceed the ratings on the digital output module.

The digital outputs are fuse protected. For the DO721 module, replace with a T 5A H / 250V fuse only. For the DO 722 module, Replace with a T 3.15A H / 250V fuse only.

#### 6.9 Instruments and their Use

With the diagnostics described herein, extensive instruments are not required. However, the instruments used should be quality units to meet the following at a minimum.

Under no circumstances shall any instrument be used to test any on board components. Especially risky is an ohmmeter with battery voltage higher than TTL logic or applied with incorrect polarity.

#### 6.9.1 AC/DC Voltmeter

| Input impedance  | Not less than 10 MEGOHM.    |
|------------------|-----------------------------|
| Accuracy         | - AC $\pm$ 2% of Full Scale |
|                  | - DC $\pm$ 3% of Full Scale |
| Rated circuit to | 1000V.                      |
| ground voltage   |                             |

#### 6.9.2 Ohmmeter

| Accuracy                 | ± 2.5% |
|--------------------------|--------|
| Max open circuit voltage | 0.5 V  |

#### 6.9.3 Milliamp Meter

| Accuracy | ± 2% of Full Scale |
|----------|--------------------|

#### 6.9.4 Signal Generator (analyzer) - recommended

The following signal generators are recommended: Beta calibrator Model 434 20mA signal analyzer, Altek calibrator Model 334 4-20mA loop analyzer or Druck UPS III loop calibrator. Either instrument may be purchased from a Local Process Control Distributor.

**NOTE:** If some other instrument is used it must float above ground, preferably battery powered.

#### 6.10 Field Repair

General - typical field repair should include: replacing fuses, replacing input/output modules and assuring connections are correct and secure.

**DANGER:** Troubleshooting live control panels exposes personnel to hazardous voltages. Electrical troubleshooting must only be done by a qualified electrician. FAILURE TO FOLLOW THESE INSTRUCTIONS WILL RESULT IN SERIOUS PERSONAL INJURY, DEATH, AND/OR PROPERTY DAMAGE.

#### 6.11 Program Updating

Contact your Bell & Gossett representative for the preferred method of upgrading your software.

#### 6.12 Controller Information Screen

To check the program type, scheme, or version numbers, press the F3/8 key while in the Technologic Pump Controller screen shown in section 3.2. The screen will now display the Controller Information Screen shown below.

```
SYS INFO CPU V: #.##
AS V: #.#.## OS V: #.##
Prog Type: #### ###
Scheme Set #
```

Press the CLEAR key to exit this screen. If the factory is called for information or service on this unit, this information may be requested.

#### 6.13 Logging

Press the F1/5 key, while in the Technologic Variable Primary Pump Controller screen, to get to the Logging Menu shown below.

Selection: # Exit = 0 1 = Alarm Log 2 = Pump Log 3 = Data Log

Select the log to view, and press ENTER. Press PREV. SCREEN or NEXT SCREEN to view more options on the neighboring screen shown below.

| Selection:  | #   | Exit = 0 |
|-------------|-----|----------|
| 4 = Operat  | ior | n Log    |
| 5 = Power   | Lo  | g        |
| 6 = Service | e L | ōg       |
|             |     | -        |

#### 6.13.1 Alarm Log

From the Logging Menu, shown in section 6.13, press PROCESS VARIABLE/1 and ENTER to get to the Alarm Log screen shown below.

| DATE<br>MMDD | TIME<br>HHMM | ALARM<br>" |  |
|--------------|--------------|------------|--|
|              | "            | "          |  |
|              |              |            |  |

The four digit date is displayed in the MMDD format. The four digit time is displayed in the 24 hour HHMM format. Press the CLEAR key to exit this screen.

#### 6.13.2 Pump Log

From the Logging Menu, shown in section 6.13, press SET POINT/2 and ENTER to get to the Pump Log Menu shown below.

View Selection # 1 = Pump Run Time. 2 = Pump On/Off Time 0 = Exit

Select the pump log to view.

#### 6.13.2.1 Pump Run Time Log

From the Pump Log Menu, shown in section 6.13.2, press PROCESS VARIABLE/1 and ENTER to get to the Pump Run Time Log screen shown below.

| Pump Rur | Time |   |  |
|----------|------|---|--|
| P1: #    | P2:  | # |  |
| P3: #    | P4:  | # |  |
| P5: #    | P6:  | # |  |

The pump run time is displayed in total accumulated elapsed time in hours. Press the CLEAR key to exit this screen.

#### 6.13.2.2 Pump On/Off Log

From the Pump Log Menu, shown in section 6.13.2, press SET POINT/2 and ENTER to get to the Pump On/Off Log screen shown below.

| Pump | On/Off |   |  |
|------|--------|---|--|
| P1:  | # P2:  | # |  |
| P3:  | # P4:  | # |  |
| P5:  | # P6:  | # |  |

The pump on/off times are displayed in total accumulated times the pumps are switched on and off. Press the CLEAR key to exit this screen.

#### 6.13.3 Data Log Menu

From the Logging Menu, shown in section 6.13, press SETUP/3 and ENTER to get to the Data Log Menu shown below.

```
Selection : # 0 = Exit
1 = PV
2 = KWH
3 = Flow
```

Select the Data Log to view, and press ENTER.

#### 6.13.3.1 PV Log

From the Data Log Menu, shown in section 6.13.3, press PROCESS VARIABLE/1 and ENTER to get to the PV Log screen shown below.

| PV: #    | Max: #   |
|----------|----------|
| MM/DD/YY | HH:MM:SS |
| Now: #   | Min: #   |
| MM/DD/YY | HH:MM:SS |

The process variable number is displayed along with its current, maximum and minimum values. The times and dates that the max. and min. values occurred are also displayed. To view other process variables press the Next Screen button. Press the CLEAR key to exit this screen.

#### 6.13.3.2 KWH Log

From the Data Log Menu, shown in section 6.13.3, press SET POINT/2 and ENTER to get to the KWH Log screen shown below.

|     | KiloWa | tt Hour | S   |
|-----|--------|---------|-----|
| S1: | #.#    | S2:     | #.# |
| S3: | #.#    | S4:     | #.# |
| S5: | #.#    | S6:     | #.# |

The pump kilowatt consumption is displayed in total accumulated hours. Press the CLEAR key to exit this screen.

#### 6.13.3.3 Flow Log

From the Data Log Menu, shown in section 6.13.3, press SETUP/3 and ENTER to get to the Flow Log screen shown below.

| MAX: #   | NOW: #   |
|----------|----------|
| MM/DD/YY | 00:00:00 |
| MIN: #   |          |
| MM/DD/YY | 00:00:00 |
|          |          |

The current, maximum and minimum flows are shown along with the date and time for the maximum and minimum flow. Press the CLEAR key to exit this screen.

#### 6.13.4 Operation Log Menu

From the Logging Menu, shown in section 6.13, press ALTERNATION/4 and ENTER to get to the Operation Log Menu shown below.

Selection : # Exit = 0 1 = System On/Off 2 = Op Mode Changes 3 = Alternations

Press NEXT SCREEN or PREV. SCREEN to display the neighboring screen shown below.

```
Selection : # Exit = 0
4 = System Reset
5 = Control Logger
```

Press the appropriate numeric key and ENTER.

#### 6.13.4.1 System On/Off Log

From the Operation Log Menu, shown in section 6.13.4, press PROCESS VARIABLE/1 and ENTER to get to the System On/Off Log screen shown below.

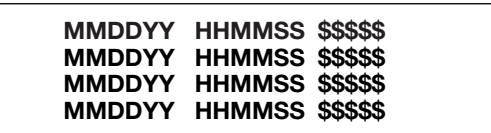

The first column shows the date. The second column shows the time. The third column shows the system start or stop action that occurred at the given time. Press the CLEAR key to exit this screen.

#### 6.13.4.2 Op Mode Changes Log

From the Operation Log Menu, shown in section 6.13.4, press SET POINT/2 and ENTER to get to the Op Mode Changes Log screen shown below.

| MMDDYY | HHMMSS | \$\$\$\$\$ |
|--------|--------|------------|
| MMDDYY | HHMMSS | \$\$\$\$\$ |
| MMDDYY | HHMMSS | \$\$\$\$\$ |
| MMDDYY | HHMMSS | \$\$\$\$\$ |

The first column shows the date. The second column shows the time. The third column shows the operation mode, auto or manual, that the system was changed to at the given time. Press the CLEAR key to exit this screen.

#### 6.13.4.3 Alternations Log

From the Operation Log Menu, shown in section 6.13.4, press SETUP/3 and ENTER to get to the Alternations Log screen shown below.

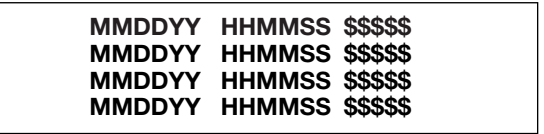

The first column shows the date. The second column shows the time. The third column shows the type of command for pump alternation that occurred at the given time. Press the CLEAR key to exit this screen.

#### 6.13.4.4 System Reset Log

From the Operation Log Menu, shown in section 6.13.4, press ALTERNATION/4 and ENTER to get to the System Reset Log screen shown below.

|        | HHMMSS<br>HHMMSS | \$\$\$\$\$<br>\$\$\$\$\$ |
|--------|------------------|--------------------------|
| MMDDYY | HHMMSS           | \$\$\$\$\$               |
| MMDDYY | HHMMSS           | \$\$\$\$\$               |

The first column shows the date. The second column shows the time. The third column shows the type of command for system reset that occurred at the given time. Press the CLEAR key to exit this screen.

#### 6.13.4.5 Control Logger

From the Operation Log Menu, shown in section 6.13.4, press F1/LOG/5 and ENTER to get to the Control Logger screen shown below.

| MMDD | HHMMSS | \$\$\$\$\$ |
|------|--------|------------|
| MMDD | HHMMSS | \$\$\$\$\$ |
| MMDD | HHMMSS | \$\$\$\$   |
| MMDD | HHMMSS | \$\$\$\$\$ |

The first column shows the date. The second column shows the time. The third column shows the control event that occurred at the given time. Press the CLEAR key to exit this screen.

#### 6.13.5 Power Log

From the Logging Menu, shown in section 6.13, press F1/LOG/5 and ENTER to get to the Power Log screen shown below.

| MM<br>MM<br>MM<br>MN | IDDYY<br>IDDYY<br>IDDYY<br>IDDYY | HHMMSS<br>HHMMSS<br>HHMMSS<br>HHMMSS | \$\$\$\$\$<br>\$\$\$\$\$<br>\$\$\$\$\$<br>\$\$\$\$\$ |
|----------------------|----------------------------------|--------------------------------------|------------------------------------------------------|
| MN                   | IDDYY                            | HHMMSS                               | \$\$\$\$\$                                           |
|                      |                                  |                                      |                                                      |

The first column shows the date. The second column shows the time. The third column shows the type of command, Pwr Up or Pwr Dn, that occurred at the given time. Press the CLEAR key to exit this screen.

#### 6.13.6 Service Log Menu

From the Logging Menu, shown in section 6.13, press F2/6 and ENTER to get to the Service Log Menu shown below.

| Selection:   | # Exit = 0 |
|--------------|------------|
| 1 = Error Lo | og         |
| 2 = Operati  | ng Hours   |

#### 6.13.6.1 Error Log

From the Service Log Menu, shown in section 6.13.6, press PROCESS VARIABLE/1 and ENTER to get to the Error Log screen shown below.

| MMDDYY | HHMMSS | \$\$\$\$\$ |
|--------|--------|------------|
| MMDDYY | HHMMSS | \$\$\$\$\$ |
| MMDDYY | HHMMSS | \$\$\$\$\$ |
| MMDDYY | HHMMSS | \$\$\$\$\$ |

The first column shows the date. The second column shows the time. The third column shows system error code for the error that occurred at the given time. Press the CLEAR key to exit this screen.

#### 6.13.6.2 Operating Hours Log

From the Service Log Menu, shown in section 6.13.6, press SET POINT/2 and ENTER to get to the Operating Hours Log screen shown below.

#### Operating Since MM/DD/YY HH:MM:SS Total Hours ####

The Operating Hours screen shows the date and time when the controller was configured. Total Hours shows how long the controller has had power applied. Press the CLEAR key to exit this screen.

#### 6.14 Maintenance (Physical)

#### 6.14.1 Electrical

No maintenance is required for the electrical panel except to keep the modules free of dirt and dust that might hold moisture. Cabinet door should be kept closed, and the components kept dry.

#### 6.14.2 Mechanical

If a B&G pump was supplied it was lubricated at the factory. Future lubrication should be according to the instructions that came with the pump.

If there is a danger of freezing, drain the pump. Inspect pump and system piping regularly.

For leaky seals or gaskets and loose or damaged components, replace or repair as required.

For more instruction on B&G parts see Table 36 for a list of manuals.

| Manual # | Description                                  |
|----------|----------------------------------------------|
| A91310I  | Suction Diffuser Instruction Sheet           |
| PO6451A  | Series 60 Pump Installation & Operation      |
| PO6452   | Series 60 Pump Service                       |
| P70620A  | Series 3510 Centrifugal Pumps                |
| P70621B  | Series 3531 Centrifugal Pump                 |
| P81547A  | Series 90 In-Line Mounted Pumps              |
| P81555B  | Series 1510 Pump Kit Instructions            |
| P81567D  | Series 1531 Pump Instruction Manual          |
| P81568B  | Series 1535 Pump Instruction Sheet           |
| P81569A  | Series 1522 Pump Instruction Sheet           |
| P81629C  | Series 80 Pump Instruction Manual            |
| P81630C  | VSC & VSCS Instruction Manual                |
| P81673E  | Series 1510/Universal Pump Instruction Sheet |
| P81875A  | Series HSC Centrifugal Pump                  |
| P95200B  | Series 1550 Pump Instruction Sheet           |
| V50960B  | Triple Duty Valve with Soft Seat             |
| None     | Flow Transmitter                             |
| None     | Temp/Pressure Transmitter                    |
| None     | Misc. Transmitter                            |

#### Table 36: List of Manuals

### Appendix A

### SYSTEM PIPING AND UNIT INSTALLATION – FINAL CHECK LIST

- 1. Is the unit base properly level, grouted and secured?
- 2. Are all lubrication points properly lubricated?
- \_\_\_\_\_ 3. Are the shut-off valves to the transmitters open?
- 4. Is the shut-off valve to the pump suction open?
- \_\_\_\_\_ 5. Is the shut-off valve on the discharge line open?
  - 6. Is the piping properly supported so as to prevent strains on unit?
    - 7. Is the system, including the pumps and valving, purged of debris and air?

**CAUTION:** Seal damage may occur. Do not run pumps dry. Fill and vent the pump volute prior to operation. FAILURE TO FOLLOW THESE INSTRUC-TIONS COULD RESULT IN PROPERTY DAMAGE AND/OR MODERATE PERSONAL INJURY.

- 8. Are the pump and motor shafts properly aligned?
- 9. Is the pump rotatation correct?

### Appendix B

### ELECTRICAL WIRING AND CONTROL SETTINGS – FINAL CHECK LIST

1. Does the feeder line voltage correspond to the unit voltage? Check the unit nameplate or motor terminal connection.

WARNING: Electrical shock hazard. Inspect all electrical connections prior to powering the unit. Wiring connections must be made by a qualified electrician in accordance with all applicable codes, ordinances, and good practices. FAILURE TO FOLLOW THESE INSTRUC-TIONS COULD RESULT IN SERIOUS PERSONAL INJURY, DEATH, AND/OR PROPERTY DAMAGE.

- 2. Are the feeder wires correctly sized for the load?
- 3. Are the fuses correctly sized? They must not exceed 1.75 times the full load current of the motor. Usual sizing is 1.15 to 1.5 times the full load current.

WARNING: Conduit grounds are not adequate. A separate ground wire must be attached to the ground lug provided in the enclosure to avoid potential safety hazards. FAILURE TO FOLLOW THESE INSTRUCTIONS COULD RESULT IN SERIOUS PERSONAL INJURY, DEATH, AND/OR PROPERTY DAMAGE.

- \_\_\_\_\_ 4. Is the unit properly grounded??
- 5. Have all the power terminals in the control panel been checked for tightness? This is imperative since stranded wires tend to "flow" and become loose after initial installation.

**DANGER:** High voltage AC power can kill. Disconnect and lockout power prior to servicing unit. FAILURE TO FOLLOW THESE INSTRUCTIONS COULD RESULT IN SERIOUS PERSONAL INJURY, DEATH, AND/OR PROPERTY DAMAGE.

6. Are all I/O connected per the wiring diagram including: DP sensors, RTDs, start signals to AFDs and confirmation signals from AFDs, analog speed signals to AFDs, digital isolation valve signals, analog bypass valve signals, digital on/off status signal?

### Appendix C - Valid I/O Codes

| Code | Function Description                     | I/О Туре   | Range  | Equate to the Signal |
|------|------------------------------------------|------------|--------|----------------------|
| 101  | Pump 1 Status (On/Off)                   | DO         | 1/0    | On/Off               |
| 102  | Pump 2 Status (On/Off)                   | DO         | 1/0    | On/Off               |
| 103  | Pump 3 Status (On/Off)                   | DO         | 1/0    | On/Off               |
| 104  | Pump 4 Status (On/Off)                   | DO         | 1/0    | On/Off               |
| 105  | Pump 5 Status (On/Off)                   | DO         | 1/0    | On/Off               |
| 106  | Pump 6 Status (On/Off)                   | DO         | 1/0    | On/Off               |
|      |                                          |            |        |                      |
| 111  | Pump 1 Failure                           | DO         | 1/0    | On/Off               |
| 112  | Pump 2 Failure                           | DO         | 1/0    | On/Off               |
| 113  | Pump 3 Failure                           | DO         | 1/0    | On/Off               |
| 114  | Pump 4 Failure                           | DO         | 1/0    | On/Off               |
| 115  | Pump 5 Failure                           | DO         | 1/0    | On/Off               |
| 116  | Pump 6 Failure                           | DO         | 1/0    | On/Off               |
|      |                                          |            |        |                      |
| 121  | AFD 1 Failure                            | DO         | 1/0    | On/Off               |
| 122  | AFD 2 Failure                            | DO         | 1/0    | On/Off               |
| 123  | AFD 3 Failure                            | DO         | 1/0    | On/Off               |
| 124  | AFD 4 Failure                            | DO         | 1/0    | On/Off               |
| 125  | AFD 5 Failure                            | DO         | 1/0    | On/Off               |
| 126  | AFD 6 Failure                            | DO         | 1/0    | On/Off               |
| 101  |                                          | <b>D</b> O | 1/0    | 0. (0)"              |
| 131  | Pump 1 Overload Failure                  | DO         | 1/0    | On/Off               |
| 132  | Pump 2 Overload Failure                  | DO         | 1/0    | On/Off               |
| 133  | Pump 3 Overload Failure                  | DO         | 1/0    | On/Off               |
| 134  | Pump 4 Overload Failure                  | DO         | 1/0    | On/Off               |
| 135  | Pump 5 Overload Failure                  | DO         | 1/0    | On/Off               |
| 136  | Pump 6 Overload Failure                  | DO         | 1/0    | Un/Uff               |
| 140  | A-V Alarm Output                         | DO         | 1/0    | On/Off               |
| 171  | Low Suction Detected W/ Proof Time       |            | 1/0    | On/Off               |
| 172  | High Suction Detected, W/ Proof Time     |            | 1/0    |                      |
| 172  | High Level Alarm Detected, W/ Proof Time |            | 1/0    | On/Off               |
| 170  | Low Level Alarm Detected, W/ Proof Time  |            | 1/0    | On/Off               |
| 175  | Push to Silence Switch Input             |            | 1/0    | On/Off               |
|      |                                          |            | 1/0    |                      |
| 201  | Speed Signal                             | AO         | 0-100  | 4 - 20 ma            |
| 202  | Active PV                                | AO         | 0-Span | 4 - 20 ma            |
| 203  | System Flow Rate                         | AO         | 0-Span | 4 - 20 ma            |
| 204  | System KW                                | AO         | 0-Span | 4 - 20 ma            |
| 205  | System DP                                | AO         | 0-Span | 4 - 20 ma            |
| 206  | System Efficiency                        | AO         | 0-100  | 4 - 20 ma            |
|      |                                          |            |        |                      |
| 211  | Analog Input 1                           | AO         | 0-Span | 4 - 20 ma            |
| 212  | Analog Input 2                           | AO         | 0-Span | 4 - 20 ma            |
| 213  | Analog Input 3                           | AO         | 0-Span | 4 - 20 ma            |
| 214  | Analog Input 4                           | AO         | 0-Span | 4 - 20 ma            |
| 215  | Analog Input 5                           | AO         | 0-Span | 4 - 20 ma            |
| 216  | Analog Input 6                           | AO         | 0-Span | 4 - 20 ma            |
| 217  | Analog Input 7                           | AO         | 0-Span | 4 - 20 ma            |
| 218  | Analog Input 8                           | AO         | 0-Span | 4 - 20 ma            |
| 219  | Analog Input 9                           | AO         | 0-Span | 4 - 20 ma            |
| 220  | Analog Input 10                          | AO         | 0-Span | 4 - 20 ma            |
| 221  | Analog Input 11                          | AO         | 0-Span | 4 - 20 ma            |
| 222  | Analog Input 12                          | AO         | 0-Span | 4 - 20 ma            |
| 223  | Analog Input 13                          | AO         | 0-Span | 4 - 20 ma            |
| 224  | Analog Input 14                          | AO         | 0-Span | 4 - 20 ma            |
| 225  | Analog Input 15                          | AO         | 0-Span | 4 - 20 ma            |
| 226  | Analog Input 16                          | AO         | 0-Span | 4 - 20 ma            |

### Appendix D - BACnet MS/TP Protocol **Implementation Conformance Statement**

#### **BACnet MS/TP Protocol Implementation Conformance Statement**

Date: 9/13/06 Vendor Name: Bell & Gossett Product Name: Technologic 5500 Pump Controller Product Model Number: N/A Applications Software Version: 1.71 or above Firmware Revision: N/A BACnet Protocol Revision: 2.0

Product Description: The Technologic 5500 Pump Controller is a variable speed pumping system for HVAC, industrial process and domestic water booster systems. It operates either as a stand-alone controller or as part of a building-wide integrated system. The BACnet communication interface will provide communication between the Technologic 5500 pump controller and the BACnet system residing on EIA-485 media.

BACnet Standardized Device Profile (Annex L): BACnet Application Specific Controller (B-ASC)

List all BACnet Interoperability Building Blocks Supported (Annex K): DS-RP-B, DS-RPM-B, DS-WP-B, DS-WPM-B, DM-TS-B

#### Segmentation Capability: None

#### **Standard Application Services Supported:**

| Application Service     | Initiate Requests | <b>Executes Requests</b> |
|-------------------------|-------------------|--------------------------|
| Read Property           | No                | Yes                      |
| Read Property Multiple  | No                | Yes                      |
| Write Property          | No                | Yes                      |
| Write Property Multiple | No                | Yes                      |
| Time Synchronization    | No                | Yes                      |
| Who-Has                 | No                | Yes                      |
| I-Have                  | Yes               | Yes                      |
| Who-Is                  | No                | Yes                      |
| I-Am                    | Yes               | Yes                      |

#### Standard Object Types Supported:

| Object Type   | Dynamically Creatable | <b>Dynamically Deletable</b> | <b>Optional Properties Supported</b> | Writable Properties |
|---------------|-----------------------|------------------------------|--------------------------------------|---------------------|
| Analog Input  | No                    | No                           | None                                 |                     |
| Analog Output | No                    | No                           | None                                 |                     |
| Analog Value  | No                    | No                           | None                                 | Present Value       |
| Binary Input  | No                    | No                           | None                                 |                     |
| Binary Output | No                    | No                           | None                                 |                     |
| Binary Value  | No                    | No                           | None                                 | Present Value       |

#### **Data Link Layer Options:**

□ BACnet IP, (Annex J)

BACnet IP, (Annex J), Foreign Device

□ ISO 8802-3, Ethernet (Clause 7)

ANSI/ATA 878.1, 2.5 Mb. ARCNET (Clause 8)

ANSI/ATA 878.1, RS-485 ARCNET (Clause 8), baud rate(s)

□ MS/TP master (Clause 9), baud rate(s):

X MS/TP slave (Clause 9), baud rate(s): 9600, 19200, 38400

□ Point-To-Point, EIA 232 (Clause 10), baud rate(s):

□ Point-To-Point, modem, (Clause 10), baud rate(s):

- □ LonTalk, (Clause 11), medium:
- □ Other:

#### **Device Address Binding:**

Is static device binding supported? (This is currently necessary for two-way communication with MS/TP slaves and certain other devices.) X No

#### **Networking Options:**

□ Router, Clause 6 - List all routing configurations, e.g., ARCNET-Ethernet, Ethernet-MS/TP, etc.

Annex H, BACnet Tunneling Router over IP

BACnet/IP Broadcast Management Device (BBMD).

Does the BBMD support registrations by Foreign Devices? □ No

#### **Character Sets Supported:**

Indicating support for multiple character sets does not imply that they can all be supported simultaneously. □ IBM<sup>™</sup>/Microsoft<sup>™</sup> DBCS

X ANSI X3.4

□ ISO 10646 (UCS-2) □ ISO 10646 (UCS-4) □ ISO 8859-1 □ JIS C 6226

### Appendix E - BACnet IP Protocol Implementation Conformance Statement

#### **BACnet IP Protocol Implementation Conformance Statement**

 Date: 9/13/06

 Vendor Name: Bell & Gossett

 Product Name: Technologic 5500 Pump Controller

 Product Model Number: N/A

 Applications Software Version: 1.71 or above

 Firmware Revision: N/A

**Product Description:** The Technologic 5500 Pump Controller is a variable speed pumping system for HVAC, industrial process and domestic water booster systems. It operates either as a stand-alone controller or as part of a building-wide integrated system. The BACnet communication interface will provide communication between the Technologic 5500 pump controller and the BACnet system residing on Ethernet media.

BACnet Standardized Device Profile (Annex L): BACnet Application Specific Controller (B-ASC)

List all BACnet Interoperability Building Blocks Supported (Annex K): DS-RP-B, DS-RPM-B, DS-WP-B, DS-WPM-B, DM-TS-B

#### Segmentation Capability: None

#### **Standard Application Services Supported:**

| Application Service     | Initiate Requests | <b>Executes Requests</b> |
|-------------------------|-------------------|--------------------------|
| Read Property           | No                | Yes                      |
| Read Property Multiple  | No                | Yes                      |
| Write Property          | No                | Yes                      |
| Write Property Multiple | No                | Yes                      |
| Time Synchronization    | No                | Yes                      |
| Who-Has                 | No                | Yes                      |
| I-Have                  | Yes               | Yes                      |
| Who-Is                  | No                | Yes                      |
| I-Am                    | Yes               | Yes                      |

#### Standard Object Types Supported:

| Object Type   | Dynamically Creatable | <b>Dynamically Deletable</b> | <b>Optional Properties Supported</b> | Writable Properties |
|---------------|-----------------------|------------------------------|--------------------------------------|---------------------|
| Analog Input  | No                    | No                           | None                                 |                     |
| Analog Output | No                    | No                           | None                                 |                     |
| Analog Value  | No                    | No                           | None                                 | Present Value       |
| Binary Input  | No                    | No                           | None                                 |                     |
| Binary Output | No                    | No                           | None                                 |                     |
| Binary Value  | No                    | No                           | None                                 | Present Value       |

#### **Data Link Layer Options:**

X BACnet IP, (Annex J)

BACnet IP, (Annex J), Foreign Device

□ ISO 8802-3, Ethernet (Clause 7)

ANSI/ATA 878.1, 2.5 Mb. ARCNET (Clause 8)

ANSI/ATA 878.1, RS-485 ARCNET (Clause 8), baud rate(s)

□ MS/TP master (Clause 9), baud rate(s): \_

□ MS/TP slave (Clause 9), baud rate(s): \_\_\_\_

Point-To-Point, EIA 232 (Clause 10), baud rate(s): \_\_\_\_\_

Point-To-Point, modem, (Clause 10), baud rate(s): \_\_\_\_\_

- LonTalk, (Clause 11), medium:
- Other:

#### **Device Address Binding:**

Is static device binding supported? (This is currently necessary for two-way communication with MS/TP slaves and certain other devices.)  $\Box$  Yes XI No

#### **Networking Options:**

□ Router, Clause 6 - List all routing configurations, e.g., ARCNET-Ethernet, Ethernet-MS/TP, etc.

Annex H, BACnet Tunneling Router over IP

BACnet/IP Broadcast Management Device (BBMD).

Does the BBMD support registrations by Foreign Devices?  $\Box$  Yes  $\Box$  No

#### **Character Sets Supported:**

Indicating support for multiple character sets does not imply that they can all be supported simultaneously.

X ANSI X3.4

- □ IBM<sup>™</sup>/Microsoft<sup>™</sup> DBCS □ ISO 10646 (UCS-4)
- □ ISO 8859-1 □ JIS C 6226

### Appendix F - BACnet Communications Objects

| Object Identifier | Object Name                   | Object Type  | Present Value/Range                                                                   |
|-------------------|-------------------------------|--------------|---------------------------------------------------------------------------------------|
| Binary Input, 1   | P1 Overload Failure           | BINARY_INPUT | 1 = Failure $0 = O.K.$                                                                |
| Binary Input, 2   | P1 Failure                    | BINARY_INPUT | 1 = Failure 0 = O.K.                                                                  |
| Binary Input, 3   | P1 AFD Failure                | BINARY_INPUT | 1 = Failure $0 = O.K.$                                                                |
| Binary Input, 4   | P1 Off                        | BINARY_INPUT | 1 = Alarm $0 = O.K.$                                                                  |
| Binary Input, 5   | P2 Overload Failure           | BINARY_INPUT | 1 = Failure $0 = O.K.$                                                                |
| Binary Input, 6   | P2 Failure                    | BINARY_INPUT | 1 = Failure $0 = O.K.$                                                                |
| Binary Input, 7   | P2 AFD Failure                | BINARY_INPUT | 1 = Failure $0 = O.K.$                                                                |
| Binary Input, 8   | P2 Off                        | BINARY_INPUT | 1 = Alarm $0 = O.K.$                                                                  |
| Binary Input, 9   | P3 Overload Failure           | BINARY_INPUT | 1 = Failure $0 = O.K.$                                                                |
| Binary Input, 10  | P3 Failure                    | BINARY_INPUT | 1 = Failure $0 = O.K.$                                                                |
| Binary Input, 11  | P3 AFD Failure                | BINARY_INPUT | 1 = Failure $0 = O.K.$                                                                |
| Binary Input, 12  | P3 Off                        | BINARY_INPUT | 1 = Alarm $0 = O.K.$                                                                  |
| Binary Input, 13  | P4 Overload Failure           | BINARY_INPUT | 1 = Failure $0 = O.K.$                                                                |
| Binary Input, 14  | P4 Failure                    |              | 1 = Failure $U = O.K.$                                                                |
| Binary Input, 15  | P4 AFD Failure                |              | $I = Fallure \qquad U = U.K.$                                                         |
| Binary Input, 10  | P4 OII<br>DE Overland Failure |              | $I = Alarii \qquad 0 = 0.K.$                                                          |
| Binary Input, 17  | P5 Overload Failure           |              | $I = Failure \qquad 0 = O.K.$                                                         |
| Binary Input, 10  | P5 Failure                    |              | $1 = Failure \qquad 0 = O.K.$                                                         |
| Binary Input, 19  |                               |              | $I = Pallure \qquad 0 = 0.K.$                                                         |
| Binary Input, 20  | P6 Overload Failure           |              | 1 - Failure = 0 - 0 K                                                                 |
| Binary Input, 21  | P6 Failure                    |              | 1 - Failure 0 - OK                                                                    |
| Binary Input, 22  | P6 AFD Failure                |              | 1 = Failure $0 = O.K.$                                                                |
| Binary Input, 20  | P6 Off                        |              | $1 = Alarm \qquad 0 = O K$                                                            |
| Binary Input, 25  | System Reset Reg              | BINARY INPUT | $1 = Yes \qquad 0 = No$                                                               |
| Binary Input, 26  | P1 Fnabled                    | BINARY INPUT | $1 = Fnabled \qquad 0 = Disabled$                                                     |
| Binary Input, 27  | P1 in Variable Speed          | BINARY INPUT | $1 = \ln VSM$ $0 = Not \ln VSM$                                                       |
| Binary Input, 28  | P1 In Bypass Mode             | BINARY INPUT | 1 = In Bypass 0 = Not In Bypass                                                       |
| Binary Input, 29  | P2 Enabled                    | BINARY_INPUT | 1 = Enabled 0 = Disabled                                                              |
| Binary Input, 30  | P2 in Variable Speed          | BINARY_INPUT | 1 = In VSM 0 = Not In VSM                                                             |
| Binary Input, 31  | P2 In Bypass Mode             | BINARY_INPUT | 1 = In Bypass 0 = Not In Bypass                                                       |
| Binary Input, 32  | P3 Enabled                    | BINARY_INPUT | 1 = Enabled 0 = Disabled                                                              |
| Binary Input, 33  | P3 in Variable Speed          | BINARY_INPUT | 1 = In VSM 0 = Not In VSM                                                             |
| Binary Input, 34  | P3 In Bypass Mode             | BINARY_INPUT | 1 = In Bypass 0 = Not In Bypass                                                       |
| Binary Input, 35  | P4 Enabled                    | BINARY_INPUT | 1 = Enabled 0 = Disabled                                                              |
| Binary Input, 36  | P4 in Variable Speed          | BINARY_INPUT | 1 = In VSM 0 = Not In VSM                                                             |
| Binary Input, 37  | P4 In Bypass Mode             | BINARY_INPUT | 1 = In Bypass 0 = Not In Bypass                                                       |
| Binary Input, 38  | P5 Enabled                    | BINARY_INPUT | 1 = Enabled 0 = Disabled                                                              |
| Binary Input, 39  | P5 in Variable Speed          | BINARY_INPUT | $1 = \ln VSM$ $0 = Not \ln VSM$                                                       |
| Binary Input, 40  | P5 In Bypass Mode             | BINARY_INPUT | 1 = In Bypass 0 = Not In Bypass                                                       |
| Binary Input, 41  | P6 Enabled                    |              | I = Enabled U = Disabled                                                              |
| Binary Input, 42  | Po In Variable Speed          |              | $1 = III VSIVI \qquad 0 = INOL III VSIVI$ $1 = III PVPPPPPPPPPPPPPPPPPPPPPPPPPPPPPPP$ |
| Binary Input, 43  | Po III Bypass Mode            |              | 1 = 111  Bypass $0 = 1001  In Bypass$                                                 |
| Binary Input, 44  | Pump #2 On/Off                |              | $1 = OII \qquad 0 = OII$                                                              |
| Binary Input, 45  | Pump #3 On/Off                |              | $1 - On \qquad 0 - Off$                                                               |
| Binary Input, 40  | Pump #4 On/Off                |              | $1 - On \qquad 0 - Off$                                                               |
| Binary Input, 48  | Pump #5 On/Off                |              | 1 = On $0 = Off$                                                                      |
| Binary Input, 49  | Pump #6 On/Off                | BINARY INPUT | 1 = On $0 = Off$                                                                      |
| Binary Input, 50  | System Start/Stop             | BINARY INPUT | 1 = Start $0 = Stop$                                                                  |
| Binary Input, 51  | Al #1 Failure                 | BINARY INPUT | 1 = Failure $0 = O.K.$                                                                |
| Binary Input, 52  | AI #2 Failure                 | BINARY_INPUT | 1 = Failure 0 = O.K.                                                                  |
| Binary Input, 53  | AI #3 Failure                 | BINARY_INPUT | 1 = Failure 0 = O.K.                                                                  |
| Binary Input, 54  | AI #4 Failure                 | BINARY_INPUT | 1 = Failure 0 = O.K.                                                                  |
| Binary Input, 55  | AI #5 Failure                 | BINARY_INPUT | 1 = Failure 0 = O.K.                                                                  |
| Binary Input, 56  | AI #6 Failure                 | BINARY_INPUT | 1 = Failure 0 = O.K.                                                                  |
| Binary Input, 57  | AI #7 Failure                 | BINARY_INPUT | 1 = Failure 0 = O.K.                                                                  |
| Binary Input, 58  | AI #8 Failure                 | BINARY_INPUT | 1 = Failure $0 = O.K.$                                                                |

# Appendix F (cont'd.)

| Object Identifier | Object Name                 | Object Type   | Present Value/Range                        |
|-------------------|-----------------------------|---------------|--------------------------------------------|
| Binary Input, 59  | AI #9 Failure               | BINARY_INPUT  | 1 = Failure 0 = O.K.                       |
| Binary Input, 60  | AI #10 Failure              | BINARY_INPUT  | 1 = Failure 0 = O.K.                       |
| Binary Input, 61  | AI #11 Failure              | BINARY_INPUT  | 1 = Failure $0 = O.K.$                     |
| Binary Input, 62  | AI #12 Failure              | BINARY_INPUT  | 1 = Failure 0 = O.K.                       |
| Binary Input, 63  | AI #13 Failure              | BINARY_INPUT  | 1 = Failure 0 = O.K.                       |
| Binary Input, 64  | AI #14 Failure              | BINARY_INPUT  | 1 = Failure 0 = O.K.                       |
| Binary Input, 65  | AI #15 Failure              | BINARY_INPUT  | 1 = Failure 0 = O.K.                       |
| Binary Input, 66  | AI #16 Failure              | BINARY_INPUT  | 1 = Failure 0 = O.K.                       |
| Binary Input, 67  | Isolation Valve #1          | BINARY_INPUT  | 1 = Open 0 = Closed                        |
| Binary Input, 68  | Isolation Valve #2          | BINARY_INPUT  | 1 = Open 0 = Closed                        |
| Binary Input, 69  | Isolation Valve #3          | BINARY_INPUT  | 1 = Open 0 = Closed                        |
| Binary Input, 70  | Isolation Valve #4          | BINARY_INPUT  | 1 = Open 0 = Closed                        |
| Binary Input, 71  | Isolation Valve #5          | BINARY_INPUT  | 1 = Open 0 = Closed                        |
| Binary Input, 72  | Isolation Valve #6          | BINARY_INPUT  | 1 = Open 0 = Closed                        |
| Binary Input, 73  | Request to Stage Chiller    | BINARY_INPUT  | 1 = Yes 0 = No                             |
| Binary Input, 74  | Request to De-stage Chiller | BINARY_INPUT  | 1 = Yes 0 = No                             |
| Binary Input, 75  | General Alarm               | BINARY_INPUT  | 1 = Alarm $0 = O.K.$                       |
|                   |                             |               |                                            |
|                   |                             |               |                                            |
| Binary Output, 1  | Pump Sequence Alternation   | BINARY_OUTPUT | 1 = Yes 0 = No                             |
| Binary Output, 2  | System Reset Request        | BINARY_OUTPUT | 1 = Yes 0 = No                             |
| Binary Output, 3  | System Start / Stop         | BINARY_OUTPUT | 1 = Start 0 = Stop                         |
|                   |                             |               |                                            |
|                   |                             |               |                                            |
| Analog Value, 1   | Process Variable #1         | ANALOG_VALUE  | U to Span (in Technologic User Setup Menu) |
| Analog Value, 2   | Process Variable #2         | ANALOG_VALUE  | 0 to Span (in Technologic User Setup Menu) |
| Analog Value, 3   | Process Variable #3         | ANALOG_VALUE  | U to Span (in Technologic User Setup Menu) |
| Analog Value, 4   | Process Variable #4         |               | U to Span (in Technologic User Setup Menu) |
| Analog Value, 5   | Process Variable #5         | ANALOG_VALUE  | 0 to Span (in Technologic User Setup Menu) |
|                   | Process Variable #6         |               | 0 to Span (in Technologic User Setup Menu) |
|                   | Process Variable #7         |               | 0 to Span (in Technologic User Setup Menu) |
|                   | Process Variable #0         | ANALOG_VALUE  | 0 to Span (in Technologic User Setup Menu) |
|                   | Process Variable #10        |               | 0 to Span (in Technologic User Setup Menu) |
| Analog Value, 10  | Process Variable #11        |               | 0 to Span (in Technologic User Setup Menu) |
| Analog Value, 11  | Process Variable #12        |               | 0 to Span (in Technologic User Setup Menu) |
| Analog Value, 12  | Process Variable #12        |               | 0 to Span (in Technologic User Setup Menu) |
| Analog Value, 10  | Process Variable #14        |               | 0 to Span (in Technologic User Setup Menu) |
| Analog Value, 15  | Process Variable #15        | ANALOG VALUE  | 0 to Span (in Technologic User Setup Menu) |
| Analog Value, 16  | Process Variable #16        | ANALOG VALUE  | 0 to Span (in Technologic User Setup Menu) |
| Analog Value, 17  | System Flow                 | ANALOG VALUE  | 0 to Span (in Technologic User Setup Menu) |
| Analog Value, 18  | Reserved                    | ANALOG VALUE  | 0 to Span (in Technologic User Setup Menu) |
| Analog Value, 19  | System KW                   | ANALOG VALUE  | 0 to Span (in Technologic User Setup Menu) |
| Analog Value, 20  | KW #1                       | ANALOG VALUE  | 0 to Span (in Technologic User Setup Menu) |
| Analog Value, 21  | KW #2                       | ANALOG VALUE  | 0 to Span (in Technologic User Setup Menu) |
| Analog Value, 22  | KW #3                       | ANALOG_VALUE  | 0 to Span (in Technologic User Setup Menu) |
| Analog Value, 23  | KW #4                       | ANALOG_VALUE  | 0 to Span (in Technologic User Setup Menu) |
| Analog Value, 24  | KW #5                       | ANALOG_VALUE  | 0 to Span (in Technologic User Setup Menu) |
| Analog Value, 25  | KW #6                       | ANALOG_VALUE  | 0 to Span (in Technologic User Setup Menu) |
| Analog Value, 26  | Sys Diff Pressure           | ANALOG_VALUE  | 0 to Span (in Technologic User Setup Menu) |
| Analog Value, 27  | Sys Supply Temp             | ANALOG_VALUE  | 0 to Span (in Technologic User Setup Menu) |
| Analog Value, 28  | Sys Return Temp             | ANALOG_VALUE  | 0 to Span (in Technologic User Setup Menu) |
| Analog Value, 29  | Setpoint #1                 | ANALOG_VALUE  | 0 to Span (in Technologic User Setup Menu) |
| Analog Value, 30  | Setpoint #2                 | ANALOG_VALUE  | 0 to Span (in Technologic User Setup Menu) |
| Analog Value, 31  | Setpoint #3                 | ANALOG_VALUE  | 0 to Span (in Technologic User Setup Menu) |
| Analog Value, 32  | Setpoint #4                 | ANALOG_VALUE  | 0 to Span (in Technologic User Setup Menu) |
| Analog Value, 33  | Setpoint #5                 | ANALOG_VALUE  | 0 to Span (in Technologic User Setup Menu) |

# Appendix F (cont'd.)

| Object Identifier | Object Name           | Object Type  | Present Value/Range                              |
|-------------------|-----------------------|--------------|--------------------------------------------------|
| Analog Value, 34  | Setpoint #6           | ANALOG_VALUE | 0 to Span (in Technologic User Setup Menu)       |
| Analog Value, 35  | Setpoint #7           | ANALOG_VALUE | 0 to Span (in Technologic User Setup Menu)       |
| Analog Value, 36  | Setpoint #8           | ANALOG_VALUE | 0 to Span (in Technologic User Setup Menu)       |
| Analog Value, 37  | Setpoint #9           | ANALOG_VALUE | 0 to Span (in Technologic User Setup Menu)       |
| Analog Value, 38  | Setpoint #10          | ANALOG_VALUE | 0 to Span (in Technologic User Setup Menu)       |
| Analog Value, 39  | Setpoint #11          | ANALOG_VALUE | 0 to Span (in Technologic User Setup Menu)       |
| Analog Value, 40  | Setpoint #12          | ANALOG_VALUE | 0 to Span (in Technologic User Setup Menu)       |
| Analog Value, 41  | Setpoint #13          | ANALOG_VALUE | 0 to Span (in Technologic User Setup Menu)       |
| Analog Value, 42  | Setpoint #14          | ANALOG_VALUE | 0 to Span (in Technologic User Setup Menu)       |
| Analog Value, 43  | Setpoint #15          | ANALOG_VALUE | 0 to Span (in Technologic User Setup Menu)       |
| Analog Value, 44  | Setpoint #16          | ANALOG_VALUE | 0 to Span (in Technologic User Setup Menu)       |
| Analog Value, 45  | Pump # 1 Speed        | ANALOG_VALUE | 0 to 100                                         |
| Analog Value, 46  | Pump # 2 Speed        | ANALOG_VALUE | 0 to 100                                         |
| Analog Value, 47  | Pump # 3 Speed        | ANALOG_VALUE | 0 to 100                                         |
| Analog Value, 48  | Pump # 4 Speed        | ANALOG_VALUE | 0 to 100                                         |
| Analog Value, 49  | Pump # 5 Speed        | ANALOG_VALUE | 0 to 100                                         |
| Analog Value, 50  | Pump # 6 Speed        | ANALOG_VALUE | 0 to 100                                         |
| Analog Value, 51  | Lead Pump Number      | ANALOG_VALUE | 1 to Pump # (in Technologic User Setup Menu)     |
| Analog Value, 52  | Active Zone Number    | ANALOG_VALUE | 1 to Zone # (in Technologic User Setup Menu)     |
| Analog Value, 53  | Operation Mode        | ANALOG_VALUE | 0=Manual, 1=Auto, 2=Auto Bypass, 3=Manual Bypass |
| Analog Value, 54  | Bypass Valve Position | ANALOG_VALUE | 0 to 100. (0 = Closed 100 = Open)                |
| Analog Value, 55  | Chiller #1 Flow       | ANALOG_VALUE | 0 to Span (in Technologic User Setup Menu)       |
| Analog Value, 56  | Chiller #2 Flow       | ANALOG_VALUE | 0 to Span (in Technologic User Setup Menu)       |
| Analog Value, 57  | Chiller #3 Flow       | ANALOG_VALUE | 0 to Span (in Technologic User Setup Menu)       |
| Analog Value, 58  | Chiller #4 Flow       | ANALOG_VALUE | 0 to Span (in Technologic User Setup Menu)       |
| Analog Value, 59  | Chiller #5 Flow       | ANALOG_VALUE | 0 to Span (in Technologic User Setup Menu)       |
| Analog Value, 60  | Chiller #6 Flow       | ANALOG_VALUE | 0 to Span (in Technologic User Setup Menu)       |
| Analog Value, 61  | Chiller #1 DP         | ANALOG_VALUE | 0 to Span (in Technologic User Setup Menu)       |
| Analog Value, 62  | Chiller #2 DP         | ANALOG_VALUE | 0 to Span (in Technologic User Setup Menu)       |
| Analog Value, 63  | Chiller #3 DP         | ANALOG_VALUE | 0 to Span (in Technologic User Setup Menu)       |
| Analog Value, 64  | Chiller #4 DP         | ANALOG_VALUE | 0 to Span (in Technologic User Setup Menu)       |
| Analog Value, 65  | Chiller #5 DP         | ANALOG_VALUE | 0 to Span (in Technologic User Setup Menu)       |
| Analog Value, 66  | Chiller #6 DP         | ANALOG_VALUE | 0 to Span (in Technologic User Setup Menu)       |

### Appendix G - LonWorks Communications Points

| NV | Name            | SNVT Type       | SNVT<br>Length<br>(bytes) | ΡΟΙΝΤ ΠΕςCRIPTION                      | BANG          | E/VALUE           | Unit     |
|----|-----------------|-----------------|---------------------------|----------------------------------------|---------------|-------------------|----------|
|    | nvoPmn1 01 Fail | SNVT switch(95) | 2                         | Pump #1 Overload Failure               | 1 – Failure   |                   |          |
| 1  | nvoPmp1 Fail    | SNVT_switch(95) | 2                         | Pump #1 Failure                        | 1 = Failure   | 0 = 0.K           | <u> </u> |
| 2  | nvoPmp1 AFD Flr | SNVT_switch(95) | 2                         | Pump #1 AFD Failure                    | 1 = Failure   | 0 = 0.K           |          |
| 3  | nvoPmp1 Off Alm | SNVT_switch(95) | 2                         | Pump #1 Off Alarm                      | 1 = Alarm     | 0 = 0 K           |          |
| 4  | nvoPmp2 OL Fail | SNVT_switch(95) | 2                         | Pump #2 Overload Failure               | 1 = Failure   | 0 = 0.K.          |          |
| 5  | nvoPmp2 Fail    | SNVT_switch(95) | 2                         | Pump #2 Failure                        | 1 = Failure   | 0 = 0.K.          |          |
| 6  | nvoPmp2 AFD Flr | SNVT_switch(95) | 2                         | Pump #2 AFD Failure                    | 1 = Failure   | 0 = 0.K.          |          |
| 7  | nvoPmp2 Off Alm | SNVT_switch(95) | 2                         | Pump #2 Off Alarm                      | 1 = Alarm     | 0 = 0.K           |          |
| 8  | nvoPmp3 OL Fail | SNVT_switch(95) | 2                         | Pump #3 Overload Failure               | 1 = Failure   | 0 = 0.K.          |          |
| 9  | nvoPmp3 Fail    | SNVT_switch(95) | 2                         | Pump #3 Failure                        | 1 = Failure   | 0 = 0.K.          |          |
| 10 | nvoPmp3 AFD Flr | SNVT_switch(95) | 2                         | Pump #3 AED Failure                    | 1 = Failure   | 0 = 0.K           |          |
| 11 | nvoPmp3 Off Alm | SNVT_switch(95) | 2                         | Pump #3 Off Alarm                      | 1 = Alarm     | 0 = 0.K.          |          |
| 12 | nvoPmp4 OL Fail | SNVT switch(95) | 2                         | Pump #4 Overload Failure               | 1 = Failure   | 0 = 0.K.          |          |
| 13 | nvoPmp4 Fail    | SNVT switch(95) | 2                         | Pump #4 Failure                        | 1 = Failure   | 0 = 0.K.          |          |
| 14 | nvoPmp4 AFD Flr | SNVT switch(95) | 2                         | Pump #4 AFD Failure                    | 1 = Failure   | 0 = 0.K.          |          |
| 15 | nvoPmp4 Off Alm | SNVT switch(95) | 2                         | Pump #4 Off Alarm                      | 1 = Alarm     | 0 = 0.K.          |          |
| 16 | nvoPmp5 OL Fail | SNVT switch(95) | 2                         | Pump #5 Overload Failure               | 1 = Failure   | 0 = 0.K.          |          |
| 17 | nvoPmp5 Fail    | SNVT switch(95) | 2                         | Pump #5 Failure                        | 1 = Failure   | 0 = 0.K.          |          |
| 18 | nvoPmp5 AFD Flr | SNVT switch(95) | 2                         | Pump #5 AFD Failure                    | 1 = Failure   | 0 = 0.K.          |          |
| 19 | nvoPmp5 Off Alm | SNVT switch(95) | 2                         | Pump #5 Off Alarm                      | 1 = Alarm     | 0 = 0.K.          |          |
| 20 | nvoPmp6 OL Fail | SNVT switch(95) | 2                         | Pump #6 Overload Failure               | 1 = Failure   | 0 = 0.K.          |          |
| 21 | nvoPmp6_Fail    | SNVT_switch(95) | 2                         | Pump #6 Failure                        | 1 = Failure   | 0 = 0.K.          |          |
| 22 | nvoPmp6AFD_FIr  | SNVT_switch(95) | 2                         | Pump #6 AFD Failure                    | 1 = Failure   | 0 = 0.K.          |          |
| 23 | nvoPmp6_Off_Alm | SNVT_switch(95) | 2                         | Pump #6 Off Alarm                      | 1 = Alarm     | 0 = 0.K.          |          |
| 24 | nvoSys_Rst_Req  | SNVT_switch(95) | 2                         | System Reset Required                  | 1 = Yes       | 0 = No            |          |
| 25 | nvoPmp1_En      | SNVT_switch(95) | 2                         | Pump #1 Enabled                        | 1 = Enabled   | 0 = Disabled      |          |
| 26 | nvoPmp1_Run_VSM | SNVT_switch(95) | 2                         | Pump #1 Running In Variable Speed Mode | 1 = In VSM    | 0 = Not In VSM    |          |
| 27 | nvoPmp1_Run_BM  | SNVT_switch(95) | 2                         | Pump #1 Running In Bypass Mode         | 1 = In Bypass | 0 = Not In Bypass |          |
| 28 | nvoPmp2_En      | SNVT_switch(95) | 2                         | Pump #2 Enabled                        | 1 = Enabled   | 0 = Disabled      |          |
| 29 | nvoPmp2_Run_VSM | SNVT_switch(95) | 2                         | Pump #2 Running In Variable Speed Mode | 1 = In VSM    | 0 = Not In VSM    |          |
| 30 | nvoPmp2_Run_BM  | SNVT_switch(95) | 2                         | Pump #2 Running In Bypass Mode         | 1 = In Bypass | 0 = Not In Bypass |          |
| 31 | nvoPmp3_En      | SNVT_switch(95) | 2                         | Pump #3 Enabled                        | 1 = Enabled   | 0 = Disabled      |          |
| 32 | nvoPmp3_Run_VSM | SNVT_switch(95) | 2                         | Pump #3 Running In Variable Speed Mode | 1 = In VSM    | 0 = Not In VSM    |          |
| 33 | nvoPmp3_Run_BM  | SNVT_switch(95) | 2                         | Pump #3 Running In Bypass Mode         | 1 = In Bypass | 0 = Not In Bypass |          |
| 34 | nvoPmp4_En      | SNVT_switch(95) | 2                         | Pump #4 Enabled                        | 1 = Enabled   | 0 = Disabled      |          |
| 35 | nvoPmp4_Run_VSM | SNVT_switch(95) | 2                         | Pump #4 Running In Variable Speed Mode | 1 = In VSM    | 0 = Not In VSM    |          |
| 36 | nvoPmp4_Run_BM  | SNVT_switch(95) | 2                         | Pump #4 Running In Bypass Mode         | 1 = In Bypass | 0 = Not In Bypass |          |
| 37 | nvoPmp5_En      | SNVT_switch(95) | 2                         | Pump #5 Enabled                        | 1 = Enabled   | 0 = Disabled      |          |
| 38 | nvoPmp5_Run_VSM | SNVT_switch(95) | 2                         | Pump #5 Running In Variable Speed Mode | 1 = In VSM    | 0 = Not In VSM    |          |
| 39 | nvoPmp5_Run_BM  | SNVT_switch(95) | 2                         | Pump #5 Running In Bypass Mode         | 1 = In Bypass | 0 = Not In Bypass |          |
| 40 | nvoPmp6_En      | SNVT_switch(95) | 2                         | Pump #6 Enabled                        | 1 = Enabled   | 0 = Disabled      |          |
| 41 | nvoPmp6_Run_VSM | SNVT_switch(95) | 2                         | Pump #6 Running In Variable Speed Mode | 1 = In VSM    | 0 = Not In VSM    | <u> </u> |
| 42 | nvoPmp6_Run_BM  | SNVT_switch(95) | 2                         | Pump #6 Running In Bypass Mode         | 1 = In Bypass | 0 = Not In Bypass | <u> </u> |
| 43 | nvoPmp1_0n_0ff  | SNVT_switch(95) | 2                         | Pump #1 On/Off                         | 1 = 0n        | 0 = Off           | <b> </b> |
| 44 | nvoPmp2_0n_0ff  | SNVT_switch(95) | 2                         | Pump #2 On/Off                         | 1 = 0n        | 0 = Off           | <u> </u> |
| 45 | nvoPmp3_0n_0ff  | SNVT_switch(95) | 2                         | Pump #3 On/Off                         | 1 = 0n        | 0 = Off           | <u> </u> |
| 46 | nvoPmp4_0n_0ff  | SNVT_switch(95) | 2                         | Pump #4 On/Off                         | 1 = 0n        | 0 = Off           |          |

## Appendix G (cont'd.)

| NV    |                  |                      | SNVT<br>Lenath |                            |                                            |      |
|-------|------------------|----------------------|----------------|----------------------------|--------------------------------------------|------|
| Index | Name             | SNVT Type            | (bytes)        | POINT DESCRIPTION          | RANGE/VALUE                                | Unit |
| 47    | nvoPmp5_0n_0ff   | SNVT_switch(95)      | 2              | Pump #5 On/Off             | 1 = 0n $0 = Off$                           |      |
| 48    | nvoPmp6_0n_0ff   | SNVT_switch(95)      | 2              | Pump #6 On/Off             | 1 = 0n $0 = Off$                           |      |
| 49    | nvoSys_Start_Sto | SNVT_switch(95)      | 2              | System Start/Stop          | 1 = Start 0 = Stop                         |      |
| 50    | nvoAnIn1_Fail    | SNVT_switch(95)      | 2              | Analog Input #1 Failure    | 1 = Failure $0 = 0.K.$                     |      |
| 51    | nvoAnIn2_Fail    | SNVT_switch(95)      | 2              | Analog Input #2 Failure    | 1 = Failure $0 = 0.K.$                     |      |
| 52    | nvoAnIn3_Fail    | SNVT_switch(95)      | 2              | Analog Input #3 Failure    | 1 = Failure $0 = 0.K.$                     |      |
| 53    | nvoAnIn4_Fail    | SNVT_switch(95)      | 2              | Analog Input #4 Failure    | 1 = Failure $0 = 0.K.$                     |      |
| 54    | nvoAnIn5_Fail    | SNVT_switch(95)      | 2              | Analog Input #5 Failure    | 1 = Failure $0 = 0.K.$                     |      |
| 55    | nvoAnIn6_Fail    | SNVT_switch(95)      | 2              | Analog Input #6 Failure    | 1 = Failure $0 = 0.K.$                     |      |
| 56    | nvoAnIn7_Fail    | SNVT_switch(95)      | 2              | Analog Input #7 Failure    | 1 = Failure $0 = 0.K.$                     |      |
| 57    | nvoAnIn8_Fail    | SNVT_switch(95)      | 2              | Analog Input #8 Failure    | 1 = Failure $0 = 0.K.$                     |      |
| 58    | nvoAnIn9_Fail    | SNVT_switch(95)      | 2              | Analog Input #9 Failure    | 1 = Failure $0 = 0.K.$                     |      |
| 59    | nvoAnIn10_Fail   | SNVT_switch(95)      | 2              | Analog Input #10 Failure   | 1 = Failure $0 = 0.K.$                     |      |
| 60    | nvoAnIn11_Fail   | SNVT_switch(95)      | 2              | Analog Input #11 Failure   | 1 = Failure $0 = 0.K.$                     |      |
| 61    | nvoAnIn12_Fail   | SNVT_switch(95)      | 2              | Analog Input #12 Failure   | 1 = Failure $0 = 0.K.$                     |      |
| 62    | nvoAnIn13_Fail   | SNVT_switch(95)      | 2              | Analog Input #13 Failure   | 1 = Failure $0 = 0.K.$                     |      |
| 63    | nvoAnIn14_Fail   | SNVT_switch(95)      | 2              | Analog Input #14 Failure   | 1 = Failure $0 = 0.K.$                     |      |
| 64    | nvoAnIn15_Fail   | SNVT_switch(95)      | 2              | Analog Input #15 Failure   | 1 = Failure $0 = 0.K.$                     |      |
| 65    | nvoAnIn16_Fail   | SNVT_switch(95)      | 2              | Analog Input #16 Failure   | 1 = Failure $0 = 0.K.$                     |      |
| 66    | nvolso_Valve1    | SNVT_switch(95)      | 2              | Isolation Valve 1 Feedback | 1 = Closed 0 = Open                        |      |
| 67    | nvolso_Valve2    | SNVT_switch(95)      | 2              | Isolation Valve 2 Feedback | 1 = Closed $0 = Open$                      |      |
| 68    | nvolso_Valve3    | SNVT_switch(95)      | 2              | Isolation Valve 3 Feedback | 1 = Closed 0 = Open                        |      |
| 69    | nvolso_Valve4    | SNVT_switch(95)      | 2              | Isolation Valve 4 Feedback | 1 = Closed 0 = Open                        |      |
| 70    | nvolso_Valve5    | SNVT_switch(95)      | 2              | Isolation Valve 5 Feedback | 1 = Closed 0 = Open                        |      |
| 71    | nvolso_Valve6    | SNVT_switch(95)      | 2              | Isolation Valve 6 Feedback | 1 = Closed $0 = Open$                      |      |
| 72    | nvoReq_Stg_Chil  | SNVT_switch(95)      | 2              | Request to stage chiller   | 1 = Active 0 = Inactive                    |      |
| 73    | nvoReq_Dstg_Chil | SNVT_switch(95)      | 2              | Request to destage chiller | 1 = Active 0 = Inactive                    |      |
| 74    | nvoGeneral_Alarm | SNVT_switch(95)      | 2              | General Alarm              | $1 = \text{Alarm} \qquad 0 = 0.\text{K}.$  |      |
| 75    | nvoPV_1          | SNVT_press_p (113)   | 2              | Process Variable #1        | 0 to Span (in Technologic User Setup Menu) |      |
| 76    | nvoPV_2          | SNVT_press_p (113)   | 2              | Process Variable #2        | 0 to Span (in Technologic User Setup Menu) |      |
| 77    | nvoPV_3          | SNVT_press_p (113)   | 2              | Process Variable #3        | 0 to Span (in Technologic User Setup Menu) |      |
| 78    | nvoPV_4          | SNVT_press_p (113)   | 2              | Process Variable #4        | 0 to Span (in Technologic User Setup Menu) |      |
| 79    | nvoPV_5          | SNVT_press_p (113)   | 2              | Process Variable #5        | 0 to Span (in Technologic User Setup Menu) |      |
| 80    | nvoPV_6          | SNVT_press_p (113)   | 2              | Process Variable #6        | 0 to Span (in Technologic User Setup Menu) |      |
| 81    | nvoPV_7          | SNVT_press_p (113)   | 2              | Process Variable #7        | 0 to Span (in Technologic User Setup Menu) |      |
| 82    | nvoPV_8          | SNVT_press_p (113)   | 2              | Process Variable #8        | 0 to Span (in Technologic User Setup Menu) |      |
| 83    | nvoPV_9          | SNVT_press_p (113)   | 2              | Process Variable #9        | 0 to Span (in Technologic User Setup Menu) |      |
| 84    | nvoPV_10         | SNVT_press_p (113)   | 2              | Process Variable #10       | 0 to Span (in Technologic User Setup Menu) |      |
| 85    | nvoPV_11         | SNVT_press_p (113)   | 2              | Process Variable #11       | 0 to Span (in Technologic User Setup Menu) |      |
| 86    | nvoPV_12         | SNVT_press_p (113)   | 2              | Process Variable #12       | 0 to Span (in Technologic User Setup Menu) |      |
| 87    | nvoPV_13         | SNVT_press_p (113)   | 2              | Process Variable #13       | 0 to Span (in Technologic User Setup Menu) |      |
| 88    | nvoPV_14         | SNVT_press_p (113)   | 2              | Process Variable #14       | 0 to Span (in Technologic User Setup Menu) |      |
| 89    | nvoPV_15         | SNVT_press_p (113)   | 2              | Process Variable #15       | 0 to Span (in Technologic User Setup Menu) |      |
| 90    | nvoPV_16         | SNVT_press_p (113)   | 2              | Process Variable #16       | 0 to Span (in Technologic User Setup Menu) |      |
| 91    | nvo_System_Flow  | SNVT_flow (15)       | 2              | Totalized system flow      | 0 to Span (in Technologic User Setup Menu) | GPM  |
| 92    | nvo_Reserved     | SNVT_flow (15)       | 2              | Not used                   |                                            |      |
| 93    | nvo_SysKW        | SNVT_power_kilo (15) | 2              | System KW                  | 0 to Span (in Technologic User Setup Menu) | KW   |

# Appendix G (cont'd.)

| NV    |                  |                      | SNVT<br>Length |                                 |                                                  |      |
|-------|------------------|----------------------|----------------|---------------------------------|--------------------------------------------------|------|
| Index | Name             | SNVT Type            | (bytes)        | POINT DESCRIPTION               | RANGE/VALUE                                      | Unit |
| 94    | nvo_KW1          | SNVT_power_kilo (15) | 2              | KW #1                           | 0 to Span (in Technologic User Setup Menu)       | KW   |
| 95    | nvo_KW2          | SNVT_power_kilo (15) | 2              | KW #2                           | 0 to Span (in Technologic User Setup Menu)       | KW   |
| 96    | nvo_KW3          | SNVT_power_kilo (15) | 2              | KW #3                           | 0 to Span (in Technologic User Setup Menu)       | KW   |
| 97    | nvo_KW4          | SNVT_power_kilo (15) | 2              | KW #4                           | 0 to Span (in Technologic User Setup Menu)       | KW   |
| 98    | nvo_KW5          | SNVT_power_kilo (15) | 2              | KW #5                           | 0 to Span (in Technologic User Setup Menu)       | KW   |
| 99    | nvo_KW6          | SNVT_power_kilo (15) | 2              | KW #6                           | 0 to Span (in Technologic User Setup Menu)       | KW   |
| 100   | nvoSys_DP        | SNVT_press_p (113)   | 2              | System Differential Pressure    | 0 to Span (in Technologic User Setup Menu)       | PSI  |
| 101   | nvoSupply_Temp   | SNVT_temp (39)       | 2              | System Supply Temperature       | 0 to Span (in Technologic User Setup Menu)       | F°   |
| 102   | nvoReturn_Temp   | SNVT_temp (39)       | 2              | System Return Temperature       | 0 to Span (in Technologic User Setup Menu)       | F°   |
| 103   | nvoSet_Pt1       | SNVT_press_p (113)   | 2              | Setpoint #1                     | 0 to Span (in Technologic User Setup Menu)       |      |
| 104   | nvoSet_Pt2       | SNVT_press_p (113)   | 2              | Setpoint #2                     | 0 to Span (in Technologic User Setup Menu)       |      |
| 105   | nvoSet_Pt3       | SNVT_press_p (113)   | 2              | Setpoint #3                     | 0 to Span (in Technologic User Setup Menu)       |      |
| 106   | nvoSet_Pt4       | SNVT_press_p (113)   | 2              | Setpoint #4                     | 0 to Span (in Technologic User Setup Menu)       |      |
| 107   | nvoSet_Pt5       | SNVT_press_p (113)   | 2              | Setpoint #5                     | 0 to Span (in Technologic User Setup Menu)       |      |
| 108   | nvoSet_Pt6       | SNVT_press_p (113)   | 2              | Setpoint #6                     | 0 to Span (in Technologic User Setup Menu)       |      |
| 109   | nvoSet_Pt7       | SNVT_press_p (113)   | 2              | Setpoint #7                     | 0 to Span (in Technologic User Setup Menu)       |      |
| 110   | nvoSet_Pt8       | SNVT_press_p (113)   | 2              | Setpoint #8                     | 0 to Span (in Technologic User Setup Menu)       |      |
| 111   | nvoSet_Pt9       | SNVT_press_p (113)   | 2              | Setpoint #9                     | 0 to Span (in Technologic User Setup Menu)       |      |
| 112   | nvoSet_Pt10      | SNVT_press_p (113)   | 2              | Setpoint #10                    | 0 to Span (in Technologic User Setup Menu)       |      |
| 113   | nvoSet_Pt11      | SNVT_press_p (113)   | 2              | Setpoint #11                    | 0 to Span (in Technologic User Setup Menu)       |      |
| 114   | nvoSet_Pt12      | SNVT_press_p (113)   | 2              | Setpoint #12                    | 0 to Span (in Technologic User Setup Menu)       |      |
| 115   | nvoSet_Pt13      | SNVT_press_p (113)   | 2              | Setpoint #13                    | 0 to Span (in Technologic User Setup Menu)       |      |
| 116   | nvoSet_Pt14      | SNVT_press_p (113)   | 2              | Setpoint #14                    | 0 to Span (in Technologic User Setup Menu)       |      |
| 117   | nvoSet_Pt15      | SNVT_press_p (113)   | 2              | Setpoint #15                    | 0 to Span (in Technologic User Setup Menu)       |      |
| 118   | nvoSet_Pt16      | SNVT_press_p (113)   | 2              | Setpoint #16                    | 0 to Span (in Technologic User Setup Menu)       |      |
| 119   | nvoPump1_Speed   | SNVT_count (8)       | 2              | Pump1 Speed %                   | 0 to 100                                         | %    |
| 120   | nvoPump2_Speed   | SNVT_count (8)       | 2              | Pump2 Speed %                   | 0 to 100                                         | %    |
| 121   | nvoPump3_Speed   | SNVT_count (8)       | 2              | Pump3 Speed %                   | 0 to 100                                         | %    |
| 122   | nvoPump4_Speed   | SNVT_count (8)       | 2              | Pump4 Speed %                   | 0 to 100                                         | %    |
| 123   | nvoPump5_Speed   | SNVT_count (8)       | 2              | Pump5 Speed %                   | 0 to 100                                         | %    |
| 124   | nvoPump6_Speed   | SNVT_count (8)       | 2              | Pump6 Speed %                   | 0 to 100                                         | %    |
| 125   | nvoLead_Pmp#     | SNVT_count (8)       | 2              | Lead Pump Number                | 1 to Pump # (in Technologic User Setup Menu)     |      |
| 126   | nvoActv_Zone#    | SNVT_count (8)       | 2              | Active Zone Number              | 1 to Zone # (in Technologic User Setup Menu)     |      |
| 127   | nvoSys_Op_Mode   | SNVT_count (8)       | 2              | System Operation Mode           | 0=Manual, 1=Auto, 2=Auto Bypass, 3=Manual Bypass |      |
| 128   | nvoByp_Valve_Pos | SNVT_count (8)       | 2              | Bypass Valve Position           | 0 - 100                                          | %    |
| 129   | nvoChiller1_Flow | SNVT_flow (15)       | 2              | Chiller 1 Flow                  | 0 to Span (in Technologic User Setup Menu)       |      |
| 130   | nvoChiller2_Flow | SNVT_flow (15)       | 2              | Chiller 2 Flow                  | 0 to Span (in Technologic User Setup Menu)       |      |
| 131   | nvoChiller3_Flow | SNVT_flow (15)       | 2              | Chiller 3 Flow                  | 0 to Span (in Technologic User Setup Menu)       |      |
| 132   | nvoChiller4_Flow | SNVT_flow (15)       | 2              | Chiller 4 Flow                  | 0 to Span (in Technologic User Setup Menu)       |      |
| 133   | nvoChiller5_Flow | SNVT_flow (15)       | 2              | Chiller 5 Flow                  | 0 to Span (in Technologic User Setup Menu)       |      |
| 134   | nvoChiller6_Flow | SNVT_flow (15)       | 2              | Chiller 6 Flow                  | 0 to Span (in Technologic User Setup Menu)       |      |
| 135   | nvoChiller1_DP   | SNVT_press_p (113)   | 2              | Chiller 1 Differential Pressure | 0 to Span (in Technologic User Setup Menu)       |      |
| 136   | nvoChiller2_DP   | SNVT_press_p (113)   | 2              | Chiller 2 Differential Pressure | 0 to Span (in Technologic User Setup Menu)       |      |
| 137   | nvoChiller3_DP   | SNVT_press_p (113)   | 2              | Chiller 3 Differential Pressure | 0 to Span (in Technologic User Setup Menu)       |      |
| 138   | nvoChiller4_DP   | SNVT_press_p (113)   | 2              | Chiller 4 Differential Pressure | 0 to Span (in Technologic User Setup Menu)       |      |
| 139   | nvoChiller5_DP   | SNVT_press_p (113)   | 2              | Chiller 5 Differential Pressure | 0 to Span (in Technologic User Setup Menu)       |      |
| 140   | nvoChiller6_DP   | SNVT_press_p (113)   | 2              | Chiller 6 Differential Pressure | 0 to Span (in Technologic User Setup Menu)       |      |

## Appendix G (cont'd.)

| NV<br>Index | Name             | SNVT Type          | SNVT<br>Length<br>(bytes) | POINT DESCRIPTION             | RANGE/VALUE                                | Unit |
|-------------|------------------|--------------------|---------------------------|-------------------------------|--------------------------------------------|------|
| 141         | nviSeq_Alt       | SNVT_switch(95)    | 2                         | Pump Sequence Alternation     | 1 = Yes 0 = No                             |      |
| 142         | nviRst_Req       | SNVT_switch(95)    | 2                         | System Reset Request          | 1 = Yes 0 = No                             |      |
| 143         | nviSys_Start_Sto | SNVT_switch(95)    | 2                         | System Start / Stop           | 1 = Start 0 = Stop                         |      |
|             |                  |                    |                           |                               |                                            |      |
| 144         | nviOvrd_PV1      | SNVT_press_p (113) | 2                         | Override Process Variable #1  | 0 to Span (in Technologic User Setup Menu) |      |
| 145         | nviOvrd_PV2      | SNVT_press_p (113) | 2                         | Override Process Variable #2  | 0 to Span (in Technologic User Setup Menu) |      |
| 146         | nviOvrd_PV3      | SNVT_press_p (113) | 2                         | Override Process Variable #3  | 0 to Span (in Technologic User Setup Menu) |      |
| 147         | nviOvrd_PV4      | SNVT_press_p (113) | 2                         | Override Process Variable #4  | 0 to Span (in Technologic User Setup Menu) |      |
| 148         | nviOvrd_PV5      | SNVT_press_p (113) | 2                         | Override Process Variable #5  | 0 to Span (in Technologic User Setup Menu) |      |
| 149         | nviOvrd_PV6      | SNVT_press_p (113) | 2                         | Override Process Variable #6  | 0 to Span (in Technologic User Setup Menu) |      |
| 150         | nviOvrd_PV7      | SNVT_press_p (113) | 2                         | Override Process Variable #7  | 0 to Span (in Technologic User Setup Menu) |      |
| 151         | nviOvrd_PV8      | SNVT_press_p (113) | 2                         | Override Process Variable #8  | 0 to Span (in Technologic User Setup Menu) |      |
| 152         | nviOvrd_PV9      | SNVT_press_p (113) | 2                         | Override Process Variable #9  | 0 to Span (in Technologic User Setup Menu) |      |
| 153         | nviOvrd_PV10     | SNVT_press_p (113) | 2                         | Override Process Variable #10 | 0 to Span (in Technologic User Setup Menu) |      |
| 154         | nviOvrd_PV11     | SNVT_press_p (113) | 2                         | Override Process Variable #11 | 0 to Span (in Technologic User Setup Menu) |      |
| 155         | nviOvrd_PV12     | SNVT_press_p (113) | 2                         | Override Process Variable #12 | 0 to Span (in Technologic User Setup Menu) |      |
| 156         | nviOvrd_PV13     | SNVT_press_p (113) | 2                         | Override Process Variable #13 | 0 to Span (in Technologic User Setup Menu) |      |
| 157         | nviOvrd_PV14     | SNVT_press_p (113) | 2                         | Override Process Variable #14 | 0 to Span (in Technologic User Setup Menu) |      |
| 158         | nviOvrd_PV15     | SNVT_press_p (113) | 2                         | Override Process Variable #15 | 0 to Span (in Technologic User Setup Menu) |      |
| 159         | nviOvrd_PV16     | SNVT_press_p (113) | 2                         | Override Process Variable #16 | 0 to Span (in Technologic User Setup Menu) |      |
| 160         | nviOvrd_SP1      | SNVT_press_p (113) | 2                         | Override Setpoint #1          | 0 to Span (in Technologic User Setup Menu) |      |
| 161         | nviOvrd_SP2      | SNVT_press_p (113) | 2                         | Override Setpoint #2          | 0 to Span (in Technologic User Setup Menu) |      |
| 162         | nviOvrd_SP3      | SNVT_press_p (113) | 2                         | Override Setpoint #3          | 0 to Span (in Technologic User Setup Menu) |      |
| 163         | nviOvrd_SP4      | SNVT_press_p (113) | 2                         | Override Setpoint #4          | 0 to Span (in Technologic User Setup Menu) |      |
| 164         | nviOvrd_SP5      | SNVT_press_p (113) | 2                         | Override Setpoint #5          | 0 to Span (in Technologic User Setup Menu) |      |
| 165         | nviOvrd_SP6      | SNVT_press_p (113) | 2                         | Override Setpoint #6          | 0 to Span (in Technologic User Setup Menu) |      |
| 166         | nviOvrd_SP7      | SNVT_press_p (113) | 2                         | Override Setpoint #7          | 0 to Span (in Technologic User Setup Menu) |      |
| 167         | nviOvrd_SP8      | SNVT_press_p (113) | 2                         | Override Setpoint #8          | 0 to Span (in Technologic User Setup Menu) |      |
| 168         | nviOvrd_SP9      | SNVT_press_p (113) | 2                         | Override Setpoint #9          | 0 to Span (in Technologic User Setup Menu) |      |
| 169         | nviOvrd_SP10     | SNVT_press_p (113) | 2                         | Override Setpoint #10         | 0 to Span (in Technologic User Setup Menu) |      |
| 170         | nviOvrd_SP11     | SNVT_press_p (113) | 2                         | Override Setpoint #11         | 0 to Span (in Technologic User Setup Menu) |      |
| 171         | nviOvrd_SP12     | SNVT_press_p (113) | 2                         | Override Setpoint #12         | 0 to Span (in Technologic User Setup Menu) |      |
| 172         | nviOvrd_SP13     | SNVT_press_p (113) | 2                         | Override Setpoint #13         | 0 to Span (in Technologic User Setup Menu) |      |
| 173         | nviOvrd_SP14     | SNVT_press_p (113) | 2                         | Override Setpoint #14         | 0 to Span (in Technologic User Setup Menu) |      |
| 174         | nviOvrd_SP15     | SNVT_press_p (113) | 2                         | Override Setpoint #15         | 0 to Span (in Technologic User Setup Menu) |      |
| 175         | nviOvrd_SP16     | SNVT_press_p (113) | 2                         | Override Setpoint #16         | 0 to Span (in Technologic User Setup Menu) |      |

### Appendix H - Metasys N2 Communications Points

| NPT | NPA | POINT DESCRIPTION                      |               | RANGE/VALUE       | UNIT |
|-----|-----|----------------------------------------|---------------|-------------------|------|
| BI  | 1   | Pump #1 Overload Failure               | 1 = Failure   | 0 = O.K.          |      |
| BI  | 2   | Pump #1 Failure                        | 1 = Failure   | 0 = O.K.          |      |
| BI  | 3   | Pump #1 AFD Failure                    | 1 = Failure   | 0 = O.K.          |      |
| BI  | 4   | Pump #1 Off Alarm                      | 1 = Alarm     | 0 = O.K.          |      |
| BI  | 5   | Pump #2 Overload Failure               | 1 = Failure   | 0 = O.K.          |      |
| BI  | 6   | Pump #2 Failure                        | 1 = Failure   | 0 = O.K.          |      |
| BI  | 7   | Pump #2 AFD Failure                    | 1 = Failure   | 0 = O.K.          |      |
| BI  | 8   | Pump #2 Off Alarm                      | 1 = Alarm     | 0 = O.K.          |      |
| BI  | 9   | Pump #3 Overload Failure               | 1 = Failure   | 0 = O.K.          |      |
| BI  | 10  | Pump #3 Failure                        | 1 = Failure   | 0 = O.K.          |      |
| BI  | 11  | Pump #3 AFD Failure                    | 1 = Failure   | 0 = O.K.          |      |
| BI  | 12  | Pump #3 Off Alarm                      | 1 = Alarm     | 0 = O.K.          |      |
| BI  | 13  | Pump #4 Overload Failure               | 1 = Failure   | 0 = O.K.          |      |
| BI  | 14  | Pump #4 Failure                        | 1 = Failure   | 0 = O.K.          |      |
| BI  | 15  | Pump #4 AFD Failure                    | 1 = Failure   | 0 = O.K.          |      |
| BI  | 16  | Pump #4 Off Alarm                      | 1 = Alarm     | 0 = 0.K.          |      |
| BI  | 17  | Pump #5 Overload Failure               | 1 = Failure   | 0 = 0.K.          |      |
| BI  | 18  | Pump #5 Failure                        | 1 = Failure   | 0 = 0.K.          |      |
| BI  | 19  | Pump #5 AFD Failure                    | 1 = Failure   | 0 = 0.K.          |      |
| BI  | 20  | Pump #5 Off Alarm                      | 1 = Alarm     | 0 = O.K.          |      |
| BI  | 21  | Pump #6 Overload Failure               | 1 = Failure   | 0 = 0.K           |      |
| BI  | 22  | Pump #6 Failure                        | 1 = Failure   | 0 = 0.K           |      |
| BI  | 23  | Pump #6 AED Failure                    | 1 = Failure   | 0 = 0.K           |      |
| BI  | 24  | Pump #6 Off Alarm                      | 1 = Alarm     | 0 = O.K.          |      |
| BI  | 25  | System Reset Required                  | 1 = Yes       | 0 = No            |      |
| BI  | 26  | Pump #1 Enabled                        | 1 = Enabled   | 0 = Disabled      |      |
| BI  | 27  | Pump #1 Running In Variable Speed Mode | 1 = In VSM    | 0 = Not In VSM    |      |
| BI  | 28  | Pump #1 Running In Bypass Mode         | 1 = In Bypass | 0 = Not In Bypass |      |
| BI  | 29  | Pump #2 Enabled                        | 1 = Enabled   | 0 = Disabled      |      |
| BI  | 30  | Pump #2 Running In Variable Speed Mode | 1 = In VSM    | 0 = Not In VSM    |      |
| BI  | 31  | Pump #2 Running In Bypass Mode         | 1 = In Bypass | 0 = Not In Bypass |      |
| BI  | 32  | Pump #3 Enabled                        | 1 = Enabled   | 0 = Disabled      |      |
| BI  | 33  | Pump #3 Running In Variable Speed Mode | 1 = In VSM    | 0 = Not In VSM    |      |
| BI  | 34  | Pump #3 Running In Bypass Mode         | 1 = In Bypass | 0 = Not In Bypass |      |
| BI  | 35  | Pump #4 Enabled                        | 1 = Enabled   | 0 = Disabled      |      |
| BI  | 36  | Pump #4 Running In Variable Speed Mode | 1 = In VSM    | 0 = Not In VSM    |      |
| BI  | 37  | Pump #4 Running In Bypass Mode         | 1 = In Bypass | 0 = Not In Bypass |      |
| BI  | 38  | Pump #5 Enabled                        | 1 = Enabled   | 0 = Disabled      |      |
| BI  | 39  | Pump #5 Running In Variable Speed Mode | 1 = In VSM    | 0 = Not In VSM    |      |
| BI  | 40  | Pump #5 Running In Bypass Mode         | 1 = In Bypass | 0 = Not In Bypass |      |
| BI  | 41  | Pump #6 Enabled                        | 1 = Enabled   | 0 = Disabled      |      |
| BI  | 42  | Pump #6 Running In Variable Speed Mode | 1 = In VSM    | 0 = Not In VSM    |      |
| BI  | 43  | Pump #6 Running In Bypass Mode         | 1 = In Bypass | 0 = Not In Bypass |      |
| BI  | 44  | Pump #1 On/Off                         | 1 = On        | 0 = Off           |      |
| BI  | 45  | Pump #2 On/Off                         | 1 = On        | 0 = Off           |      |
| BI  | 46  | Pump #3 On/Off                         | 1 = On        | 0 = Off           |      |
| BI  | 47  | Pump #4 On/Off                         | 1 = On        | 0 = Off           |      |
| BI  | 48  | Pump #5 On/Off                         | 1 = On        | 0 = Off           |      |
| BI  | 49  | Pump #6 On/Off                         | 1 = On        | 0 = Off           |      |
| L   |     |                                        |               |                   |      |

## Appendix H (cont'd.)

| NPT      | NPA | POINT DESCRIPTION           | RANGE/VALUE                                | UNIT |
|----------|-----|-----------------------------|--------------------------------------------|------|
| BI       | 50  | System Start/Stop           | 1 = Start 0 = Stop                         |      |
| BI       | 51  | Analog Input #1 Failure     | 1 = Failure $0 = O.K.$                     |      |
| BI       | 52  | Analog Input #2 Failure     | 1 = Failure $0 = O.K.$                     |      |
| BI       | 53  | Analog Input #3 Failure     | 1 = Failure $0 = O.K.$                     |      |
| BI       | 54  | Analog Input #4 Failure     | 1 = Failure $0 = O.K.$                     |      |
| BI       | 55  | Analog Input #5 Failure     | 1 = Failure 0 = O.K.                       |      |
| BI       | 56  | Analog Input #6 Failure     | 1 = Failure $0 = O.K.$                     |      |
| BI       | 57  | Analog Input #7 Failure     | 1 = Failure 0 = O.K.                       |      |
| BI       | 58  | Analog Input #8 Failure     | 1 = Failure 0 = O.K.                       |      |
| BI       | 59  | Analog Input #9 Failure     | 1 = Failure 0 = O.K.                       |      |
| BI       | 60  | Analog Input #10 Failure    | 1 = Failure 0 = O.K.                       |      |
| BI       | 61  | Analog Input #11 Failure    | 1 = Failure 0 = O.K.                       |      |
| BI       | 62  | Analog Input #12 Failure    | 1 = Failure 0 = O.K.                       |      |
| BI       | 63  | Analog Input #13 Failure    | 1 = Failure 0 = O.K.                       |      |
| BI       | 64  | Analog Input #14 Failure    | 1 = Failure $0 = O.K.$                     |      |
| BI       | 65  | Analog Input #15 Failure    | 1 = Failure $0 = 0 K$                      |      |
| BI       | 66  | Analog Input #16 Failure    | 1 = Failure $0 = 0 K$                      |      |
| BI       | 67  | Isolaion Valve #1           | $1 - Open \qquad 0 - Closed$               |      |
| BI       | 68  | Isolaion Valve #2           | 1 = Open $0 = Olosed$                      |      |
| BI       | 60  | Isolaion Valve #2           | 1 = Open $0 = Closed$                      |      |
|          | 70  | Isolaion Valve #3           | $1 = Open \qquad 0 = Closed$               |      |
|          | 70  | Isolaion Valve #4           | 1 = Open $0 = Closed$                      |      |
|          | 70  | Isolaion Valve #5           |                                            |      |
|          | 70  | Degreest to Store Chiller   |                                            |      |
|          | 73  | Request to Stage Chiller    |                                            |      |
|          | 74  | Request to De-stage Chiller |                                            |      |
| ВІ       | /5  | General Alarm               | I = Alarm $U = O.K.$                       |      |
|          | -   | Duran Converse Alternation  |                                            |      |
| <u> </u> |     | Pump Sequence Alternation   |                                            |      |
| BO       | 2   |                             |                                            |      |
| BO       | 3   | System Start / Stop         | 1 = Start $0 = Stop$                       |      |
|          | -   | Duasasa Mariahla #1         | Oto Cran (in Technologia User Catur March) |      |
| ADI      |     | Process Variable #1         | 0 to Span (in Technologic User Setup Menu) |      |
| ADI      | 2   | Process Variable #2         | 0 to Span (in Technologic User Setup Menu) |      |
| ADI      | 3   | Process Variable #3         | 0 to Span (in Technologic User Setup Menu) |      |
| ADI      | 4   | Process Variable #4         | 0 to Span (in Technologic User Setup Menu) |      |
| ADI      | 5   | Process Variable #5         | 0 to Span (in Technologic User Setup Menu) |      |
| ADI      | 6   | Process Variable #6         | 0 to Span (in Technologic User Setup Menu) |      |
| ADI      | 7   | Process Variable #7         | 0 to Span (in Technologic User Setup Menu) |      |
| ADI      | 8   | Process Variable #8         | 0 to Span (in Technologic User Setup Menu) |      |
| ADI      | 9   | Process Variable #9         | 0 to Span (in Technologic User Setup Menu) |      |
| ADI      | 10  | Process Variable #10        | 0 to Span (in Technologic User Setup Menu) |      |
| ADI      | 11  | Process Variable #11        | 0 to Span (in Technologic User Setup Menu) |      |
| ADI      | 12  | Process Variable #12        | 0 to Span (in Technologic User Setup Menu) |      |
| ADI      | 13  | Process Variable #13        | 0 to Span (in Technologic User Setup Menu) |      |
| ADI      | 14  | Process Variable #14        | 0 to Span (in Technologic User Setup Menu) |      |
| ADI      | 15  | Process Variable #15        | 0 to Span (in Technologic User Setup Menu) |      |
| ADI      | 16  | Process Variable #16        | 0 to Span (in Technologic User Setup Menu) |      |
| ADI      | 17  | System Flow                 | 0 to Span (in Technologic User Setup Menu) | GPM  |
| ADI      | 18  | Reserved                    | 0 to Span (in Technologic User Setup Menu) |      |

# Appendix H (cont'd.)

| ADI         19         System KW         0 to Span (in Technologic User Setup Menu)         KW           ADI         20         Pump #1 Power         0 to Span (in Technologic User Setup Menu)         KW           ADI         21         Pump #2 Power         0 to Span (in Technologic User Setup Menu)         KW           ADI         22         Pump #4 Power         0 to Span (in Technologic User Setup Menu)         KW           ADI         23         Pump #4 Power         0 to Span (in Technologic User Setup Menu)         KW           ADI         24         Pump #4 Power         0 to Span (in Technologic User Setup Menu)         KW           ADI         26         System Differential Pressure         0 to Span (in Technologic User Setup Menu)         F°           ADI         27         Supply Temperature Sensor         0 to Span (in Technologic User Setup Menu)         F°           ADI         30         Setpoint #3         0 to Span (in Technologic User Setup Menu)         ADI           ADI         31         Setpoint #3         0 to Span (in Technologic User Setup Menu)         ADI           ADI         32         Setpoint #6         0 to Span (in Technologic User Setup Menu)         ADI           ADI         33         Setpoint #6         0 to Span (in Technologic User Setup Menu)           | NPT | NPA | POINT DESCRIPTION            | RANGE/VALUE                                     | UNIT |
|----------------------------------------------------------------------------------------------------|-----|-----|------------------------------|-------------------------------------------------|------|
| ADI         20         Pump #1 Power         0 to Span (in Technologic User Setup Menu)         KW           ADI         21         Pump #2 Power         0 to Span (in Technologic User Setup Menu)         KW           ADI         22         Pump #4 Power         0 to Span (in Technologic User Setup Menu)         KW           ADI         24         Pump #5 Power         0 to Span (in Technologic User Setup Menu)         KW           ADI         25         Pump #6 Power         0 to Span (in Technologic User Setup Menu)         FW           ADI         26         System Differential Pressure         0 to Span (in Technologic User Setup Menu)         F°           ADI         28         Setpoint #1         0 to Span (in Technologic User Setup Menu)         F°           ADI         30         Setpoint #2         0 to Span (in Technologic User Setup Menu)         ADI           ADI         31         Setpoint #4         0 to Span (in Technologic User Setup Menu)         ADI           ADI         32         Setpoint #6         0 to Span (in Technologic User Setup Menu)         ADI           ADI         33         Setpoint #6         0 to Span (in Technologic User Setup Menu)         ADI           ADI         33         Setpoint #7         0 to Span (in Technologic User Setup Menu)         ADI          | ADI | 19  | Svstem KW                    | 0 to Span (in Technologic User Setup Menu)      | KW   |
| ADI         21         Pump #3 Power         0 to Span (in Technologic User Setup Menu)         KW           ADI         22         Pump #4 Power         0 to Span (in Technologic User Setup Menu)         KW           ADI         24         Pump #5 Power         0 to Span (in Technologic User Setup Menu)         KW           ADI         25         Pump #5 Power         0 to Span (in Technologic User Setup Menu)         KW           ADI         26         System Differential Pressure         0 to Span (in Technologic User Setup Menu)         F*           ADI         28         Return Temperature Sensor         0 to Span (in Technologic User Setup Menu)         F*           ADI         28         Return Temperature Sensor         0 to Span (in Technologic User Setup Menu)         F*           ADI         30         Setpoint #1         0 to Span (in Technologic User Setup Menu)         ADI           ADI         31         Setpoint #3         0 to Span (in Technologic User Setup Menu)         ADI           ADI         33         Setpoint #5         0 to Span (in Technologic User Setup Menu)         ADI           ADI         34         Setpoint #3         0 to Span (in Technologic User Setup Menu)         ADI           ADI         35         Setpoint #15         0 to Span (in Technologic User Setup | ADI | 20  | Pump #1 Power                | 0 to Span (in Technologic User Setup Menu)      | KW   |
| ADI         22         Pump #3 Power         0 to Span (in Technologic User Setup Menu)         KW           ADI         24         Pump #5 Power         0 to Span (in Technologic User Setup Menu)         KW           ADI         25         Pump #6 Power         0 to Span (in Technologic User Setup Menu)         KW           ADI         26         System Differential Pressure         0 to Span (in Technologic User Setup Menu)         PF           ADI         27         Supply Temperature Sensor         0 to Span (in Technologic User Setup Menu)         PF           ADI         28         Return Temperature Sensor         0 to Span (in Technologic User Setup Menu)         PF           ADI         30         Setpoint #1         0 to Span (in Technologic User Setup Menu)         PG           ADI         31         Setpoint #2         0 to Span (in Technologic User Setup Menu)         ADI           ADI         33         Setpoint #6         0 to Span (in Technologic User Setup Menu)         ADI           ADI         34         Setpoint #7         0 to Span (in Technologic User Setup Menu)         ADI           ADI         35         Setpoint #7         0 to Span (in Technologic User Setup Menu)         ADI           ADI         36         Setpoint #10         0 to Span (in Technologic User Setup M | ADI | 21  | Pump #2 Power                | 0 to Span (in Technologic User Setup Menu)      | KW   |
| ADI         23         Pump #5 Power         0 to Span (in Technologic User Setup Menu)         KW           ADI         24         Pump #5 Power         0 to Span (in Technologic User Setup Menu)         KW           ADI         26         System Differential Pressure         0 to Span (in Technologic User Setup Menu)         PKW           ADI         27         Supply Temperature Sensor         0 to Span (in Technologic User Setup Menu)         P*           ADI         28         Return Temperature Sensor         0 to Span (in Technologic User Setup Menu)         P*           ADI         30         Setpoint #2         0 to Span (in Technologic User Setup Menu)         P           ADI         31         Setpoint #2         0 to Span (in Technologic User Setup Menu)         P           ADI         32         Setpoint #2         0 to Span (in Technologic User Setup Menu)         P           ADI         33         Setpoint #5         0 to Span (in Technologic User Setup Menu)         P           ADI         34         Setpoint #7         0 to Span (in Technologic User Setup Menu)         P           ADI         35         Setpoint #7         0 to Span (in Technologic User Setup Menu)         P           ADI         36         Setpoint #10         0 to Span (in Technologic User Setup Menu)        | ADI | 22  | Pump #3 Power                | 0 to Span (in Technologic User Setup Menu)      | KW   |
| ADI         24         Pump #6 Power         0 to Span (in Technologic User Setup Menu)         KW           ADI         25         Pump #6 Power         0 to Span (in Technologic User Setup Menu)         FSI           ADI         27         Sugply Temperature Sensor         0 to Span (in Technologic User Setup Menu)         F*           ADI         28         Return Temperature Sensor         0 to Span (in Technologic User Setup Menu)         F*           ADI         30         Setpoint #1         0 to Span (in Technologic User Setup Menu)         F*           ADI         30         Setpoint #3         0 to Span (in Technologic User Setup Menu)         ADI           ADI         31         Setpoint #3         0 to Span (in Technologic User Setup Menu)         ADI           ADI         32         Setpoint #4         0 to Span (in Technologic User Setup Menu)         ADI           ADI         33         Setpoint #6         0 to Span (in Technologic User Setup Menu)         ADI           ADI         34         Setpoint #6         0 to Span (in Technologic User Setup Menu)         ADI           ADI         35         Setpoint #1         0 to Span (in Technologic User Setup Menu)         ADI           ADI         36         Setpoint #1         0 to Span (in Technologic User Setup Menu)              | ADI | 23  | Pump #4 Power                | 0 to Span (in Technologic User Setup Menu)      | KW   |
| ADI         25         Pump #6 Power         0 to Span (in Technologic User Setup Menu)         KW           ADI         26         System Differential Pressure         0 to Span (in Technologic User Setup Menu)         PSI           ADI         27         Supply Temperature Sensor         0 to Span (in Technologic User Setup Menu)         PSI           ADI         29         Setpoint #1         0 to Span (in Technologic User Setup Menu)         PSI           ADI         30         Setpoint #2         0 to Span (in Technologic User Setup Menu)         ADI           ADI         31         Setpoint #3         0 to Span (in Technologic User Setup Menu)         ADI           ADI         33         Setpoint #5         0 to Span (in Technologic User Setup Menu)         ADI           ADI         34         Setpoint #6         0 to Span (in Technologic User Setup Menu)         ADI           ADI         35         Setpoint #8         0 to Span (in Technologic User Setup Menu)         ADI           ADI         36         Setpoint #10         0 to Span (in Technologic User Setup Menu)         ADI           ADI         37         Setpoint #11         0 to Span (in Technologic User Setup Menu)         ADI           ADI         38         Setpoint #13         0 to Span (in Technologic User Setup Menu)       | ADI | 24  | Pump #5 Power                | 0 to Span (in Technologic User Setup Menu)      | KW   |
| ADI         26         System Differential Pressure         0 to Span (in Technologic User Setup Menu)         PSI           ADI         27         Supply Temperature Sensor         0 to Span (in Technologic User Setup Menu)         P*           ADI         28         Return Temperature Sensor         0 to Span (in Technologic User Setup Menu)         P*           ADI         30         Setpoint #1         0 to Span (in Technologic User Setup Menu)         P*           ADI         31         Setpoint #3         0 to Span (in Technologic User Setup Menu)         ADI           ADI         32         Setpoint #4         0 to Span (in Technologic User Setup Menu)         ADI           ADI         33         Setpoint #5         0 to Span (in Technologic User Setup Menu)         ADI           ADI         34         Setpoint #8         0 to Span (in Technologic User Setup Menu)         ADI           ADI         35         Setpoint #8         0 to Span (in Technologic User Setup Menu)         ADI           ADI         36         Setpoint #10         0 to Span (in Technologic User Setup Menu)         ADI           ADI         38         Setpoint #13         0 to Span (in Technologic User Setup Menu)         ADI           ADI         40         Setpoint #13         0 to Span (in Technologic User Setup M | ADI | 25  | Pump #6 Power                | 0 to Span (in Technologic User Setup Menu)      | KW   |
| ADI         27         Supply Temperature Sensor         0 to Span (in Technologic User Setup Menu)         F°           ADI         28         Return Temperature Sensor         0 to Span (in Technologic User Setup Menu)         F°           ADI         30         Setpoint #1         0 to Span (in Technologic User Setup Menu)         F°           ADI         31         Setpoint #2         0 to Span (in Technologic User Setup Menu)         ADI           ADI         32         Setpoint #4         0 to Span (in Technologic User Setup Menu)         ADI           ADI         33         Setpoint #4         0 to Span (in Technologic User Setup Menu)         ADI           ADI         34         Setpoint #6         0 to Span (in Technologic User Setup Menu)         ADI           ADI         35         Setpoint #7         0 to Span (in Technologic User Setup Menu)         ADI           ADI         36         Setpoint #10         0 to Span (in Technologic User Setup Menu)         ADI           ADI         38         Setpoint #11         0 to Span (in Technologic User Setup Menu)         ADI           ADI         38         Setpoint #13         0 to Span (in Technologic User Setup Menu)         ADI           ADI         40         Setpoint #13         0 to Span (in Technologic User Setup Menu)             | ADI | 26  | System Differential Pressure | 0 to Span (in Technologic User Setup Menu)      | PSI  |
| ADI         28         Return Temperature Sensor         0 to Span (in Technologic User Setup Menu)         F°           ADI         29         Setpoint #1         0 to Span (in Technologic User Setup Menu)         F           ADI         30         Setpoint #2         0 to Span (in Technologic User Setup Menu)         F           ADI         31         Setpoint #3         0 to Span (in Technologic User Setup Menu)         F           ADI         33         Setpoint #5         0 to Span (in Technologic User Setup Menu)         F           ADI         34         Setpoint #6         0 to Span (in Technologic User Setup Menu)         F           ADI         35         Setpoint #6         0 to Span (in Technologic User Setup Menu)         F           ADI         35         Setpoint #7         0 to Span (in Technologic User Setup Menu)         F           ADI         36         Setpoint #10         0 to Span (in Technologic User Setup Menu)         F           ADI         38         Setpoint #11         0 to Span (in Technologic User Setup Menu)         F           ADI         40         Setpoint #11         0 to Span (in Technologic User Setup Menu)         F           ADI         40         Setpoint #13         0 to Span (in Technologic User Setup Menu)         F                                   | ADI | 27  | Supply Temperature Sensor    | 0 to Span (in Technologic User Setup Menu)      | F°   |
| ADI         29         Setpoint #1         0 to Span (in Technologic User Setup Menu)           ADI         30         Setpoint #2         0 to Span (in Technologic User Setup Menu)           ADI         31         Setpoint #3         0 to Span (in Technologic User Setup Menu)           ADI         32         Setpoint #4         0 to Span (in Technologic User Setup Menu)           ADI         33         Setpoint #5         0 to Span (in Technologic User Setup Menu)           ADI         34         Setpoint #6         0 to Span (in Technologic User Setup Menu)           ADI         35         Setpoint #7         0 to Span (in Technologic User Setup Menu)           ADI         36         Setpoint #10         0 to Span (in Technologic User Setup Menu)           ADI         37         Setpoint #11         0 to Span (in Technologic User Setup Menu)           ADI         38         Setpoint #11         0 to Span (in Technologic User Setup Menu)           ADI         40         Setpoint #13         0 to Span (in Technologic User Setup Menu)           ADI         41         Setpoint #13         0 to Span (in Technologic User Setup Menu)           ADI         42         Setpoint #14         0 to Span (in Technologic User Setup Menu)           ADI         43         Setpoint #15         0 to Span        | ADI | 28  | Return Temperature Sensor    | 0 to Span (in Technologic User Setup Menu)      | F°   |
| ADI         30         Setpoint #2         0 to Span (in Technologic User Setup Menu)           ADI         31         Setpoint #3         0 to Span (in Technologic User Setup Menu)           ADI         32         Setpoint #4         0 to Span (in Technologic User Setup Menu)           ADI         33         Setpoint #5         0 to Span (in Technologic User Setup Menu)           ADI         34         Setpoint #6         0 to Span (in Technologic User Setup Menu)           ADI         36         Setpoint #8         0 to Span (in Technologic User Setup Menu)           ADI         37         Setpoint #9         0 to Span (in Technologic User Setup Menu)           ADI         38         Setpoint #10         0 to Span (in Technologic User Setup Menu)           ADI         38         Setpoint #11         0 to Span (in Technologic User Setup Menu)           ADI         40         Setpoint #12         0 to Span (in Technologic User Setup Menu)           ADI         41         Setpoint #13         0 to Span (in Technologic User Setup Menu)           ADI         42         Setpoint #15         0 to Span (in Technologic User Setup Menu)           ADI         44         Setpoint #15         0 to Span (in Technologic User Setup Menu)           ADI         46         Pump #1Speed         0 to 100<        | ADI | 29  | Setpoint #1                  | 0 to Span (in Technologic User Setup Menu)      |      |
| ADI         31         Setpoint #3         0 to Span (in Technologic User Setup Menu)           ADI         32         Setpoint #4         0 to Span (in Technologic User Setup Menu)           ADI         33         Setpoint #5         0 to Span (in Technologic User Setup Menu)           ADI         34         Setpoint #6         0 to Span (in Technologic User Setup Menu)           ADI         36         Setpoint #7         0 to Span (in Technologic User Setup Menu)           ADI         36         Setpoint #8         0 to Span (in Technologic User Setup Menu)           ADI         38         Setpoint #10         0 to Span (in Technologic User Setup Menu)           ADI         38         Setpoint #11         0 to Span (in Technologic User Setup Menu)           ADI         39         Setpoint #13         0 to Span (in Technologic User Setup Menu)           ADI         41         Setpoint #14         0 to Span (in Technologic User Setup Menu)           ADI         42         Setpoint #16         0 to Span (in Technologic User Setup Menu)           ADI         43         Setpoint #16         0 to Span (in Technologic User Setup Menu)           ADI         44         Setpoint #16         0 to Span (in Technologic User Setup Menu)           ADI         45         Pump #3 Speed         0 to 10        | ADI | 30  | Setpoint #2                  | 0 to Span (in Technologic User Setup Menu)      |      |
| ADI         32         Setpoint #4         0 to Span (in Technologic User Setup Menu)           ADI         33         Setpoint #5         0 to Span (in Technologic User Setup Menu)           ADI         34         Setpoint #6         0 to Span (in Technologic User Setup Menu)           ADI         36         Setpoint #7         0 to Span (in Technologic User Setup Menu)           ADI         36         Setpoint #8         0 to Span (in Technologic User Setup Menu)           ADI         38         Setpoint #10         0 to Span (in Technologic User Setup Menu)           ADI         38         Setpoint #11         0 to Span (in Technologic User Setup Menu)           ADI         40         Setpoint #12         0 to Span (in Technologic User Setup Menu)           ADI         40         Setpoint #13         0 to Span (in Technologic User Setup Menu)           ADI         41         Setpoint #15         0 to Span (in Technologic User Setup Menu)           ADI         42         Setpoint #16         0 to Span (in Technologic User Setup Menu)           ADI         43         Setpoint #16         0 to Span (in Technologic User Setup Menu)           ADI         44         Setpoint #16         0 to 100         %           ADI         45         Pump #1 Speed         0 to 100                              | ADI | 31  | Setpoint #3                  | 0 to Span (in Technologic User Setup Menu)      |      |
| ADI         33         Setpoint #5         0         to Span (in Technologic User Setup Menu)           ADI         34         Setpoint #6         0         to Span (in Technologic User Setup Menu)           ADI         35         Setpoint #7         0         to Span (in Technologic User Setup Menu)           ADI         36         Setpoint #8         0         to Span (in Technologic User Setup Menu)           ADI         38         Setpoint #10         0         to Span (in Technologic User Setup Menu)           ADI         38         Setpoint #11         0         to Span (in Technologic User Setup Menu)           ADI         40         Setpoint #12         0         to Span (in Technologic User Setup Menu)           ADI         41         Setpoint #13         0         to Span (in Technologic User Setup Menu)           ADI         42         Setpoint #16         0         to Span (in Technologic User Setup Menu)           ADI         44         Setpoint #16         0         to Span (in Technologic User Setup Menu)           ADI         45         Pump #1 Speed         0         to 100         %           ADI         46         Pump #3 Speed         0         to 100         %           ADI         47         Pump #3 Sp                                                                        | ADI | 32  | Setpoint #4                  | 0 to Span (in Technologic User Setup Menu)      |      |
| ADI         34         Setpoint #6         0 to Span (in Technologic User Setup Menu)           ADI         35         Setpoint #7         0 to Span (in Technologic User Setup Menu)           ADI         36         Setpoint #8         0 to Span (in Technologic User Setup Menu)           ADI         37         Setpoint #10         0 to Span (in Technologic User Setup Menu)           ADI         38         Setpoint #11         0 to Span (in Technologic User Setup Menu)           ADI         40         Setpoint #12         0 to Span (in Technologic User Setup Menu)           ADI         41         Setpoint #13         0 to Span (in Technologic User Setup Menu)           ADI         42         Setpoint #16         0 to Span (in Technologic User Setup Menu)           ADI         43         Setpoint #16         0 to Span (in Technologic User Setup Menu)           ADI         44         Setpoint #16         0 to Span (in Technologic User Setup Menu)           ADI         45         Pump #1 Speed         0 to 100         %           ADI         46         Pump #2 Speed         0 to 100         %           ADI         47         Pump #3 Speed         0 to 100         %           ADI         48         Pump #1 Speed         0 to 100         %                                                               | ADI | 33  | Setpoint #5                  | 0 to Span (in Technologic User Setup Menu)      |      |
| ADI         35         Setpoint #7         0 to Span (in Technologic User Setup Menu)           ADI         36         Setpoint #8         0 to Span (in Technologic User Setup Menu)           ADI         37         Setpoint #9         0 to Span (in Technologic User Setup Menu)           ADI         38         Setpoint #10         0 to Span (in Technologic User Setup Menu)           ADI         39         Setpoint #11         0 to Span (in Technologic User Setup Menu)           ADI         40         Setpoint #12         0 to Span (in Technologic User Setup Menu)           ADI         41         Setpoint #13         0 to Span (in Technologic User Setup Menu)           ADI         42         Setpoint #16         0 to Span (in Technologic User Setup Menu)           ADI         43         Setpoint #16         0 to Span (in Technologic User Setup Menu)           ADI         44         Setpoint #16         0 to 100         %           ADI         46         Pump #1 Speed         0 to 100         %           ADI         47         Pump #3 Speed         0 to 100         %           ADI         48         Pump #4 Speed         0 to 100         %           ADI         50         Pump #8 Speed         0 to 100         %           <                                                                           | ADI | 34  | Setpoint #6                  | 0 to Span (in Technologic User Setup Menu)      |      |
| ADI         36         Setpoint #8         0 to Span (in Technologic User Setup Menu)           ADI         37         Setpoint #9         0 to Span (in Technologic User Setup Menu)           ADI         38         Setpoint #10         0 to Span (in Technologic User Setup Menu)           ADI         39         Setpoint #11         0 to Span (in Technologic User Setup Menu)           ADI         40         Setpoint #12         0 to Span (in Technologic User Setup Menu)           ADI         41         Setpoint #13         0 to Span (in Technologic User Setup Menu)           ADI         42         Setpoint #15         0 to Span (in Technologic User Setup Menu)           ADI         43         Setpoint #16         0 to Span (in Technologic User Setup Menu)           ADI         44         Setpoint #16         0 to Span (in Technologic User Setup Menu)           ADI         45         Pump #1 Speed         0 to 100         %           ADI         46         Pump #3 Speed         0 to 100         %           ADI         47         Pump #3 Speed         0 to 100         %           ADI         49         Pump #6 Speed         0 to 100         %           ADI         50         Pump #0 Speed         0 to 100.         %                                                                                    | ADI | 35  | Setpoint #7                  | 0 to Span (in Technologic User Setup Menu)      |      |
| ADI         37         Setpoint #9         0 to Span (in Technologic User Setup Menu)           ADI         38         Setpoint #10         0 to Span (in Technologic User Setup Menu)           ADI         39         Setpoint #11         0 to Span (in Technologic User Setup Menu)           ADI         40         Setpoint #12         0 to Span (in Technologic User Setup Menu)           ADI         41         Setpoint #13         0 to Span (in Technologic User Setup Menu)           ADI         42         Setpoint #16         0 to Span (in Technologic User Setup Menu)           ADI         43         Setpoint #16         0 to Span (in Technologic User Setup Menu)           ADI         44         Setpoint #16         0 to Span (in Technologic User Setup Menu)           ADI         44         Setpoint #16         0 to 100         %           ADI         46         Pump #1 Speed         0 to 100         %           ADI         47         Pump #3 Speed         0 to 100         %           ADI         48         Pump #1 Speed         0 to 100         %           ADI         50         Pump #6 Speed         0 to 100         %           ADI         51         Lead Pump Number         1 to Zone # (in Technologic User Setup Menu)                                                                               | ADI | 36  | Setpoint #8                  | 0 to Span (in Technologic User Setup Menu)      |      |
| ADI         38         Setpoint #10         0 to Span (in Technologic User Setup Menu)           ADI         39         Setpoint #11         0 to Span (in Technologic User Setup Menu)           ADI         40         Setpoint #12         0 to Span (in Technologic User Setup Menu)           ADI         41         Setpoint #13         0 to Span (in Technologic User Setup Menu)           ADI         42         Setpoint #16         0 to Span (in Technologic User Setup Menu)           ADI         43         Setpoint #16         0 to Span (in Technologic User Setup Menu)           ADI         44         Setpoint #16         0 to Span (in Technologic User Setup Menu)           ADI         46         Pump #1 Speed         0 to 100         %           ADI         47         Pump #2 Speed         0 to 100         %           ADI         48         Pump #4 Speed         0 to 100         %           ADI         49         Pump #6 Speed         0 to 100         %           ADI         51         Lead Pump Number         1 to Zone # (in Technologic User Setup Menu)           ADI         52         Active Zone Number         1 to Zone # (in Technologic User Setup Menu)           ADI         52         Active Zone Number         1 to Zone # (in Technologic User Setup                                            | ADI | 37  | Setpoint #9                  | 0 to Span (in Technologic User Setup Menu)      |      |
| ADI39Setpoint #110 to Span (in Technologic User Setup Menu)ADI40Setpoint #120 to Span (in Technologic User Setup Menu)ADI41Setpoint #130 to Span (in Technologic User Setup Menu)ADI42Setpoint #140 to Span (in Technologic User Setup Menu)ADI43Setpoint #150 to Span (in Technologic User Setup Menu)ADI44Setpoint #160 to Span (in Technologic User Setup Menu)ADI44Setpoint #160 to Span (in Technologic User Setup Menu)ADI45Pump #1 Speed0 to 100%ADI46Pump #2 Speed0 to 100%ADI47Pump #3 Speed0 to 100%ADI48Pump #3 Speed0 to 100%ADI50Pump #6 Speed0 to 100%ADI51Lead Pump Number1 to Pump # (in Technologic User Setup Menu)ADI52Active Zone Number1 to Zone # (in Technologic User Setup Menu)ADI53System Operation Mode0=Manual, 1=Auto, 2=Auto Bypass, 3=Manual BypassADI54Bypass Valve Position0 to Span (in Technologic User Setup Menu)ADI55Chiller #1 Flow0 to Span (in Technologic User Setup Menu)ADI56Chiller #1 Flow0 to Span (in Technologic User Setup Menu)ADI58Chiller #4 Flow0 to Span (in Technologic User Setup Menu)ADI58Chiller #4 Flow0 to Span (in Technologic User Setup Menu)ADI58<                                                                                                    | ADI | 38  | Setpoint #10                 | 0 to Span (in Technologic User Setup Menu)      |      |
| ADI40Setpoint #120 to Span (in Technologic User Setup Menu)ADI41Setpoint #130 to Span (in Technologic User Setup Menu)ADI42Setpoint #140 to Span (in Technologic User Setup Menu)ADI43Setpoint #150 to Span (in Technologic User Setup Menu)ADI44Setpoint #160 to Span (in Technologic User Setup Menu)ADI44Setpoint #160 to Span (in Technologic User Setup Menu)ADI44Setpoint #160 to Span (in Technologic User Setup Menu)ADI45Pump #1 Speed0 to 100%ADI46Pump #2 Speed0 to 100%ADI47Pump #3 Speed0 to 100%ADI48Pump #4 Speed0 to 100%ADI50Pump #5 Speed0 to 100%ADI51Lead Pump Number1 to Pump # (in Technologic User Setup Menu)ADI52Active Zone Number1 to Zone # (in Technologic User Setup Menu)ADI52Active Zone Number1 to Zone # (in Technologic User Setup Menu)ADI54Bypass Valve Position0 to 100, 0 = Close 100 = OpenADI55Chiller #1 Flow0 to Span (in Technologic User Setup Menu)ADI56Chiller #3 Flow0 to Span (in Technologic User Setup Menu)ADI57Chiller #4 Flow0 to Span (in Technologic User Setup Menu)ADI58Chiller #4 Flow0 to Span (in Technologic User Setup Menu)ADI60Chiller #3                                                                                                    | ADI | 39  | Setpoint #11                 | 0 to Span (in Technologic User Setup Menu)      |      |
| ADI41Setpoint #130 to Span (in Technologic User Setup Menu)ADI42Setpoint #130 to Span (in Technologic User Setup Menu)ADI43Setpoint #150 to Span (in Technologic User Setup Menu)ADI44Setpoint #160 to Span (in Technologic User Setup Menu)ADI44Setpoint #160 to Span (in Technologic User Setup Menu)ADI44Setpoint #160 to 100ADI45Pump #1 Speed0 to 100ADI46Pump #2 Speed0 to 100ADI47Pump #3 Speed0 to 100ADI48Pump #5 Speed0 to 100ADI50Pump #5 Speed0 to 100ADI50Pump #5 Speed0 to 100ADI50Pump #6 Speed0 to 100ADI51Lead Pump Number1 to Pump # (in Technologic User Setup Menu)ADI52Active Zone Number1 to Zone # (in Technologic User Setup Menu)ADI53System Operation Mode0=Manual, 1=Auto, 2=Auto Bypass, 3=Manual BypassADI54Bypass Valve Position0 to 5pan (in Technologic User Setup Menu)ADI55Chiller #1 Flow0 to Span (in Technologic User Setup Menu)ADI56Chiller #3 Flow0 to Span (in Technologic User Setup Menu)ADI58Chiller #4 Flow0 to Span (in Technologic User Setup Menu)ADI59Chiller #3 Flow0 to Span (in Technologic User Setup Menu)ADI60Chiller #4 Flow0 to Span (in                                                                                                    | ADI | 40  | Setpoint #12                 | 0 to Span (in Technologic User Setup Menu)      |      |
| ADI42Setpoint #140 to Span (in Technologic User Setup Menu)ADI43Setpoint #150 to Span (in Technologic User Setup Menu)ADI44Setpoint #160 to Span (in Technologic User Setup Menu)ADI44Setpoint #160 to 100%ADI45Pump #1 Speed0 to 100%ADI46Pump #3 Speed0 to 100%ADI47Pump #3 Speed0 to 100%ADI48Pump #4 Speed0 to 100%ADI49Pump #5 Speed0 to 100%ADI50Pump #6 Speed0 to 100%ADI50Pump #6 Speed0 to 100%ADI51Lead Pump Number1 to Pump # (in Technologic User Setup Menu)ADI52Active Zone Number1 to Zone # (in Technologic User Setup Menu)ADI53System Operation Mode0=Manual, 1=Auto, 2=Auto Bypass, 3=Manual BypassADI54Bypass Valve Position0 to Span (in Technologic User Setup Menu)ADI56Chiller #1 Flow0 to Span (in Technologic User Setup Menu)ADI56Chiller #2 Flow0 to Span (in Technologic User Setup Menu)ADI58Chiller #3 Flow0 to Span (in Technologic User Setup Menu)ADI59Chiller #4 Flow0 to Span (in Technologic User Setup Menu)ADI60Chiller #3 DP0 to Span (in Technologic User Setup Menu)ADI61Chiller #3 DP0 to Span (in Technologic User Setup Me                                                                                                    | ADI | 41  | Setpoint #13                 | 0 to Span (in Technologic User Setup Menu)      |      |
| ADI         43         Setpoint #15         0 to Span (in Technologic User Setup Menu)           ADI         44         Setpoint #15         0 to Span (in Technologic User Setup Menu)           ADI         44         Setpoint #16         0 to Span (in Technologic User Setup Menu)           ADI         45         Pump #1 Speed         0 to 100         %           ADI         46         Pump #2 Speed         0 to 100         %           ADI         47         Pump #3 Speed         0 to 100         %           ADI         48         Pump #4 Speed         0 to 100         %           ADI         50         Pump #6 Speed         0 to 100         %           ADI         50         Pump #6 Speed         0 to 100         %           ADI         50         Pump #6 Speed         0 to 100         %           ADI         51         Lead Pump Number         1 to Zone # (in Technologic User Setup Menu)           ADI         52         Active Zone Number         1 to Zone # (in Technologic User Setup Menu)           ADI         53         System Operation Mode         0=Manual,1=Auto, 2=Auto Bypass, 3=Manual Bypass           ADI         54         Bypass Valve Position         0 to Span (in Technologic User Setup Menu)      <                                                                                     | ADI | 42  | Setpoint #14                 | 0 to Span (in Technologic User Setup Menu)      |      |
| ADI         44         Setpoint #16         0 to Span (in Technologic User Setup Menu)           ADI         44         Setpoint #16         0 to 100         %           ADI         45         Pump #1 Speed         0 to 100         %           ADI         46         Pump #2 Speed         0 to 100         %           ADI         47         Pump #3 Speed         0 to 100         %           ADI         48         Pump #4 Speed         0 to 100         %           ADI         49         Pump #5 Speed         0 to 100         %           ADI         50         Pump #6 Speed         0 to 100         %           ADI         51         Lead Pump Number         1 to Pump # (in Technologic User Setup Menu)           ADI         52         Active Zone Number         1 to Zone # (in Technologic User Setup Menu)           ADI         53         System Operation Mode         0=Manual,1=Auto, 2=Auto Bypass, 3=Manual Bypass           ADI         54         Bypass Valve Position         0 to Span (in Technologic User Setup Menu)           ADI         56         Chiller #1 Flow         0 to Span (in Technologic User Setup Menu)           ADI         58         Chiller #4 Flow         0 to Span (in Technologic User Setup Menu)                                                                                       | ADI | 43  | Setpoint #15                 | 0 to Span (in Technologic User Setup Menu)      |      |
| ADI         45         Pump #1 Speed         0 to 100         %           ADI         46         Pump #2 Speed         0 to 100         %           ADI         47         Pump #3 Speed         0 to 100         %           ADI         47         Pump #3 Speed         0 to 100         %           ADI         48         Pump #3 Speed         0 to 100         %           ADI         49         Pump #5 Speed         0 to 100         %           ADI         50         Pump #6 Speed         0 to 100         %           ADI         51         Lead Pump Number         1 to Pump # (in Technologic User Setup Menu)           ADI         52         Active Zone Number         1 to Zone # (in Technologic User Setup Menu)           ADI         52         Active Zone Number         1 to Zone # (in Technologic User Setup Menu)           ADI         53         System Operation Mode         0=Manual,1=Auto,2=Auto Bypass,3=Manual Bypass           ADI         54         Bypass Valve Position         0 to Span (in Technologic User Setup Menu)           ADI         56         Chiller #1 Flow         0 to Span (in Technologic User Setup Menu)           ADI         56         Chiller #2 Flow         0 to Span (in Technologic User Setup Menu)                                                                                | ADI | 44  | Setpoint #16                 | 0 to Span (in Technologic User Setup Menu)      |      |
| Abil         46         Pump #2 Speed         0 to 100         %           ADI         46         Pump #3 Speed         0 to 100         %           ADI         47         Pump #3 Speed         0 to 100         %           ADI         48         Pump #4 Speed         0 to 100         %           ADI         49         Pump #5 Speed         0 to 100         %           ADI         50         Pump #6 Speed         0 to 100         %           ADI         51         Lead Pump Number         1 to Pump # (in Technologic User Setup Menu)           ADI         52         Active Zone Number         1 to Zone # (in Technologic User Setup Menu)           ADI         53         System Operation Mode         0=Manual,1=Auto, 2=Auto Bypass, 3=Manual Bypass           ADI         53         System Operation Mode         0=Manual,1=Auto, 2=Auto Bypass, 3=Manual Bypass           ADI         54         Bypass Valve Position         0 to 100, 0 = Closed 100 = Open         %           ADI         55         Chiller #1 Flow         0 to Span (in Technologic User Setup Menu)         ADI           ADI         56         Chiller #2 Flow         0 to Span (in Technologic User Setup Menu)         ADI           ADI         57         Chiller                                                                                 | ADI | 45  | Pump #1 Speed                | 0 to 100                                        | %    |
| ADI47Pump #3 Speed0 to 100%ADI47Pump #3 Speed0 to 100%ADI48Pump #4 Speed0 to 100%ADI49Pump #5 Speed0 to 100%ADI50Pump #6 Speed0 to 100%ADI51Lead Pump Number1 to Pump # (in Technologic User Setup Menu)ADI52Active Zone Number1 to Zone # (in Technologic User Setup Menu)ADI53System Operation Mode0=Manual,1=Auto, 2=Auto Bypass, 3=Manual BypassADI54Bypass Valve Position0 to 100, 0 = Closed 100 = OpenADI55Chiller #1 Flow0 to Span (in Technologic User Setup Menu)ADI56Chiller #2 Flow0 to Span (in Technologic User Setup Menu)ADI57Chiller #3 Flow0 to Span (in Technologic User Setup Menu)ADI58Chiller #4 Flow0 to Span (in Technologic User Setup Menu)ADI59Chiller #6 Flow0 to Span (in Technologic User Setup Menu)ADI60Chiller #1 DP0 to Span (in Technologic User Setup Menu)ADI61Chiller #1 DP0 to Span (in Technologic User Setup Menu)ADI62Chiller #1 DP0 to Span (in Technologic User Setup Menu)ADI63Chiller #1 DP0 to Span (in Technologic User Setup Menu)ADI64Chiller #1 DP0 to Span (in Technologic User Setup Menu)ADI65Chiller #3 DP0 to Span (in Technologic User Setup Menu)ADI64 <td>ADI</td> <td>46</td> <td>Pump #2 Speed</td> <td>0 to 100</td> <td>%</td>                                                                                                    | ADI | 46  | Pump #2 Speed                | 0 to 100                                        | %    |
| ADI48Pump #4 Speed0 to 100%ADI48Pump #5 Speed0 to 100%ADI50Pump #5 Speed0 to 100%ADI50Pump #6 Speed0 to 100%ADI51Lead Pump Number1 to Pump # (in Technologic User Setup Menu)ADI52Active Zone Number1 to Zone # (in Technologic User Setup Menu)ADI53System Operation Mode0=Manual,1=Auto, 2=Auto Bypass, 3=Manual BypassADI54Bypass Valve Position0 to 100, 0 = Closed 100 = OpenADI55Chiller #1 Flow0 to Span (in Technologic User Setup Menu)ADI56Chiller #2 Flow0 to Span (in Technologic User Setup Menu)ADI57Chiller #3 Flow0 to Span (in Technologic User Setup Menu)ADI58Chiller #4 Flow0 to Span (in Technologic User Setup Menu)ADI59Chiller #6 Flow0 to Span (in Technologic User Setup Menu)ADI60Chiller #6 Flow0 to Span (in Technologic User Setup Menu)ADI61Chiller #1 DP0 to Span (in Technologic User Setup Menu)ADI63Chiller #3 DP0 to Span (in Technologic User Setup Menu)ADI63Chiller #3 DP0 to Span (in Technologic User Setup Menu)ADI64Chiller #3 DP0 to Span (in Technologic User Setup Menu)ADI65Chiller #4 DP0 to Span (in Technologic User Setup Menu)ADI65Chiller #4 DP0 to Span (in Technologic User Setup Menu)                                                                                                    | ADI | 47  | Pump #3 Speed                | 0 to 100                                        | %    |
| ADI49Pump #5 Speed0 to 100%ADI50Pump #6 Speed0 to 100%ADI51Lead Pump Number1 to Pump # (in Technologic User Setup Menu)ADI52Active Zone Number1 to Zone # (in Technologic User Setup Menu)ADI53System Operation Mode0=Manual,1=Auto, 2=Auto Bypass, 3=Manual BypassADI54Bypass Valve Position0 to 100, 0 = Closed 100 = OpenADI55Chiller #1 Flow0 to Span (in Technologic User Setup Menu)ADI56Chiller #1 Flow0 to Span (in Technologic User Setup Menu)ADI56Chiller #2 Flow0 to Span (in Technologic User Setup Menu)ADI57Chiller #3 Flow0 to Span (in Technologic User Setup Menu)ADI58Chiller #4 Flow0 to Span (in Technologic User Setup Menu)ADI59Chiller #4 Flow0 to Span (in Technologic User Setup Menu)ADI60Chiller #1 DP0 to Span (in Technologic User Setup Menu)ADI61Chiller #1 DP0 to Span (in Technologic User Setup Menu)ADI62Chiller #1 DP0 to Span (in Technologic User Setup Menu)ADI63Chiller #3 DP0 to Span (in Technologic User Setup Menu)ADI64Chiller #4 DP0 to Span (in Technologic User Setup Menu)ADI65Chiller #4 DP0 to Span (in Technologic User Setup Menu)ADI66Chiller #6 DP0 to Span (in Technologic User Setup Menu)                                                                                                    | ADI | 48  | Pump #4 Speed                | 0 to 100                                        | %    |
| ADI50Pump #6 Speed0 to 100%ADI51Lead Pump Number1 to Pump # (in Technologic User Setup Menu)ADI52Active Zone Number1 to Zone # (in Technologic User Setup Menu)ADI53System Operation Mode0=Manual, 1=Auto, 2=Auto Bypass, 3=Manual BypassADI54Bypass Valve Position0 to 100, 0 = Closed 100 = Open%ADI55Chiller #1 Flow0 to Span (in Technologic User Setup Menu)ADI56Chiller #2 Flow0 to Span (in Technologic User Setup Menu)ADI56Chiller #3 Flow0 to Span (in Technologic User Setup Menu)ADI57Chiller #3 Flow0 to Span (in Technologic User Setup Menu)ADI58Chiller #4 Flow0 to Span (in Technologic User Setup Menu)ADI59Chiller #4 Flow0 to Span (in Technologic User Setup Menu)ADI59Chiller #4 Flow0 to Span (in Technologic User Setup Menu)ADI60Chiller #6 Flow0 to Span (in Technologic User Setup Menu)ADI61Chiller #1 DP0 to Span (in Technologic User Setup Menu)ADI62Chiller #1 DP0 to Span (in Technologic User Setup Menu)ADI63Chiller #3 DP0 to Span (in Technologic User Setup Menu)ADI63Chiller #3 DP0 to Span (in Technologic User Setup Menu)ADI64Chiller #4 DP0 to Span (in Technologic User Setup Menu)ADI65Chiller #4 DP0 to Span (in Technologic User Setup Menu)ADI <t< td=""><td>ADI</td><td>49</td><td>Pump #5 Speed</td><td>0 to 100</td><td>%</td></t<>                                                                             | ADI | 49  | Pump #5 Speed                | 0 to 100                                        | %    |
| ADI51Lead Pump Number1 to Pump # (in Technologic User Setup Menu)ADI52Active Zone Number1 to Zone # (in Technologic User Setup Menu)ADI53System Operation Mode0=Manual,1=Auto, 2=Auto Bypass, 3=Manual BypassADI54Bypass Valve Position0 to 100, 0 = Closed 100 = OpenADI55Chiller #1 Flow0 to Span (in Technologic User Setup Menu)ADI56Chiller #2 Flow0 to Span (in Technologic User Setup Menu)ADI57Chiller #3 Flow0 to Span (in Technologic User Setup Menu)ADI58Chiller #4 Flow0 to Span (in Technologic User Setup Menu)ADI59Chiller #4 Flow0 to Span (in Technologic User Setup Menu)ADI59Chiller #6 Flow0 to Span (in Technologic User Setup Menu)ADI60Chiller #6 Flow0 to Span (in Technologic User Setup Menu)ADI61Chiller #1 DP0 to Span (in Technologic User Setup Menu)ADI62Chiller #1 DP0 to Span (in Technologic User Setup Menu)ADI63Chiller #2 DP0 to Span (in Technologic User Setup Menu)ADI63Chiller #3 DP0 to Span (in Technologic User Setup Menu)ADI64Chiller #4 DP0 to Span (in Technologic User Setup Menu)ADI65Chiller #6 DP0 to Span (in Technologic User Setup Menu)                                                                                                    | ADI | 50  | Pump #6 Speed                | 0 to 100                                        | %    |
| ADI52Active Zone Number1 to Zone # (in Technologic User Setup Menu)ADI53System Operation Mode0=Manual,1=Auto, 2=Auto Bypass, 3=Manual BypassADI54Bypass Valve Position0 to 100, 0 = Closed 100 = Open%ADI55Chiller #1 Flow0 to Span (in Technologic User Setup Menu)ADI56Chiller #2 Flow0 to Span (in Technologic User Setup Menu)ADI57Chiller #3 Flow0 to Span (in Technologic User Setup Menu)ADI58Chiller #4 Flow0 to Span (in Technologic User Setup Menu)ADI59Chiller #4 Flow0 to Span (in Technologic User Setup Menu)ADI60Chiller #6 Flow0 to Span (in Technologic User Setup Menu)ADI61Chiller #1 DP0 to Span (in Technologic User Setup Menu)ADI62Chiller #1 DP0 to Span (in Technologic User Setup Menu)ADI63Chiller #1 DP0 to Span (in Technologic User Setup Menu)ADI63Chiller #3 DP0 to Span (in Technologic User Setup Menu)ADI64Chiller #4 DP0 to Span (in Technologic User Setup Menu)ADI65Chiller #5 DP0 to Span (in Technologic User Setup Menu)ADI65Chiller #4 DP0 to Span (in Technologic User Setup Menu)ADI66Chiller #6 DP0 to Span (in Technologic User Setup Menu)                                                                                                    | ADI | 51  | Lead Pump Number             | 1 to Pump # (in Technologic User Setup Menu)    | , -  |
| ADI53System Operation Mode0=Manual,1=Auto, 2=Auto Bypass, 3=Manual BypassADI54Bypass Valve Position0 to 100, 0 = Closed 100 = Open%ADI55Chiller #1 Flow0 to Span (in Technologic User Setup Menu)ADI56Chiller #2 Flow0 to Span (in Technologic User Setup Menu)ADI57Chiller #3 Flow0 to Span (in Technologic User Setup Menu)ADI57Chiller #3 Flow0 to Span (in Technologic User Setup Menu)ADI58Chiller #4 Flow0 to Span (in Technologic User Setup Menu)ADI59Chiller #4 Flow0 to Span (in Technologic User Setup Menu)ADI60Chiller #6 Flow0 to Span (in Technologic User Setup Menu)ADI61Chiller #1 DP0 to Span (in Technologic User Setup Menu)ADI62Chiller #1 DP0 to Span (in Technologic User Setup Menu)ADI63Chiller #2 DP0 to Span (in Technologic User Setup Menu)ADI63Chiller #3 DP0 to Span (in Technologic User Setup Menu)ADI64Chiller #4 DP0 to Span (in Technologic User Setup Menu)ADI65Chiller #5 DP0 to Span (in Technologic User Setup Menu)ADI66Chiller #6 DP0 to Span (in Technologic User Setup Menu)                                                                                                    | ADI | 52  | Active Zone Number           | 1 to Zone # (in Technologic User Setup Menu)    |      |
| ADI54Bypass Valve Position0 to 100, 0 = Closed 100 = Open%ADI55Chiller #1 Flow0 to Span (in Technologic User Setup Menu)ADI56Chiller #2 Flow0 to Span (in Technologic User Setup Menu)ADI57Chiller #3 Flow0 to Span (in Technologic User Setup Menu)ADI58Chiller #4 Flow0 to Span (in Technologic User Setup Menu)ADI58Chiller #4 Flow0 to Span (in Technologic User Setup Menu)ADI59Chiller #6 Flow0 to Span (in Technologic User Setup Menu)ADI60Chiller #6 Flow0 to Span (in Technologic User Setup Menu)ADI61Chiller #1 DP0 to Span (in Technologic User Setup Menu)ADI62Chiller #1 DP0 to Span (in Technologic User Setup Menu)ADI63Chiller #3 DP0 to Span (in Technologic User Setup Menu)ADI64Chiller #4 DP0 to Span (in Technologic User Setup Menu)ADI65Chiller #6 DP0 to Span (in Technologic User Setup Menu)                                                                                                    | ADI | 53  | System Operation Mode        | 0=Manual.1=Auto. 2=Auto Bypass. 3=Manual Bypass |      |
| ADI55Chiller #1 Flow0 to Span (in Technologic User Setup Menu)ADI56Chiller #2 Flow0 to Span (in Technologic User Setup Menu)ADI57Chiller #3 Flow0 to Span (in Technologic User Setup Menu)ADI58Chiller #4 Flow0 to Span (in Technologic User Setup Menu)ADI59Chiller #5 Flow0 to Span (in Technologic User Setup Menu)ADI60Chiller #6 Flow0 to Span (in Technologic User Setup Menu)ADI60Chiller #6 Flow0 to Span (in Technologic User Setup Menu)ADI61Chiller #1 DP0 to Span (in Technologic User Setup Menu)ADI62Chiller #1 DP0 to Span (in Technologic User Setup Menu)ADI63Chiller #3 DP0 to Span (in Technologic User Setup Menu)ADI63Chiller #3 DP0 to Span (in Technologic User Setup Menu)ADI64Chiller #4 DP0 to Span (in Technologic User Setup Menu)ADI65Chiller #5 DP0 to Span (in Technologic User Setup Menu)ADI65Chiller #5 DP0 to Span (in Technologic User Setup Menu)ADI66Chiller #6 DP0 to Span (in Technologic User Setup Menu)                                                                                                    | ADI | 54  | Bypass Valve Position        | 0 to 100. 0 = Closed 100 = Open                 | %    |
| ADI56Chiller #2 Flow0 to Span (in Technologic User Setup Menu)ADI57Chiller #3 Flow0 to Span (in Technologic User Setup Menu)ADI58Chiller #4 Flow0 to Span (in Technologic User Setup Menu)ADI59Chiller #5 Flow0 to Span (in Technologic User Setup Menu)ADI60Chiller #6 Flow0 to Span (in Technologic User Setup Menu)ADI61Chiller #1 DP0 to Span (in Technologic User Setup Menu)ADI62Chiller #1 DP0 to Span (in Technologic User Setup Menu)ADI62Chiller #2 DP0 to Span (in Technologic User Setup Menu)ADI63Chiller #3 DP0 to Span (in Technologic User Setup Menu)ADI64Chiller #4 DP0 to Span (in Technologic User Setup Menu)ADI65Chiller #5 DP0 to Span (in Technologic User Setup Menu)ADI65Chiller #6 DP0 to Span (in Technologic User Setup Menu)                                                                                                    | ADI | 55  | Chiller #1 Flow              | 0 to Span (in Technologic User Setup Menu)      |      |
| ADI57Chiller #3 Flow0 to Span (in Technologic User Setup Menu)ADI58Chiller #4 Flow0 to Span (in Technologic User Setup Menu)ADI59Chiller #5 Flow0 to Span (in Technologic User Setup Menu)ADI60Chiller #6 Flow0 to Span (in Technologic User Setup Menu)ADI61Chiller #1 DP0 to Span (in Technologic User Setup Menu)ADI62Chiller #2 DP0 to Span (in Technologic User Setup Menu)ADI63Chiller #3 DP0 to Span (in Technologic User Setup Menu)ADI64Chiller #4 DP0 to Span (in Technologic User Setup Menu)ADI65Chiller #5 DP0 to Span (in Technologic User Setup Menu)ADI65Chiller #6 DP0 to Span (in Technologic User Setup Menu)                                                                                                    | ADI | 56  | Chiller #2 Flow              | 0 to Span (in Technologic User Setup Menu)      |      |
| ADI58Chiller #4 Flow0 to Span (in Technologic User Setup Menu)ADI59Chiller #5 Flow0 to Span (in Technologic User Setup Menu)ADI60Chiller #6 Flow0 to Span (in Technologic User Setup Menu)ADI61Chiller #1 DP0 to Span (in Technologic User Setup Menu)ADI62Chiller #2 DP0 to Span (in Technologic User Setup Menu)ADI63Chiller #3 DP0 to Span (in Technologic User Setup Menu)ADI64Chiller #4 DP0 to Span (in Technologic User Setup Menu)ADI65Chiller #5 DP0 to Span (in Technologic User Setup Menu)ADI66Chiller #6 DP0 to Span (in Technologic User Setup Menu)                                                                                                    | ADI | 57  | Chiller #3 Flow              | 0 to Span (in Technologic User Setup Menu)      |      |
| ADI59Chiller #5 Flow0 to Span (in Technologic User Setup Menu)ADI60Chiller #6 Flow0 to Span (in Technologic User Setup Menu)ADI61Chiller #1 DP0 to Span (in Technologic User Setup Menu)ADI62Chiller #2 DP0 to Span (in Technologic User Setup Menu)ADI63Chiller #3 DP0 to Span (in Technologic User Setup Menu)ADI64Chiller #4 DP0 to Span (in Technologic User Setup Menu)ADI65Chiller #5 DP0 to Span (in Technologic User Setup Menu)ADI66Chiller #6 DP0 to Span (in Technologic User Setup Menu)                                                                                                    | ADI | 58  | Chiller #4 Flow              | 0 to Span (in Technologic User Setup Menu)      |      |
| ADI60Chiller #6 Flow0 to Span (in Technologic User Setup Menu)ADI61Chiller #1 DP0 to Span (in Technologic User Setup Menu)ADI62Chiller #2 DP0 to Span (in Technologic User Setup Menu)ADI63Chiller #3 DP0 to Span (in Technologic User Setup Menu)ADI64Chiller #4 DP0 to Span (in Technologic User Setup Menu)ADI65Chiller #5 DP0 to Span (in Technologic User Setup Menu)ADI66Chiller #6 DP0 to Span (in Technologic User Setup Menu)                                                                                                    | ADI | 59  | Chiller #5 Flow              | 0 to Span (in Technologic User Setup Menu)      |      |
| ADI       61       Chiller #1 DP       0 to Span (in Technologic User Setup Menu)         ADI       62       Chiller #2 DP       0 to Span (in Technologic User Setup Menu)         ADI       63       Chiller #3 DP       0 to Span (in Technologic User Setup Menu)         ADI       63       Chiller #4 DP       0 to Span (in Technologic User Setup Menu)         ADI       64       Chiller #4 DP       0 to Span (in Technologic User Setup Menu)         ADI       65       Chiller #5 DP       0 to Span (in Technologic User Setup Menu)         ADI       66       Chiller #6 DP       0 to Span (in Technologic User Setup Menu)                                                                                                    | ADI | 60  | Chiller #6 Flow              | 0 to Span (in Technologic User Setup Menu)      |      |
| ADI       62       Chiller #2 DP       0 to Span (in Technologic User Setup Menu)         ADI       63       Chiller #3 DP       0 to Span (in Technologic User Setup Menu)         ADI       64       Chiller #4 DP       0 to Span (in Technologic User Setup Menu)         ADI       65       Chiller #5 DP       0 to Span (in Technologic User Setup Menu)         ADI       66       Chiller #6 DP       0 to Span (in Technologic User Setup Menu)                                                                                                    | ADI | 61  | Chiller #1 DP                | 0 to Span (in Technologic User Setup Menu)      |      |
| ADI       63       Chiller #3 DP       0 to Span (in Technologic User Setup Menu)         ADI       64       Chiller #4 DP       0 to Span (in Technologic User Setup Menu)         ADI       65       Chiller #5 DP       0 to Span (in Technologic User Setup Menu)         ADI       66       Chiller #6 DP       0 to Span (in Technologic User Setup Menu)                                                                                                    | ADI | 62  | Chiller #2 DP                | 0 to Span (in Technologic User Setup Menu)      |      |
| ADI     64     Chiller #4 DP     0 to Span (in Technologic User Setup Menu)       ADI     65     Chiller #5 DP     0 to Span (in Technologic User Setup Menu)       ADI     66     Chiller #6 DP     0 to Span (in Technologic User Setup Menu)                                                                                                    | ADI | 63  | Chiller #3 DP                | 0 to Span (in Technologic User Setup Menu)      |      |
| ADI     65     Chiller #5 DP     0 to Span (in Technologic User Setup Menu)       ADI     66     Chiller #6 DP     0 to Span (in Technologic User Setup Menu)                                                                                                    | ADI | 64  | Chiller #4 DP                | 0 to Span (in Technologic User Setup Menu)      |      |
| ADI 66 Chiller #6 DP 0 to Span (in Technologic User Setup Menu)                                                                                                    | ADI | 65  | Chiller #5 DP                | 0 to Span (in Technologic User Setup Menu)      |      |
|                                                                                                    | ADI | 66  | Chiller #6 DP                | 0 to Span (in Technologic User Setup Menu)      |      |

## Appendix I - Modbus RTU Communications Points

| Function<br>Code | Point # | Point Description                      |               | Range/Value       | Modbus<br>Address | Unit |
|------------------|---------|----------------------------------------|---------------|-------------------|-------------------|------|
| 02               | 1       | Pump #1 Overload Failure               | 1 = Failure   | 0 = 0.K.          | 10001             |      |
| 02               | 2       | Pump #1 Failure                        | 1 = Failure   | 0 = 0.K.          | 10001             |      |
| 02               | 3       | Pump #1 AFD Failure                    | 1 = Failure   | 0 = 0.K.          | 10003             |      |
| 02               | 4       | Pump #1 Off Alarm                      | 1 = Alarm     | 0 = 0.K.          | 10004             |      |
| 02               | 5       | Pump #2 Overload Failure               | 1 = Failure   | 0 = 0.K.          | 10005             |      |
| 02               | 6       | Pump #2 Failure                        | 1 = Failure   | 0 = 0.K.          | 10006             |      |
| 02               | 7       | Pump #2 AFD Failure                    | 1 = Failure   | 0 = 0.K.          | 10007             |      |
| 02               | 8       | Pump #2 Off Alarm                      | 1 = Alarm     | 0 = 0.K.          | 10008             |      |
| 02               | 9       | Pump #3 Overload Failure               | 1 = Failure   | 0 = 0.K.          | 10009             |      |
| 02               | 10      | Pump #3 Failure                        | 1 = Failure   | 0 = 0.K.          | 10010             |      |
| 02               | 11      | Pump #3 AFD Failure                    | 1 = Failure   | 0 = 0.K.          | 10011             |      |
| 02               | 12      | Pump #3 Off Alarm                      | 1 = Alarm     | 0 = 0.K.          | 10012             |      |
| 02               | 13      | Pump #4 Overload Failure               | 1 = Failure   | 0 = 0.K.          | 10013             |      |
| 02               | 14      | Pump #4 Failure                        | 1 = Failure   | 0 = 0.K.          | 10014             |      |
| 02               | 15      | Pump #4 AFD Failure                    | 1 = Failure   | 0 = 0.K.          | 10015             |      |
| 02               | 16      | Pump #4 Off Alarm                      | 1 = Alarm     | 0 = 0.K.          | 10016             |      |
| 02               | 17      | Pump #5 Overload Failure               | 1 = Failure   | 0 = 0.K.          | 10017             |      |
| 02               | 18      | Pump #5 Failure                        | 1 = Failure   | 0 = 0.K.          | 10018             |      |
| 02               | 19      | Pump #5 AFD Failure                    | 1 = Failure   | 0 = 0.K.          | 10019             |      |
| 02               | 20      | Pump #5 Off Alarm                      | 1 = Alarm     | 0 = 0.K.          | 10020             |      |
| 02               | 21      | Pump #6 Overload Failure               | 1 = Failure   | 0 = 0.K.          | 10021             |      |
| 02               | 22      | Pump #6 Failure                        | 1 = Failure   | 0 = 0.K.          | 10022             |      |
| 02               | 23      | Pump #6 AFD Failure                    | 1 = Failure   | 0 = 0.K.          | 10023             |      |
| 02               | 24      | Pump #6 Off Alarm                      | 1 = Alarm     | 0 = 0.K.          | 10024             |      |
| 02               | 25      | System Reset Required                  | 1 = Yes       | 0 = No            | 10025             |      |
| 02               | 26      | Pump #1 Enabled                        | 1 = Enabled   | 0 = Disabled      | 10026             |      |
| 02               | 27      | Pump #1 Running In Variable Speed Mode | $1 = \ln VSM$ | 0 = Not In VSM    | 10027             |      |
| 02               | 28      | Pump #1 Running In Bypass Mode         | 1 = In Bypass | 0 = Not In Bypass | 10028             |      |
| 02               | 29      | Pump #2 Enabled                        | 1 = Enabled   | 0 = Disabled      | 10029             |      |
| 02               | 30      | Pump #2 Running In Variable Speed Mode | 1 = In VSM    | 0 = Not In VSM    | 10030             |      |
| 02               | 31      | Pump #2 Running In Bypass Mode         | 1 = In Bypass | 0 = Not In Bypass | 10031             |      |
| 02               | 32      | Pump #3 Enabled                        | 1 = Enabled   | 0 = Disabled      | 10032             |      |
| 02               | 33      | Pump #3 Running In Variable Speed Mode | 1 = In VSM    | 0 = Not In VSM    | 10033             |      |
| 02               | 34      | Pump #3 Running In Bypass Mode         | 1 = In Bypass | 0 = Not In Bypass | 10034             |      |
| 02               | 35      | Pump #4 Enabled                        | 1 = Enabled   | 0 = Disabled      | 10035             |      |
| 02               | 36      | Pump #4 Running In Variable Speed Mode | $1 = \ln VSM$ | 0 = Not In VSM    | 10036             |      |
| 02               | 37      | Pump #4 Running In Bypass Mode         | 1 = In Bypass | 0 = Not In Bypass | 10037             |      |
| 02               | 38      | Pump #5 Enabled                        | 1 = Enabled   | 0 = Disabled      | 10038             |      |
| 02               | 39      | Pump #5 Running In Variable Speed Mode | $1 = \ln VSM$ | 0 = Not In VSM    | 10039             |      |
| 02               | 40      | Pump #5 Running In Bypass Mode         | 1 = In Bypass | 0 = Not In Bypass | 10040             |      |
| 02               | 41      | Pump #6 Enabled                        | 1 = Enabled   | 0 = Disabled      | 10041             |      |
| 02               | 42      | Pump #6 Running In Variable Speed Mode | 1 = In VSM    | 0 = Not In VSM    | 10042             |      |
| 02               | 43      | Pump #6 Running In Bypass Mode         | 1 = In Bypass | 0 = Not In Bypass | 10043             |      |
| 02               | 44      | Pump #1 On/Off                         | 1 = 0n        | 0 = Off           | 10044             |      |
| 02               | 45      | Pump #2 On/Off                         | 1 = 0n        | 0 = Off           | 10045             |      |
| 02               | 46      | Pump #3 On/Off                         | 1 = 0n        | 0 = 0ff           | 10046             |      |
| 02               | 47      | Pump #4 On/Off                         | 1 = 0n        | 0 = Off           | 10047             |      |
| 02               | 48      | Pump #5 On/Off                         | 1 = 0n        | 0 = Off           | 10048             |      |
| 02               | 49      | Pump #6 On/Off                         | 1 = 0n        | 0 = Off           | 10049             |      |
| 02               | 50      | System Start/Stop                      | 1 = Start     | 0 = Stop          | 10050             |      |

## Appendix I (cont'd.)

| Function<br>Code | Point # | Point Description           | Range/Value                                | Modbus<br>Address | Unit |
|------------------|---------|-----------------------------|--------------------------------------------|-------------------|------|
| 02               | 51      | Analog Input #1 Failure     | 1 = Failure $0 = 0.K.$                     | 10051             |      |
| 02               | 52      | Analog Input #2 Failure     | 1 = Failure $0 = 0.K.$                     | 10052             |      |
| 02               | 53      | Analog Input #3 Failure     | 1 = Failure $0 = 0.K.$                     | 10053             |      |
| 02               | 54      | Analog Input #4 Failure     | 1 = Failure $0 = 0.K.$                     | 10054             |      |
| 02               | 55      | Analog Input #5 Failure     | 1 = Failure $0 = 0.K.$                     | 10055             |      |
| 02               | 56      | Analog Input #6 Failure     | 1 = Failure $0 = 0.K.$                     | 10056             |      |
| 02               | 57      | Analog Input #7 Failure     | 1 = Failure $0 = 0.K.$                     | 10057             |      |
| 02               | 58      | Analog Input #8 Failure     | 1 = Failure $0 = 0.K.$                     | 10058             |      |
| 02               | 59      | Analog Input #9 Failure     | 1 = Failure $0 = 0.K.$                     | 10059             |      |
| 02               | 60      | Analog Input #10 Failure    | 1 = Failure $0 = 0.K.$                     | 10060             |      |
| 02               | 61      | Analog Input #11 Failure    | 1 = Failure $0 = 0.K.$                     | 10061             |      |
| 02               | 62      | Analog Input #12 Failure    | 1 = Failure $0 = 0.K.$                     | 10062             |      |
| 02               | 63      | Analog Input #13 Failure    | 1 = Failure $0 = 0.K.$                     | 10063             |      |
| 02               | 64      | Analog Input #14 Failure    | 1 = Failure $0 = 0.K.$                     | 10064             |      |
| 02               | 65      | Analog Input #15 Failure    | 1 = Failure $0 = 0.K.$                     | 10065             |      |
| 02               | 66      | Analog Input #16 Failure    | 1 = Failure $0 = 0.K.$                     | 10066             |      |
| 02               | 67      | Isolation Valve #1          | 1 = Open $0 = Closed$                      | 10067             |      |
| 02               | 68      | Isolation Valve #2          | 1 = Open $0 = Closed$                      | 10068             |      |
| 02               | 69      | Isolation Valve #3          | 1 = Open $0 = Closed$                      | 10069             |      |
| 02               | 70      | Isolation Valve #4          | 1 = Open $0 = Closed$                      | 10070             |      |
| 02               | 71      | Isolation Valve #5          | 1 = Open $0 = Closed$                      | 10071             |      |
| 02               | 72      | Isolation Valve #6          | 1 = 0pen $0 = Closed$                      | 10072             |      |
| 02               | 73      | Request to Stage Chiller    | 1 = Yes $0 = No$                           | 10073             |      |
| 02               | 74      | Request to De-stage Chiller | 1 = Yes 0 = No                             | 10074             |      |
| 02               | 75      | General Alarm               | 1 = Alarm $0 = 0.K.$                       | 10075             |      |
|                  |         |                             |                                            |                   |      |
|                  |         |                             |                                            |                   |      |
| 05               | 1       | Pump Sequence Alternation   | 1 = Yes 0 = No                             | 00001             |      |
| 05               | 2       | System Reset Request        | 1 = Yes 0 = No                             | 00002             |      |
| 05               | 3       | System Start / Stop         | 1 = Start 0 = Stop                         | 00003             |      |
|                  |         |                             |                                            |                   |      |
|                  |         |                             |                                            |                   |      |
| 04, 06           | 1       | Process Variable #1         | 0 to Span (in Technologic User Setup Menu) | 30001, 40001      |      |
| 04, 06           | 2       | Process Variable #2         | 0 to Span (in Technologic User Setup Menu) | 30002, 40002      |      |
| 04, 06           | 3       | Process Variable #3         | 0 to Span (in Technologic User Setup Menu) | 30003, 40003      |      |
| 04, 06           | 4       | Process Variable #4         | 0 to Span (in Technologic User Setup Menu) | 30004, 40004      |      |
| 04, 06           | 5       | Process Variable #5         | 0 to Span (in Technologic User Setup Menu) | 30005, 40005      |      |
| 04, 06           | 6       | Process Variable #6         | 0 to Span (in Technologic User Setup Menu) | 30006, 40006      |      |
| 04, 06           | 7       | Process Variable #7         | 0 to Span (in Technologic User Setup Menu) | 30007, 40007      |      |
| 04, 06           | 8       | Process Variable #8         | 0 to Span (in Technologic User Setup Menu) | 30008, 40008      |      |
| 04, 06           | 9       | Process Variable #9         | 0 to Span (in Technologic User Setup Menu) | 30009, 40009      |      |
| 04, 06           | 10      | Process Variable #10        | 0 to Span (in Technologic User Setup Menu) | 30010, 40010      |      |
| 04, 06           | 11      | Process Variable #11        | 0 to Span (in Technologic User Setup Menu) | 30011, 40011      |      |
| 04, 06           | 12      | Process Variable #12        | 0 to Span (in Technologic User Setup Menu) | 30012, 40012      |      |
| 04, 06           | 13      | Process Variable #13        | 0 to Span (in Technologic User Setup Menu) | 30013, 40013      |      |
| 04, 06           | 14      | Process Variable #14        | 0 to Span (in Technologic User Setup Menu) | 30014, 40014      |      |
| 04, 06           | 15      | Process Variable #15        | 0 to Span (in Technologic User Setup Menu) | 30015, 40015      |      |
| 04, 06           | 16      | Process Variable #16        | 0 to Span (in Technologic User Setup Menu) | 30016, 40016      |      |
| 04               | 17      | System Flow                 | 0 to Span (in Technologic User Setup Menu) | 30017             | GPM  |
| 04               | 18      | Reserved                    | 0 to Span (in Technologic User Setup Menu) | 30018             | GPM  |

## Appendix I (cont'd.)

| Function<br>Code | Point # | Point Description            | Range/Value                                      | Modbus<br>Address | Unit |
|------------------|---------|------------------------------|--------------------------------------------------|-------------------|------|
| 04               | 19      | System KW                    | 0 to Span (in Technologic User Setup Menu)       | 30019             | KW   |
| 04               | 20      | KW #1                        | 0 to Span (in Technologic User Setup Menu)       | 30020             | KW   |
| 04               | 21      | KW #2                        | 0 to Span (in Technologic User Setup Menu)       | 30021             | KW   |
| 04               | 22      | KW #3                        | 0 to Span (in Technologic User Setup Menu)       | 30022             | KW   |
| 04               | 23      | KW #4                        | 0 to Span (in Technologic User Setup Menu)       | 30023             | KW   |
| 04               | 24      | KW #5                        | 0 to Span (in Technologic User Setup Menu)       | 30024             | KW   |
| 04               | 25      | KW #6                        | 0 to Span (in Technologic User Setup Menu)       | 30025             | KW   |
| 04               | 26      | System Differential Pressure | 0 to Span (in Technologic User Setup Menu)       | 30026             | PSI  |
| 04               | 27      | System Supply Temperature    | 0 to Span (in Technologic User Setup Menu)       | 30027             | F°   |
| 04               | 28      | System Return Temperature    | 0 to Span (in Technologic User Setup Menu)       | 30028             | F°   |
| 04, 06           | 29      | Setpoint #1                  | 0 to Span (in Technologic User Setup Menu)       | 30029, 40029      |      |
| 04, 06           | 30      | Setpoint #2                  | 0 to Span (in Technologic User Setup Menu)       | 30030, 40030      |      |
| 04, 06           | 31      | Setpoint #3                  | 0 to Span (in Technologic User Setup Menu)       | 30031, 40031      |      |
| 04, 06           | 32      | Setpoint #4                  | 0 to Span (in Technologic User Setup Menu)       | 30032, 40032      |      |
| 04, 06           | 33      | Setpoint #5                  | 0 to Span (in Technologic User Setup Menu)       | 30033, 40033      |      |
| 04, 06           | 34      | Setpoint #6                  | 0 to Span (in Technologic User Setup Menu)       | 30034, 40034      |      |
| 04, 06           | 35      | Setpoint #7                  | 0 to Span (in Technologic User Setup Menu)       | 30035, 40035      |      |
| 04, 06           | 36      | Setpoint #8                  | 0 to Span (in Technologic User Setup Menu)       | 30036, 40036      |      |
| 04, 06           | 37      | Setpoint #9                  | 0 to Span (in Technologic User Setup Menu)       | 30037, 40037      |      |
| 04, 06           | 38      | Setpoint #10                 | 0 to Span (in Technologic User Setup Menu)       | 30038, 40038      |      |
| 04, 06           | 39      | Setpoint #11                 | 0 to Span (in Technologic User Setup Menu)       | 30039, 40039      |      |
| 04, 06           | 40      | Setpoint #12                 | 0 to Span (in Technologic User Setup Menu)       | 30040, 40040      |      |
| 04, 06           | 41      | Setpoint #13                 | 0 to Span (in Technologic User Setup Menu)       | 30041, 40041      |      |
| 04, 06           | 42      | Setpoint #14                 | 0 to Span (in Technologic User Setup Menu)       | 30042, 40042      |      |
| 04, 06           | 43      | Setpoint #15                 | 0 to Span (in Technologic User Setup Menu)       | 30043, 40043      |      |
| 04, 06           | 44      | Setpoint #16                 | 0 to Span (in Technologic User Setup Menu)       | 30044, 40044      |      |
| 04               | 45      | Pump #1 Speed                | 0 to 100                                         | 30045             | %    |
| 04               | 46      | Pump #2 Speed                | 0 to 100                                         | 30046             | %    |
| 04               | 47      | Pump #3 Speed                | 0 to 100                                         | 30047             | %    |
| 04               | 48      | Pump #4 Speed                | 0 to 100                                         | 30048             | %    |
| 04               | 49      | Pump #5 Speed                | 0 to 100                                         | 30049             | %    |
| 04               | 50      | Pump #6 Speed                | 0 to 100                                         | 30050             | %    |
| 04               | 51      | Lead Pump Number             | 1 to Pump # (in Technologic User Setup Menu)     | 30051             |      |
| 04               | 52      | Active Zone Number           | 1 to Zone # (in Technologic User Setup Menu)     | 30052             |      |
| 04               | 53      | System Operation Mode        | 0=Manual, 1=Auto, 2=Auto Bypass, 3=Manual Bypass | 30053             |      |
| 04               | 54      | Bypass Valve Position        | 0 to 100 (0 = Closed, 100 = Open)                | 30054             |      |
| 04               | 55      | Chiller #1 Flow              | 0 to Span (in Technologic User Setup Menu)       | 30055             |      |
| 04               | 56      | Chiller #2 Flow              | 0 to Span (in Technologic User Setup Menu)       | 30056             |      |
| 04               | 57      | Chiller #3 Flow              | 0 to Span (in Technologic User Setup Menu)       | 30057             |      |
| 04               | 58      | Chiller #4 Flow              | 0 to Span (in Technologic User Setup Menu)       | 30058             |      |
| 04               | 59      | Chiller #5 Flow              | 0 to Span (in Technologic User Setup Menu)       | 30059             |      |
| 04               | 60      | Chiller #6 Flow              | 0 to Span (in Technologic User Setup Menu)       | 30060             |      |
| 04               | 61      | Chiller #1 DP                | 0 to Span (in Technologic User Setup Menu)       | 30061             |      |
| 04               | 62      | Chiller #2 DP                | 0 to Span (in Technologic User Setup Menu)       | 30062             |      |
| 04               | 63      | Chiller #3 DP                | 0 to Span (in Technologic User Setup Menu)       | 30063             |      |
| 04               | 64      | Chiller #4 DP                | 0 to Span (in Technologic User Setup Menu)       | 30064             |      |
| 04               | 65      | Chiller #5 DP                | 0 to Span (in Technologic User Setup Menu)       | 30065             |      |
| 04               | 66      | Chiller #6 DP                | 0 to Span (in Technologic User Setup Menu)       | 30066             |      |

### Appendix J – Drawings

Drawing #

Description

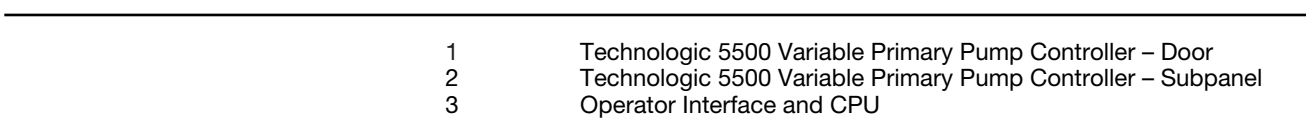

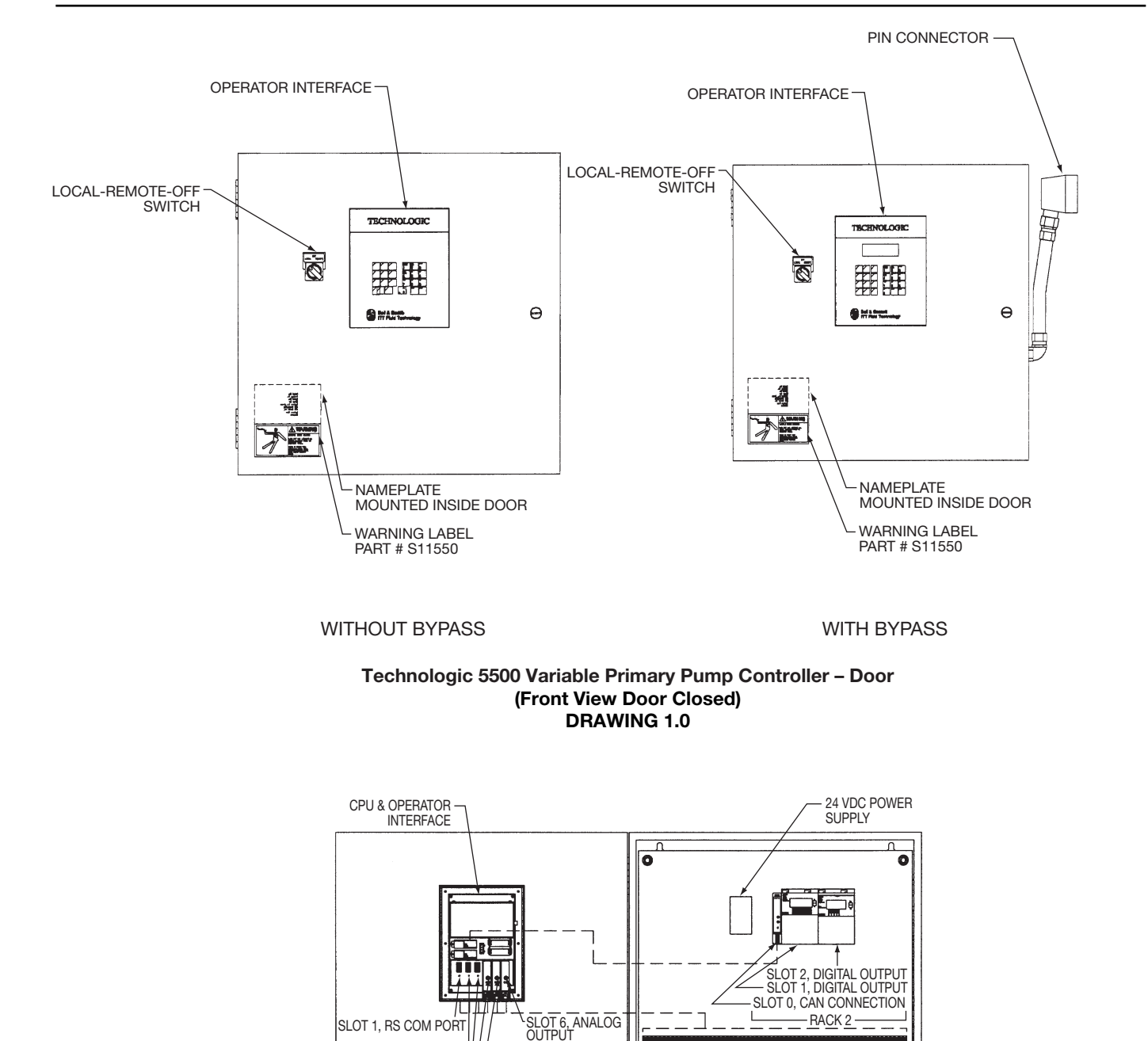

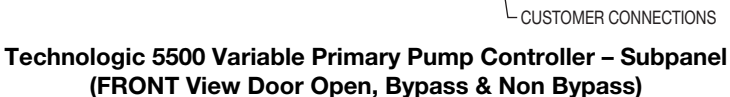

0

0

<sup>L</sup>SLOT 5, ANALOG INPUT

SLOT 2, OPTIONAL I/O-

SLOT 3, OPTIONAL I/O JLSLOT 4, DIGITAL INPUT

RACK 1

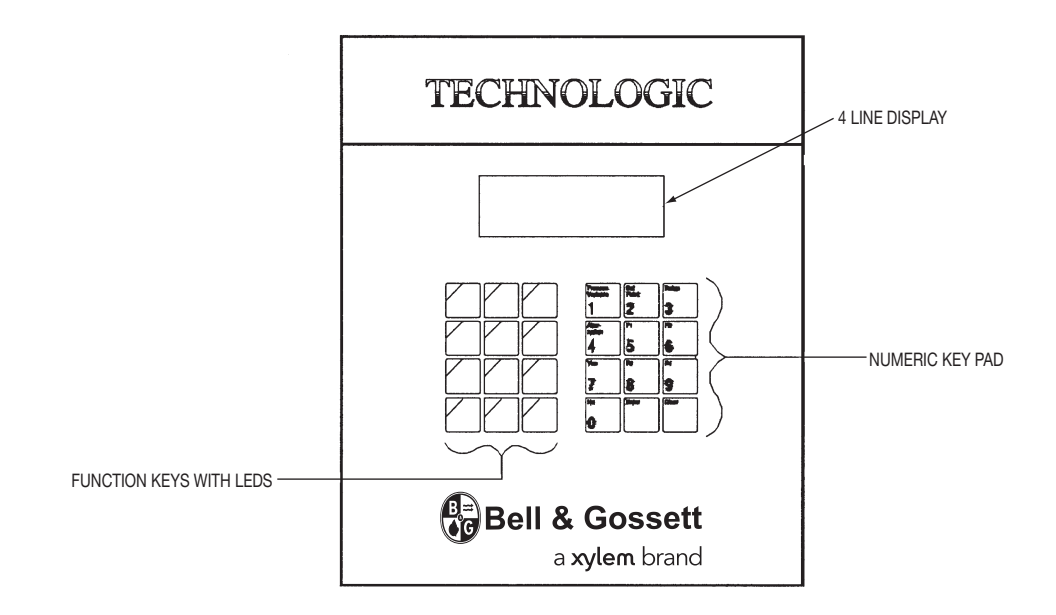

Technologic 5500 Operator Interface and CPU DRAWING 3.0

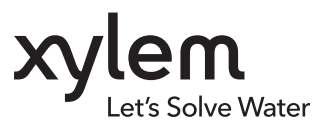

Xylem Inc. 2881 East Bayard Street Ext., Suite A Seneca Falls, NY 13148 Phone: (844) XYL-PUMP [844-995-7867] Fax: (888) 322-5877 www.bellgossett.com

Bell & Gossett is a trademark of Xylem Inc. or one of its subsidiaries. © 2017 Xylem Inc. S14334C October 2017